# Problemen oplossen Zakelijke personal computers

© Copyright 2007 Hewlett-Packard Development Company, L.P. De informatie in deze publicatie kan zonder voorafgaande kennisgeving worden gewijzigd.

Microsoft, Windows en Windows Vista zijn handelsmerken of geregistreerde handelsmerken van Microsoft Corporation in Verenigde Staten en/of andere landen.

De enige garanties die gelden voor HP producten en diensten zijn de garanties die worden beschreven in de garantievoorwaarden behorende bij deze producten en diensten. Geen enkel onderdeel van dit document mag als extra garantie worden opgevat. HP aanvaardt geen aansprakelijkheid voor technische fouten of redactionele fouten, drukfouten of weglatingen in deze publicatie.

De informatie in dit document valt onder het auteursrecht. Geen enkel deel van dit document mag worden gekopieerd, vermenigvuldigd of vertaald in een andere taal, zonder voorafgaande schriftelijke toestemming van Hewlett-Packard Company.

# Problemen oplossen

Zakelijke personal computers

Eerste editie, juli 2007

Artikelnummer van document: 451125-331

# Over deze handleiding

- ▲ WAARSCHUWING! Als u de aanwijzingen na dit kopje niet opvolgt, kan dit leiden tot persoonlijk letsel of levensgevaar.
- △ VOORZICHTIG: Als u de aanwijzingen na dit kopje niet opvolgt, kan dit beschadiging van de apparatuur of verlies van gegevens tot gevolg hebben.
- **OPMERKING:** De tekst na dit kopje biedt belangrijke aanvullende informatie.

# Inhoudsopgave

# 1 Diagnosevoorzieningen voor de computer

| HP Insight Diagnostics                                    | 1 |
|-----------------------------------------------------------|---|
| HP Insight Diagnostics starten                            | 1 |
| Tabblad Survey (Verkenning)                               | 2 |
| Tabblad Test                                              | 3 |
| Tabblad Status                                            | 3 |
| Tabblad Log (Logboek)                                     | 4 |
| Tabblad Help                                              | 4 |
| Informatie opslaan en afdrukken in HP Insight Diagnostics | 5 |
| De nieuwste versie van HP Insight Diagnostics downloaden  | 5 |
| Software beschermen                                       | 5 |
| HP Backup and Recovery Manager                            | 5 |

# 2 Problemen oplossen zonder gebruik van diagnosevoorzieningen

| Veiligheid en comfort                                  | 7  |
|--------------------------------------------------------|----|
| Voordat u belt voor technische ondersteuning           | 7  |
| Tips                                                   | 8  |
| Algemene problemen oplossen                            | 10 |
| Problemen met de elektrische voeding oplossen          | 14 |
| Problemen met diskettes oplossen                       | 16 |
| Problemen met de vaste schijf oplossen                 | 19 |
| Problemen met mediakaartlezers oplossen                | 22 |
| Problemen met het beeldscherm oplossen                 | 24 |
| Problemen met audio oplossen                           | 28 |
| Problemen met printers oplossen                        | 30 |
| Problemen met toetsenbord en muis oplossen             | 31 |
| Problemen met de installatie van hardware              | 33 |
| Problemen met netwerken oplossen                       | 35 |
| Problemen met het geheugen oplossen                    | 38 |
| Problemen met de processor oplossen                    | 40 |
| Problemen met de cd-rom- of dvd-rom-drive oplossen     | 41 |
| Problemen met de Drive Key oplossen                    | 44 |
| Problemen met onderdelen aan de voorkant oplossen      | 45 |
| Problemen met de internettoegang oplossen              | 46 |
| Problemen met de software oplossen                     | 48 |
| Contact opnemen met een HP Business of Service Partner | 49 |

# Bijlage A POST-foutberichten

| Numerieke codes en tekstberichten tijdens de POST                                 | 51 |
|-----------------------------------------------------------------------------------|----|
| Betekenis van POST-meldingen via lampjes op het voorpaneel en via geluidssignalen | 59 |

# Bijlage B Wachtwoordbeveiliging en CMOS opnieuw instellen

|           | Wachtwoordjumper opnieuw instellen<br>CMOS wissen en opnieuw instellen              | 64<br>65 |
|-----------|-------------------------------------------------------------------------------------|----------|
| Bijlage C | Schijfbeveiligingssysteem (DPS)<br>Toegang krijgen tot DPS via Computerinstellingen | 68       |
| Index     |                                                                                     | 69       |

# 1 Diagnosevoorzieningen voor de computer

# **HP Insight Diagnostics**

OPMERKING: Bij sommige modellen wordt een cd meegeleverd met het hulpprogramma HP Insight Diagnostics.

HP Insight Diagnostics stelt u in staat informatie over de hardwareconfiguratie op te vragen en diagnostische tests uit te voeren op de hardwaresystemen in de computer. Met dit hulpprogramma kunt u hardwareproblemen effectief en eenvoudig detecteren, diagnosticeren en isoleren.

Wanneer u HP Insight Diagnostics start, wordt het tabblad Survey (Verkenning) weergegeven. Dit tabblad toont informatie over de huidige configuratie van de computer. Vanuit het tabblad Survey (Verkenning) heeft u toegang tot verschillende categorieën van informatie over de computer. Aanvullende informatie wordt weergegeven op andere tabbladen, met onder meer opties voor diagnostische tests en testresultaten. De informatie op de schermen van het hulpprogramma kan worden opgeslagen in een HTML-bestand op een diskette of een HP USB Drive Key.

Gebruik HP Insight Diagnostics als u wilt bepalen of alle in de computer geïnstalleerde apparaten door het systeem worden herkend en correct functioneren. Het is niet per se noodzakelijk om tests uit te voeren na het installeren of aansluiten van een nieuw apparaat, maar dit wordt wel aanbevolen.

Voer de tests uit, sla de resultaten op en druk deze af, zodat u de testresultaten op papier bij de hand heeft wanneer u contact opneemt met de technische ondersteuning.

OPMERKING: Apparaten van externe leveranciers worden mogelijk niet herkend door HP Insight Diagnostics.

# **HP Insight Diagnostics starten**

U start HP Insight Diagnostics door een set herstelschijven te maken en vervolgens op te starten vanaf de cd met het hulpprogramma. U kunt het programma ook downloaden van <u>http://www.hp.com</u>. Raadpleeg <u>De nieuwste versie van HP Insight Diagnostics downloaden op pagina 5</u> voor meer informatie.

OPMERKING: Bij sommige modellen wordt het hulpprogramma HP Insight Diagnostics meegeleverd als onderdeel van de herstelschijven.

Als u al een set herstelschijven heeft gemaakt, begint u de volgende procedure bij stap 4.

- Klik op Start > HP Backup and Recovery > HP Backup and Recovery Manager om de wizard Backup and Recovery te openen en klik vervolgens op Next (Volgende).
- 2. Selecteer Create a set of recovery discs (Recommended) (Herstelschijven maken (aanbevolen)) en klik op Next (Volgende).
- 3. Volg de instructies van de wizard om herstelschijven te maken.
- 4. Zoek met Windows Verkenner in de herstelschijven naar de cd met de map **compaq\hpdiags**.

- 5. Zorg dat de computer is ingeschakeld en plaats de cd in een optische-schijfeenheid.
- 6. Sluit het besturingssysteem af en zet de computer uit.
- 7. Zet de computer aan. De computer wordt opgestart vanaf de cd.
- OPMERKING: Als het systeem niet wordt opgestart vanaf de cd in de optische-schijfeenheid, moet u mogelijk de opstartvolgorde in het hulpprogramma Computer Setup (Computerinstellingen) zodanig aanpassen dat de optische-schijfeenheid in de opstartvolgorde vóór de vaste schijf wordt genoemd. Raadpleeg de handleiding *Computerinstellingen* voor meer informatie over Computer Setup (Computerinstellingen).
- 8. Selecteer de gewenste taal en klik op Continue (Doorgaan).
- OPMERKING: U wordt aangeraden akkoord te gaan met de standaardwaarde voor het toetsenbord van uw taal, tenzij u tests wilt uitvoeren met een specifiek toetsenbord.
- Klik op de pagina met de licentieovereenkomst voor eindgebruikers op Agree (Akkoord) om aan te geven dat u instemt met de voorwaarden. Het hulpprogramma HP Insight Diagnostics wordt gestart. In eerste instantie wordt het tabblad Survey (Verkenning) weergegeven.

# **Tabblad Survey (Verkenning)**

Het tabblad Survey (Verkenning) bevat belangrijke informatie over de systeemconfiguratie.

In het veld **View level** (Weergaveniveau) kunt u kiezen tussen de weergave **Summary** (Samenvatting) voor een beknopt overzicht van de configuratiegegevens en de weergave **Advanced** (Geavanceerd) voor de weergave van alle gegevens in de geselecteerde categorie.

In het veld **Category** (Categorie) kunt u de volgende informatiecategorieën selecteren voor weergave:

All (Alle): een overzicht van alle categorieën van informatie over de computer.

**Overview** (Overzicht): een overzicht van algemene informatie over het computersysteem.

Architecture (Architectuur): informatie over het systeem-BIOS en de PCI-apparaten.

Asset Control (Inventarisbeheer): informatie over de productnaam, inventariscode, serienummer en processor.

**Communication** (Communicatie): informatie over de instellingen voor de parallelle (LPT) en seriële (COM) poorten en gegevens over USB-poorten en netwerkadapters.

Graphics (Beeldscherm): informatie over de grafische kaart in de computer.

**Input Devices** (Invoerapparatuur): gegevens over het toetsenbord, de muis en andere invoerapparaten die op de computer zijn aangesloten.

**Memory** (Geheugen): gegevens over al het geheugen in de computer. Dit betreft zowel de geheugenslots op de systeemkaart als de geïnstalleerde geheugenmodules.

**Miscellaneous** (Diversen): informatie over de versie van HP Insight Diagnostics, het CMOS (het configuratiegeheugen), BIOS-gegevens over het systeembeheer en informatie over de systeemkaart.

**Storage** (Opslag): gegevens over de opslagmedia die op de computer zijn aangesloten (alle vaste schijven, diskettedrives en optische-schijfeenheden).

**System** (Systeem): informatie over computermodel, processor, chassis en BIOS, plus gegevens over de interne luidspreker en de PCI-bus.

# **Tabblad Test**

Op het tabblad Test specificeert u welke onderdelen van het systeem u wilt testen. U kunt bovendien het type test en de gewenste testmethode instellen.

U kunt kiezen uit drie testtypen:

- Quick Test (Snelle test): er wordt een gedeelte van elk hardwareonderdeel getest volgens een vooraf gedefinieerd script. Een snelle test vereist geen interactie met de gebruiker, ook niet als u kiest voor de interactieve testmethode.
- **Complete Test** (Volledige test): alle hardwarecomponenten worden volledig getest volgens een vooraf gedefinieerd script. Bij interactieve uitvoering zijn er meer tests beschikbaar, maar hierbij is interactie vereist.
- **Custom Test** (Aangepaste test): deze test biedt de meeste flexibiliteit bij het bepalen hoe de systeemtest moet worden uitgevoerd. Bij een aangepaste test kunt u specifieke apparaten, diagnostische tests en testparameters selecteren.

U kunt bij elk type test kiezen uit twee testmethoden:

- Interactive Mode (Interactief): bij interactieve uitvoering heeft u optimale controle over de testprocedure. Tijdens het uitvoeren van het diagnoseprogramma wordt om invoer gevraagd bij tests waarvoor interactie nodig is. U kunt ook bepalen of een apparaat door de test is gekomen.
- **Unattended Mode** (Onbeheerd): er wordt niet om invoer of interactie gevraagd. Als er fouten optreden, worden deze na afloop van de test gemeld.

U voert als volgt een test uit:

- 1. Selecteer het tabblad Test.
- 2. Klik op het tabblad van het type test dat u wilt uitvoeren. **Quick** (Snel), **Complete** (Volledig) of **Custom** (Aangepast).
- 3. Selecteer de gewenste **Test Mode** (Testmethode): **Interactive** (Interactief) of **Unattended** (Onbeheerd).
- 4. Specificeer met de optie Number of Loops (Aantal uitvoeringen) of de optie Total Test Time (Totale testduur) hoe lang de test moet worden uitgevoerd. Als u de test een bepaald aantal keren wilt uitvoeren, voert u het gewenste aantal keren in. Als u de test gedurende een bepaalde tijd wilt uitvoeren, geeft u het gewenste aantal minuten op.
- 5. Als u een snelle test of een volledige test uitvoert, selecteert u het apparaat dat u wilt testen in het vervolgkeuzelijst. Als u een sangepaste test uitvoert, klikt u op de knop **Expand** (Uitbreiden) en selecteert u de apparaten die u wilt testen. Klik op **Check All** (Alle selecteren) om alle apparaten te selecteren.
- 6. Klik rechtsonder in het scherm op **Begin Testing** (Test starten) om de test te starten. Tijdens de testprocedure wordt het tabblad Status weergegeven, waarop u de voortgang van de test kunt volgen. Na afloop van de test wordt op het tabblad Status aangegeven of de apparaten door de test zijn gekomen.
- 7. Als er fouten zijn aangetroffen, opent u het tabblad Log (Logboek) en klikt u op **Error Log** (Foutenlogboek) voor gedetailleerde informatie over de fouten en de aanbevolen maatregelen.

# **Tabblad Status**

Op het tabblad Status ziet u de status van de geselecteerde tests. Bovendien wordt aangegeven welk type test is of wordt uitgevoerd: **Quick Test** (Snelle test), **Complete Test** (Volledige test) of **Custom Test** (Aangepaste test). Via de voortgangsindicatie kunt u volgen welk percentage van de huidige

testreeks is voltooid. Tijdens de uitvoering van een test kunt u op de knop **Cancel Testing** (Test annuleren) klikken als u de test wilt afbreken.

Na afloop van de test wordt de knop **Cancel Testing** (Test annuleren) vervangen door de knop **Retest** (Test herhalen). Als u op **Retest** (Test herhalen) klikt, wordt de laatste testreeks nogmaals uitgevoerd. Hierdoor kunt u dezelfde tests eenvoudig herhalen zonder dat u de gegevens op het tabblad Test opnieuw hoeft in te voeren.

Het tabblad Status toont bovendien informatie over:

- de apparaten die worden getest;
- de teststatus (in uitvoering, geslaagd of mislukt) van elk apparaat dat wordt getest;
- de algehele voortgang van de test voor alle apparaten;
- de voortgang van de test voor elk afzonderlijk apparaat;
- de verstreken tijd per test voor elk afzonderlijk apparaat.

# Tabblad Log (Logboek)

Het tabblad Log (Logboek) bevat een tabblad **Test Log** (Testlogboek) een een tabblad **Error Log** (Foutenlogboek).

Het testlogboek toont alle uitgevoerde tests, het aantal keren dat de tests zijn uitgevoerd, het aantal keren dat de apparaten niet door de test zijn gekomen en de tijd die het heeft gekost om elke test uit te voeren. Als u op de knop **Clear Test Log** (Testlogboek wissen) klikt, wordt de inhoud van het testlogboek gewist.

Het foutenlogboek toont informatie over de apparaten waarvoor de diagnostische test fouten heeft voorgesteld. De volgende kolommen met informatie worden weergegeven:

- **Device** (Apparaat): het apparaat dat is getest.
- **Test**: het type test dat is uitgevoerd.
- **Description** (Beschrijving): een omschrijving van de opgetreden fout.
- **Recommended Repair** (Aanbevolen maatregel): een aanbeveling die u kunt opvolgen om de defecte hardware te herstellen.
- **Failed Count** (Aantal fouten): het aantal malen dat de test voor dit apparaat fouten heeft opgeleverd.
- Error Code (Foutcode): een numerieke code voor de fout. De foutcodes worden toegelicht op het tabblad Help.

Als u op de knop **Clear Error Log** (Foutenlogboek wissen) klikt, wordt de inhoud van het foutenlogboek gewist.

# **Tabblad Help**

Het tabblad Help bevat een tabblad **HP Insight Diagnostics**, een tabblad **Error Codes** (Foutcodes) en een tabblad **Test Components** (Testonderdelen).

Het tabblad HP Insight Diagnostics bevat Help-onderwerpen en zoek- en indexeringsfuncties.

Op het tabblad **Error Codes** (Foutcodes) vindt u een beschrijving van de numerieke foutcodes die u kunt tegenkomen op het tabblad **Error Log** (Foutenlogboek) van het tabblad **Log** (Logboek). Elke code heeft een bijbehorend **Foutbericht** en een **Recommended Repair** (Aanbevolen oplossing) waarmee u het probleem mogelijk kunt oplossen. Voer de code in het vak bovenaan het tabblad in en klik op **Find Error Codes** (Foutcodes zoeken) om snel de beschrijving te vinden.

Op het tabblad **Test Components** (Testonderdelen) wordt beknopte informatie weergegeven over de tests die worden uitgevoerd.

# Informatie opslaan en afdrukken in HP Insight Diagnostics

U kunt de informatie op de tabbladen **Survey** (Verkenning) en **Log** (Logboek) van HP Insight Diagnostics opslaan op een diskette of een HP USB 2.0 Drive Key (met een minimale capaciteit van 64 MB). De informatie kan niet op de vaste schijf worden opgeslagen. Er wordt automatisch een HTMLbestand gegenereerd waarin de informatie op dezelfde manier is opgemaakt als op het scherm.

- 1. Plaats een diskette of een HP USB 2.0 Drive Key (capaciteit minimaal 64 MB). USB 1.0 Drive Keys worden niet ondersteund.
- 2. Klik rechtsonder in het tabblad op Save (Opslaan).
- 3. Selecteer Save to floppy (Opslaan op diskette) of Save to USB key (Opslaan op USB Drive Key).
- 4. Typ een naam voor het bestand in het vak **File Name** (Bestandsnaam) en klik op **Save** (Opslaan). De informatie wordt opgeslagen in een HTML-bestand op de diskette of de HP USB Drive Key.
- OPMERKING: Verwijder de diskette of de USB Drive Key pas als een bericht wordt weergegeven dat het HTML-bestand naar het medium is geschreven.
- 5. U kunt de informatie afdrukken vanaf het opslagapparaat waarop u het bestand heeft opgeslagen.
- OPMERKING: U sluit HP Insight Diagnostics af door rechtsonder in het scherm op Exit Diagnostics (Diagnoseprogramma afsluiten) te klikken. Verwijder vervolgens de cd uit de optische-schijfeenheid.

# De nieuwste versie van HP Insight Diagnostics downloaden

- 1. Ga naar <u>http://www.hp.com</u>.
- 2. Klik op de koppeling Software Driver Downloads.
- 3. Typ het productnummer (bijvoorbeeld dc7800) in het tekstvak en druk op Enter.
- 4. Selecteer het model van uw computer.
- 5. Selecteer het besturingssysteem.
- 6. Klik op de koppeling **Diagnostic**.
- 7. Klik op HP Insight Diagnostics Offline Edition.
- 8. Selecteer een taal en klik op **Download**.
- OPMERKING: Het gedownloade bestand bevat instructies over de manier waarop u een opstart-cd maakt.

# Software beschermen

Maak backups van alle systeemsoftware, applicaties en bijbehorende bestanden die op de vaste schijf zijn opgeslagen, zodat u de software en bestanden kunt herstellen als deze verloren zijn gegaan of zijn beschadigd. Raadpleeg de documentatie bij het besturingssysteem of bij het backup-programma voor informatie over het maken van backups van de gegevensbestanden.

# **HP Backup and Recovery Manager**

HP Backup and Recovery Manager is een eenvoudig te gebruiken, veelzijdige toepassing waarmee u backups kunt maken van de primaire vaste schijf van de computer en deze kunt herstellen. De toepassing werkt onder Windows en maakt backups van Windows, alle toepassingen en alle

gegevensbestanden. U kunt backups automatisch met regelmatige tussenpozen laten uitvoeren of backups handmatig starten. Belangrijke bestanden kunnen afzonderlijk van de reguliere backups worden gearchiveerd.

HP Backup and Recovery Manager is vooraf geïnstalleerd op de herstelpartitie van de vaste schijf. Hiermee kunt u het volgende doen:

- herstelpunten maken waarmee u incrementele backups van het gehele systeem maakt;
- backups maken van het gehele systeem in een enkel archief;
- backups maken van afzonderlijke bestanden en mappen.

Herstelpunten en backups van bestanden kunnen naar cd's of dvd's worden gekopieerd, terwijl alle backups naar een netwerk of secundaire vaste schijven kunnen worden gekopieerd.

HP raadt u sterk aan herstelschijven te maken voordat u de computer in gebruik neemt en regelmatig automatische backups van herstelpunten te plannen.

U maakt als volgt herstelschijven:

- 1. Klik op Start > HP Backup and Recovery > HP Backup and Recovery Manager om de wizard Backup and Recovery te openen en klik vervolgens op Next (Volgende).
- 2. Selecteer Create a set of recovery discs (Recommended) (Herstelschijven maken (aanbevolen)) en klik op Next (Volgende).
- 3. Volg de instructies in de wizard op.

HP Backup and Recovery Manager biedt twee basismethoden voor herstel. De eerste methode, waarbij bestanden en mappen worden hersteld, wordt uitgevoerd in Windows. Voor de tweede methode, PC Recovery (Computer herstellen) moet de computer worden opgestart vanaf de herstelpartitie op de vaste schijf of met de herstelschijven. Druk tijdens het opstarten op F11 wanneer het bericht "Press F11 for Emergency Recovery" wordt weergegeven om op te starten vanaf de herstelpartitie.

Raadpleeg voor meer informatie over het gebruik van HP Backup and Recovery Manager de *HP Backup* and Recovery Manager User Guide (Gebruikershandleiding HP Backup and Recovery Manager). Klik hiervoor op **Start > HP Backup and Recovery > HP Backup and Recovery Manager Manual** (Handleiding HP Backup and Recovery Manager).

OPMERKING: Bel met de klantenondersteuning van HP om een set herstelschijven te bestellen. Ga naar de volgende website, selecteer uw land/regio en klik op de koppeling Technical support after you buy (Technische ondersteuning na aankoop) onder het kopje Call HP (Bel HP) voor het telefoonnummer van de klantenondersteuning in uw land/regio.

http://welcome.hp.com/country/us/en/wwcontact\_us.html

# 2 Problemen oplossen zonder gebruik van diagnosevoorzieningen

Dit hoofdstuk bevat informatie over het herkennen en oplossen van kleine problemen, bijvoorbeeld met diskettedrives, vaste schijven, optische-schijfeenheden, het beeldscherm, het geluid, het geheugen en de software. Bij problemen met de computer kunt u de tabellen in dit hoofdstuk raadplegen voor mogelijke oorzaken en aanbevolen oplossingen.

OPMERKING: Informatie over specifieke foutberichten die na het opstarten op het scherm worden weergegeven tijdens de POST (Power-On Self-Test) vindt u in bijlage A, <u>POST-foutberichten</u> op pagina 50.

# Veiligheid en comfort

▲ WAARSCHUWING! Verkeerd gebruik van de computer of een onveilig en oncomfortabel ingerichte werkomgeving kunnen leiden tot ongemakken of ernstig letsel. Raadpleeg de Handleiding voor veiligheid en comfort op <u>http://www.hp.com/ergo</u> voor meer informatie over de keuze van een werkplek en het creëren van een veilige en comfortabele werkomgeving. Dit apparaat is getest en voldoet aan de normen voor een digitaal apparaat van Klasse B volgens Part 15 van de FCC Rules. Raadpleeg voor meer informatie de handleiding *Veiligheid en voorschriften*.

# Voordat u belt voor technische ondersteuning

Als er een probleem met de computer is, probeert u aan de hand van de onderstaande maatregelen de oorzaak van het probleem te achterhalen vóórdat u belt om technische ondersteuning te vragen.

- Voer het diagnoseprogramma uit. Raadpleeg voor meer informatie hoofdstuk 1, <u>Diagnosevoorzieningen voor de computer op pagina 1</u>.
- Voer de DPS-zelftest (Drive Protection System) uit vanuit het hulpprogramma Computer Setup (Computerinstellingen). Raadpleeg de handleiding *Computerinstellingen* voor meer informatie over Computer Setup (Computerinstellingen).
- Controleer of het aan/uitlampje aan de voorkant van de computer rood knippert. Deze knipperende lampjes geven foutcodes aan, waarmee u een diagnose van het probleem kunt stellen. Raadpleeg voor meer informatie bijlage A, <u>POST-foutberichten op pagina 50</u>.
- Als er geen beeld op het scherm wordt weergegeven, sluit u de monitor aan op een andere monitorconnector op de computer (indien aanwezig). Of sluit tijdelijk een andere monitor aan waarvan u weet dat deze goed functioneert.
- Als u gebruikmaakt van een netwerk, sluit u een andere computer met een andere kabel aan op de netwerkaansluiting. Misschien is er een probleem met de netwerkaansluiting of de netwerkkabel.
- Als u onlangs nieuwe hardware heeft geïnstalleerd, verwijdert u deze hardware om te zien of de computer dan wel goed werkt.

- Als u onlangs nieuwe software heeft geïnstalleerd, verwijdert u deze software om te zien of de computer dan wel goed werkt.
- Start de computer op in de Veilige modus van Windows om te zien of de computer kan worden opgestart wanneer niet alle stuurprogramma's worden geladen. Kies bij het opstarten van het besturingssysteem de optie om gebruik te maken van de laatste bekende juiste configuratie.
- Raadpleeg de uitgebreide online technische ondersteuning op de website <u>http://www.hp.com/</u> <u>support</u>.
- Zie het gedeelte <u>Tips op pagina 8</u> verderop in deze handleiding.

HP Instant Support Professional Edition biedt u de mogelijkheid om problemen met de computer zelf online op te lossen. Als u contact wilt opnemen met een ondersteuningsmedewerker van HP, gebruikt u de online chatfunctie van HP Instant Support Professional Edition via: <u>http://www.hp.com/go/ispe</u>.

Bezoek het Business Support Center (BSC) op <u>http://www.hp.com/go/bizsupport</u> voor actuele online informatie, software, stuurprogramma's en aankondigingen en een wereldwijde gemeenschap van HP gebruikers en HP experts.

Als het noodzakelijk is dat u telefonisch contact opneemt met HP voor ondersteuning, houd dan rekening met de volgende punten om te zorgen dat u goed geholpen kunt worden:

- Zorg dat u aan de computer zit wanneer u belt.
- Noteer tevoren de serienummers van de computer en de monitor, alsmede het productidentificatienummer.
- Reserveer voldoende tijd om het probleem samen met de ondersteuningsmedewerker op te lossen.
- Verwijder desgevraagd alle hardware die onlangs aan het systeem is toegevoegd.
- Verwijder desgevraagd alle software die onlangs is geïnstalleerd.
- Herstel het systeem met behulp van de herstelschijven die u heeft gemaakt of herstel de fabrieksinstellingen van het systeem met behulp van de HP Backup and Recovery Manager.
- △ **VOORZICHTIG:** Als u het systeem herstelt, worden alle gegevens op de vaste schijf gewist. Maak reservekopieën van alle gegevensbestanden voordat u het systeem herstelt.
- OPMERKING: Voor verkoopinformatie en garantie-uitbreidingen (Care Packs) neemt u contact op met uw HP Business of Service Partner.

# Tips

Raadpleeg bij kleinere problemen met de computer, de monitor of de software de onderstaande lijst met algemene suggesties voordat u verdere actie onderneemt.

- Controleer of de computer en de monitor op een goed werkend stopcontact zijn aangesloten.
- Controleer of de spanningsschakelaar (alleen op bepaalde modellen) is ingesteld op het juiste voltage voor uw land (115V of 230V).
- Controleer of de computer is ingeschakeld en of het groene aan/uitlampje brandt.
- Controleer of de monitor is ingeschakeld en of het groene aan/uitlampje van de monitor brandt.
- Controleer of het aan/uitlampje aan de voorkant van de computer rood knippert. Deze knipperende lampjes geven foutcodes aan, waarmee u een diagnose van het probleem kunt stellen. Raadpleeg voor meer informatie bijlage A, <u>POST-foutberichten op pagina 50</u>.
- Zet de helderheid en het contrast van de monitor hoger als het scherm te donker is.

- Druk op een willekeurige toets en houd deze ingedrukt. Als u een geluidssignaal hoort, werkt het toetsenbord goed.
- Controleer of alle kabels goed op de juiste connectoren zijn aangesloten.
- Activeer de computer door op een willekeurige toets op het toetsenbord te drukken of door de aan/ uit-knop in te drukken. Als het systeem in de standbystand blijft, schakelt u de computer uit door de aan/uit-knop gedurende ten minste vier seconden ingedrukt te houden. Vervolgens drukt u nogmaals op de aan/uit-knop om de computer opnieuw te starten. Als het systeem niet uitgeschakeld kan worden, koppelt u het netsnoer los. Na enkele seconden sluit u het netsnoer weer aan. De computer start nu automatisch opnieuw op, als in Computer Setup de optie voor automatisch starten na stroomuitval is ingesteld. Als de computer niet automatisch opnieuw opstart, drukt u op de aan/uit-knop om de computer te starten.
- Configureer de computer opnieuw nadat een uitbreidingskaart of een andere optie is geïnstalleerd die niet compatibel is met Plug and Play. Zie <u>Problemen met de installatie van hardware</u> <u>op pagina 33</u> voor meer informatie.
- Controleer of alle noodzakelijke stuurprogramma's zijn geïnstalleerd. Wanneer u bijvoorbeeld een printer gebruikt, moet er een printerstuurprogramma voor deze printer zijn geïnstalleerd.
- Verwijder alle media waarmee de computer kan worden opgestart (diskette, cd of USB-apparaat) voordat u de computer inschakelt.
- Als u een ander besturingssysteem gebruikt dan het besturingssysteem dat in de fabriek is geïnstalleerd, controleert u of dit wordt ondersteund door uw systeem.
- Als er op het systeem meerdere videobronnen zijn geïnstalleerd (geïntegreerd of een PCI- of PCI-Express-adapter; geïntegreerde video is alleen op bepaalde modellen beschikbaar) en er één monitor aanwezig is, moet de monitor worden aangesloten op de monitorconnector van de videobron die als primaire VGA-adapter is geconfigureerd. Tijdens het opstarten worden de overige monitorconnectoren uitgeschakeld. Als de monitor op een van deze connectoren is aangesloten, zal de monitor niet werken. U kunt in Computer Setup instellen welke bron de standaard VGAadapter is.
- △ VOORZICHTIG: Wanneer de computer is aangesloten op een stopcontact, is er altijd spanning aanwezig op de systeemkaart. Neem de stekker uit het stopcontact voordat u de computer opent, zodat u het risico van schade aan de systeemkaart en andere onderdelen beperkt.

# Algemene problemen oplossen

Het is mogelijk dat u de algemene problemen die in dit gedeelte worden beschreven, gemakkelijk zelf kunt oplossen. Neem contact op met een Business of Service Partner als het probleem blijft optreden en u niet in staat bent het te verhelpen, of als u dit liever niet zelf doet.

▲ WAARSCHUWING! Wanneer de computer is aangesloten op een stopcontact, wordt de systeemkaart altijd van stroom voorzien. Beperk het risico van persoonlijk letsel ten gevolge van elektrische schokken of hete oppervlakken, door de stekker van het netsnoer uit het stopcontact te halen en de interne onderdelen van het systeem te laten afkoelen voordat u deze aanraakt.

### Tabel 2-1 Algemene problemen oplossen

De computer is vastgelopen en kan niet worden uitgeschakeld door op de aan/uit-knop te drukken.

| Oorzaak                                                     | Ор | lossing                                                                                                  |
|-------------------------------------------------------------|----|----------------------------------------------------------------------------------------------------|
| De softwarematige besturing van de aan/uit-knop werkt niet. | 1. | Houd de aan/uit-knop gedurende minimaal vier seconden ingedrukt, totdat de computer wordt uitgeschakeld. |
|                                                             | 2. | Neem het netsnoer uit het stopcontact.                                                                   |

De computer reageert niet op het USB-toetsenbord of de USB-muis.

| Oorzaak                                       | Oplossing                                                                                                    |
|-----------------------------------------------|----------------------------------------------------------------------------------------------------|
| De computer staat in de <b>standbystand</b> . | Druk op de aan/uit-knop of op een willekeurige toets om de standbystand te beëindigen.                                                                                                    |
|                                               | <b>VOORZICHTIG:</b> Als u probeert de computer te activeren vanuit de <b>standbystand</b> , houdt u de aan/uit-knop niet langer dan vier seconden ingedrukt. Anders wordt de computer uitgeschakeld, waarbij alle niet-opgeslagen gegevens verloren gaan. |
| Het systeem is vastgelopen.                   | Start de computer opnieuw op.                                                                                                    |

#### De weergave van datum en tijd is niet juist.

| Oorzaak                                                                                                    | Oplossing                                                                                                    |
|----------------------------------------------------------------------------------------------------|----------------------------------------------------------------------------------------------------|
| De batterij van de real-timeklok moet wellicht worden vervangen.                                                                                    | Stel eerst de datum en de tijd opnieuw in via het<br><b>Configuratiescherm</b> (u kunt hiervoor ook Computer Setup<br>(Computerinstellingen) gebruiken). Als het probleem blijft                                                                                         |
| <b>OPMERKING:</b> Als u de computer op een werkend<br>stopcontact aansluit, kunt u de levensduur van de batterij van<br>de real-timeklok verlengen. | optreden, vervangt u de batterij van de real-timeklok.<br>Raadpleeg de <i>Naslaggids voor de hardware</i> voor informatie<br>over het vervangen van de batterij of neem contact op met een<br>geautoriseerde Business of Service Partner om de batterij te<br>vervangen. |

De cursor kan niet worden verplaatst met de pijltoetsen op het toetsenbord.

| Oorzaak                            | Oplossing                                                                                                    |
|------------------------------------|----------------------------------------------------------------------------------------------------|
| Mogelijk is Num Lock ingeschakeld. | Druk op de Num Lock-toets. Het Num Lock-lampje moet uit zijn<br>als u de pijltoetsen wilt gebruiken. De Num Lock-toets kan met<br>Computer Setup worden uitgeschakeld (of ingeschakeld). |

# Tabel 2-1 Algemene problemen oplossen (vervolg)

# Er is geen geluid of het volume is te laag.

| Oorzaak                                                                 | Op | lossing                                                                                                    |
|-------------------------------------------------------------------------|----|----------------------------------------------------------------------------------------------------|
| Mogelijk staat het volume van het systeemgeluid laag of is het gedempt. | 1. | Controleer in de BIOS-instellingen (F10) of de interne<br>systeemluidspreker niet is gedempt (deze instelling heeft<br>geen invloed op de externe luidsprekers). |
|                                                                         | 2. | Zorg dat de externe luidsprekers goed zijn aangesloten<br>en ingeschakeld, en dat de volumeregeling van de<br>luidsprekers goed is ingesteld.                    |
|                                                                         | 3. | Gebruik de volumeregeling van het besturingssysteem<br>om te controleren of de luidsprekers niet zijn gedempt, of<br>om het volume te verhogen.                  |

# Kap of toegangspaneel van de computer kan niet worden verwijderd.

| Oorzaak                                                               | Oplossing                                                                                                    |
|-----------------------------------------------------------------------|----------------------------------------------------------------------------------------------------|
| Smart Cover Lock, een functie op een aantal modellen, is vergrendeld. | Ontgrendel Smart Cover Lock met behulp van Computer Setup.                                                                                                    |
|                                                                       | U kunt bij HP een Smart Cover FailSafe-sleutel aanschaffen,<br>waarmee u de Smart Cover Lock handmatig kunt uitschakelen.<br>U heeft deze sleutel nodig als u het wachtwoord bent vergeten,<br>bij stroomuitval of bij een computerstoring. Bestel een<br>moersleutel (bestelnummer PN 166527-001) of een<br>schroevendraaierbitsleutel (bestelnummer PN 166527-002). |

# Het prestatieniveau is erg laag.

| Oorzaak                                                                         | Oplossing                                                                                                    |
|---------------------------------------------------------------------------------|----------------------------------------------------------------------------------------------------|
| De processor is te heet.                                                        | <ol> <li>Zorg dat de luchtaanvoer naar de computer niet wordt<br/>geblokkeerd. Laat voor de benodigde ventilatie aan alle<br/>geventileerde zijden van de computer en boven de<br/>monitor ruim 10 cm ruimte vrij.</li> </ol>                                                                                                    |
|                                                                                 | <ol> <li>Zorg ervoor dat de ventilatoren zijn aangesloten en goed<br/>werken (sommige ventilatoren werken alleen wanneer<br/>dat nodig is).</li> </ol>                                                                                                    |
|                                                                                 | <ol> <li>Controleer of het koelelement van de processor goed is<br/>bevestigd.</li> </ol>                                                                                                    |
| De vaste schijf is vol.                                                         | Verplaats gegevens van de vaste schijf naar een ander opslagmedium om ruimte op de vaste schijf vrij te maken.                                                                                                    |
| Er is weinig geheugen beschikbaar.                                              | Voeg extra geheugen toe.                                                                                                    |
| De vaste schijf is gefragmenteerd.                                              | Defragmenteer de vaste schijf.                                                                                                    |
| Een eerder uitgevoerd programma heeft het toegewezen geheugen niet vrijgegeven. | Start de computer opnieuw op.                                                                                                    |
| Er is een virus aanwezig op de vaste schijf.                                    | Voer een antivirusprogramma uit.                                                                                                    |
| Er zijn teveel applicaties geopend.                                             | 1. Sluit overbodige applicaties om geheugen vrij te maken.                                                                                                    |
|                                                                                 | <ol> <li>Voeg extra geheugen toe. Sommige applicaties werken<br/>op de achtergrond en kunnen worden gesloten door met<br/>de rechtermuisknop op de bijbehorende pictogrammen in<br/>de taakbalk te klikken. Als u niet wilt dat deze applicaties<br/>worden gestart zodra u de computer opstart, gaat u naar<br/>Start &gt; Uitvoeren (Windows XP) of Start &gt; Bureau-</li> </ol> |

# Tabel 2-1 Algemene problemen oplossen (vervolg)

Het prestatieniveau is erg laag.

| Oorzaak                                                                                          | Ор  | Oplossing                                                                                                    |  |
|--------------------------------------------------------------------------------------------------|-----|----------------------------------------------------------------------------------------------------|--|
|                                                                                                  |     | <b>accessoires</b> > <b>Uitvoeren</b> (Windows Vista) en typt u<br>msconfig. Op het tabblad <b>Startup</b> (Opstarten) van het<br>hulpprogramma voor systeemconfiguratie deselecteert u<br>de applicaties waarvan u niet wilt dat ze automatisch<br>opstarten. |  |
| Sommige applicaties, met name spellen, vormen een zware belasting voor het grafische subsysteem. | 1.  | Verlaag de beeldschermresolutie voor de actieve<br>applicatie of raadpleeg de documentatie bij de applicatie<br>voor mogelijkheden om de prestaties te verhogen door<br>bepaalde parameters in de applicatie te wijzigen.                                      |  |
|                                                                                                  | 2.  | Voeg extra geheugen toe.                                                                                                    |  |
|                                                                                                  | 3.  | Voer een upgrade uit op het grafische subsysteem.                                                                                                    |  |
| Onbekende oorzaak.                                                                               | Sta | rt de computer opnieuw op.                                                                                                    |  |

De computer is automatisch uitgeschakeld en het aan/uitlampje knippert twee keer in de kleur rood met tussenpozen van een seconde, gevolgd door een pauze van twee seconden, en de computer laat twee keer een geluidssignaal horen. (De geluidssignalen worden in totaal vijf keer herhaald. De lampjes blijven knipperen).

| Oorzaak                                                  | Opl                                                                                                    | ossing                                                                                                    |
|----------------------------------------------------------|----------------------------------------------------------------------------------------------------|----------------------------------------------------------------------------------------------------|
| De hittebeveiliging van de processor is geactiveerd:     | 1.                                                                                                    | Controleer of de ventilatieopeningen van de computer                                                                                                    |
| een ventilator is geblokkeerd of werkt niet;             |                                                                                                    | werkt.                                                                                                    |
| OF                                                       | 2.                                                                                                    | Open het chassis, druk op de aan/uit-knop en controleer                                                                                                    |
| het koelelement is niet goed bevestigd aan de processor. | of de ventilator draait. Als de ventilator van de proc<br>niet draait, controleert u of de kabel van de ventilat<br>aangesloten op de systeemkaart. | of de ventilator draait. Als de ventilator van de processor<br>niet draait, controleert u of de kabel van de ventilator is<br>aangesloten op de systeemkaart. |
|                                                          | 3.                                                                                                    | Als de ventilator is aangesloten en stevig op zijn plaats<br>zit, maar toch niet draait, vervangt u het geheel van<br>koelelement en ventilator.              |
|                                                          | 4.                                                                                                    | Neem contact op met een HP Business of Service Partner.                                                                                                    |

### De computer kan niet worden ingeschakeld en de lampjes aan de voorkant van de computer branden niet.

| Oorzaak                              | Oplossing                                                                                                    |
|--------------------------------------|----------------------------------------------------------------------------------------------------|
| Het systeem kan niet worden gestart. | Druk op de aan/uit-knop en houd deze kort (minder dan 4<br>seconden) ingedrukt. Als het lampje van de vaste schijf groen<br>gaat branden, doet u het volgende:                                                                                      |
|                                      | <ol> <li>Controleer aan de achterkant van de voedingseenheid of<br/>de spanningsschakelaar (aanwezig op bepaalde<br/>modellen) op het juiste voltage is ingesteld. Welk voltage<br/>juist is, hangt af van het land waar u zich bevindt.</li> </ol> |
|                                      | 2. Verwijder de uitbreidingskaarten een voor een, totdat het<br>lampje 5V_aux op de systeemkaart gaat branden.                                                                                                    |
|                                      | 3. Vervang de systeemkaart.                                                                                                    |
|                                      | OF                                                                                                    |

# Tabel 2-1 Algemene problemen oplossen (vervolg)

De computer kan niet worden ingeschakeld en de lampjes aan de voorkant van de computer branden niet.

| Oorzaak | Opl               | lossing                                                                                                    |
|---------|-------------------|----------------------------------------------------------------------------------------------------|
|         | Dru<br>sec<br>NIE | k op de aan/uit-knop en houd deze kort (minder dan 4<br>onden) ingedrukt. Als het lampje van de vaste schijf nu<br>T groen gaat branden, doet u het volgende: |
|         | 1.                | Controleer of de computer is aangesloten op een werkend stopcontact.                                                                                          |
|         | 2.                | Open het chassis en controleer of de eenheid met de aan/<br>uit-knop goed is aangesloten op de systeemkaart.                                                  |
|         | 3.                | Controleer of beide voedingskabels goed op de systeemkaart zijn aangesloten.                                                                                  |
|         | 4.                | Controleer of het lampje 5V_aux op de systeemkaart<br>brandt. Als dit lampje brandt, vervangt u de eenheid met<br>de aan/uit-knop.                            |
|         | 5.                | Als het lampje 5V_aux op de systeemkaart niet brandt, vervangt u de voedingseenheid.                                                                          |
|         | 6.                | Vervang de systeemkaart.                                                                                                    |

# Problemen met de elektrische voeding oplossen

Raadpleeg de onderstaande tabel wanneer er problemen zijn met de voeding van de computer.

### Tabel 2-2 Voedingsproblemen oplossen

| De voeding wordt af en toe uitgeschakeld.                                                                                                    |                                                                                    |
|----------------------------------------------------------------------------------------------------|------------------------------------------------------------------------------------|
| Oorzaak                                                                                                    | Oplossing                                                                          |
| De spanningsschakelaar aan de achterzijde van de computer<br>(op bepaalde modellen) is niet ingesteld op het juiste voltage<br>(115V of 230V). | Selecteer de juiste netspanning.                                                   |
| De voeding wordt niet ingeschakeld door probleem met de interne stroomvoorziening.                                                             | Neem contact op met een Business of Service Partner om de netvoeding te vervangen. |

De computer is automatisch uitgeschakeld en het aan/uitlampje knippert twee keer in de kleur rood met tussenpozen van een seconde, gevolgd door een pauze van twee seconden, en de computer laat twee keer een geluidssignaal horen. (De geluidssignalen worden in totaal vijf keer herhaald. De lampjes blijven knipperen.)

| Oorzaak                                                  | Opl                                                                                                    | ossing                                                                                                    |
|----------------------------------------------------------|----------------------------------------------------------------------------------------------------|----------------------------------------------------------------------------------------------------|
| De hittebeveiliging van de processor is geactiveerd:     | 1.                                                                                                    | Controleer of de ventilatieopeningen van de computer                                                                                             |
| een ventilator is geblokkeerd of werkt niet;             |                                                                                                    | werkt.                                                                                                    |
| OF                                                       | 2.                                                                                                    | Open het chassis, druk op de aan/uit-knop en controleer                                                                                          |
| het koelelement is niet goed bevestigd aan de processor. | of de ventilator draait. Als de ventilator van de p<br>niet draait, controleert u of de kabel van de ven<br>aangesloten op de systeemkaart. | niet draait, controleert u of de kabel van de ventilator is<br>aangesloten op de systeemkaart.                                                   |
|                                                          | 3.                                                                                                    | Als de ventilator is aangesloten en stevig op zijn plaats<br>zit, maar toch niet draait, vervangt u het geheel van<br>koelelement en ventilator. |
|                                                          | 4.                                                                                                    | Neem contact op met een HP Business of Service Partner.                                                                                          |

Het aan/uitlampje knippert vier keer in de kleur rood met tussenpozen van een seconde, gevolgd door een pauze van twee seconden, en u hoort vier geluidssignalen. (De geluidssignalen worden in totaal vijf keer herhaald. De lampjes blijven knipperen.)

| Oorzaak                                              | Ор | lossing                                                                                                    |
|------------------------------------------------------|----|----------------------------------------------------------------------------------------------------|
| Voeding is uitgevallen (voedingseenheid overbelast). | 1. | Controleer aan de achterkant van de voedingseenheid of<br>de spanningsschakelaar (aanwezig op bepaalde<br>modellen) op de juiste netspanning is ingesteld. Welke<br>netspanning juist is, hangt af van het land waar u zich<br>bevindt.                                                                                                    |
|                                                      | 2. | Open de kap en controleer of de 4- of 6-aderige voedingskabel is aangesloten op de connector op de systeemkaart.                                                                                                    |
|                                                      | 3. | Controleer of het probleem door een apparaat wordt<br>veroorzaakt door ALLE aangesloten apparaten (zoals<br>vaste schijven, diskettedrives, optische-schijfeenheden<br>en uitbreidingskaarten) te verwijderen. Zet de computer<br>aan. Als de POST-zelftest wordt gestart, zet u de<br>computer uit. Plaats de apparaten vervolgens een voor<br>een terug en herhaal deze procedure net zolang totdat<br>het probleem zich weer voordoet. Vervang het apparaat<br>dat het probleem veroorzaakt. Ga door met het een voor<br>een toevoegen van apparaten om er zeker van te zijn dat<br>alle apparaten correct functioneren. |

# Tabel 2-2 Voedingsproblemen oplossen (vervolg)

Het aan/uitlampje knippert vier keer in de kleur rood met tussenpozen van een seconde, gevolgd door een pauze van twee seconden, en u hoort vier geluidssignalen. (De geluidssignalen worden in totaal vijf keer herhaald. De lampjes blijven knipperen.)

| Oorzaak                                                         | Oplossing                                                                                                    |  |
|-----------------------------------------------------------------|----------------------------------------------------------------------------------------------------|--|
|                                                                 | 4. Vervang de voedingseenheid.                                                                                                    |  |
|                                                                 | 5. Vervang de systeemkaart.                                                                                                    |  |
| De USDT maakt gebruik van een onjuiste externe voedingsadapter. | De voedingsadapter voor USDT moet 135 W zijn en gebruik<br>maken van de Smart ID-technologie om het systeem te kunnen<br>opstarten. Vervang de voedingsadapter door een USDT-<br>voedingsadapter van HP. |  |

# Problemen met diskettes oplossen

Raadpleeg de onderstaande tabel wanneer u problemen met diskettes ondervindt.

OPMERKING: Wanneer u hardware, zoals een extra diskettedrive, toevoegt of verwijdert, kan het nodig zijn de computer opnieuw te configureren. Zie <u>Problemen met de installatie van hardware</u> op pagina 33 voor meer informatie.

# Tabel 2-3 Problemen met diskettes oplossen

Lampje van de diskettedrive blijft branden.

| Oorzaak                                                 | Oplossing                                                                                                    |
|---------------------------------------------------------|----------------------------------------------------------------------------------------------------|
| Diskette is beschadigd.                                 | Klik in Windows XP met de rechtermuisknop op Start,<br>Verkennen en selecteer vervolgens een schijfeenheid.<br>Selecteer Bestand > Eigenschappen > Extra. Klik bij<br>Foutcontrole op Nu controleren.<br>Klik in Microsoft Windows Vista met de rechtermuisknop op<br>Start, Verkennen en klik vervolgens met de rechtermuisknop<br>op een schijfeenheid. Selecteer Eigenschappen en selecteer<br>vervolgens het tabblad Extra. Klik bij Foutcontrole op Nu<br>controleren. |
| De diskette is niet goed in de diskettedrive geplaatst. | Verwijder de diskette en plaats deze opnieuw in de diskettedrive.                                                                                                    |
| De kabel van de schijfeenheid is niet goed aangesloten. | Sluit de kabel van de drive opnieuw aan. Zorg dat alle 4 pinnen van de voedingskabel van de diskettedrive contact maken met de drive.                                                                                                    |

### Schijfeenheid niet gevonden.

| Oorzaak                                                                | Oplossing                                                                                                    |
|------------------------------------------------------------------------|----------------------------------------------------------------------------------------------------|
| Kabel zit los.                                                         | Sluit de voedingskabel en de gegevenskabel van de diskettedrive opnieuw aan.                                                                                                    |
| De verwisselbare schijfeenheid is verkeerd geplaatst.                  | Plaats de schijfeenheid opnieuw.                                                                                                    |
| Het apparaat is verborgen in Computer Setup<br>(Computerinstellingen). | Start Computer Setup (Computerinstellingen) en zorg dat bij<br>Security (Beveiliging) > Device Security<br>(Apparaatbeveiliging) voor Legacy Diskette (Oudere diskette)<br>Device available (Apparaat beschikbaar) is geselecteerd. |

### Diskettedrive kan niet naar een diskette schrijven.

| Oorzaak                                             | Oplossing                                                                                                   |  |
|-----------------------------------------------------|----------------------------------------------------------------------------------------------------|--|
| Diskette is niet geformatteerd.                     | Formatteer de diskette.                                                                                     |  |
|                                                     | 1. Selecteer in Windows Verkenner de diskettedrive A:.                                                      |  |
|                                                     | <ol> <li>Klik met de rechtermuisknop op de schijfaanduiding en<br/>kies Formatteren.</li> </ol>             |  |
|                                                     | <ol> <li>Stel de gewenste opties in en klik op Uitvoeren om met<br/>het formatteren te beginnen.</li> </ol> |  |
| De diskette is voorzien van een schrijfbeveiliging. | Gebruik een andere diskette of hef de schrijfbeveiliging op.                                                |  |
| U schrijft naar de verkeerde schijfeenheid.         | Controleer de schijfaanduiding in het pad.                                                                  |  |

# Tabel 2-3 Problemen met diskettes oplossen (vervolg)

Diskettedrive kan niet naar een diskette schrijven.

| Oorzaak                                                                                                   | Oplossing                                                                                                    |
|----------------------------------------------------------------------------------------------------|----------------------------------------------------------------------------------------------------|
| Er is onvoldoende ruimte op de diskette.                                                                  | 1. Gebruik een andere diskette.                                                                                                    |
|                                                                                                    | 2. Verwijder overbodige bestanden van de diskette.                                                                                                    |
| Schrijftoegang tot oudere typen diskettedrives is uitgeschakeld in Computer Setup (Computerinstellingen). | Open Computer Setup (Computerinstellingen) en schakel<br>Legacy Diskette Write (Oudere diskettes schrijven) in bij<br>Storage (Opslag) > Storage Options (Opslagopties). |
| Diskette is beschadigd.                                                                                   | Vervang de diskette.                                                                                                    |

# U kunt de diskette niet formatteren.

| Oorzaak                                                                                                    | Oplossing                                                                                                    |
|----------------------------------------------------------------------------------------------------|----------------------------------------------------------------------------------------------------|
| Melding ongeldige media.                                                                                     | Als u een schijf in MS-DOS formatteert, kan het noodzakelijk<br>zijn de diskettecapaciteit aan te geven. Typ bijvoorbeeld de<br>onderstaande opdracht achter de MS-DOS-prompt om een<br>1,44-MB diskette te formatteren:<br>FORMAT A: /F:1440 |
| Mogelijk is de diskette is beveiligd tegen schrijven.                                                        | Open de schrijfbeveiliging van de diskette.                                                                                                    |
| Schrijftoegang tot oudere typen diskettedrives is uitgeschakeld<br>in Computer Setup (Computerinstellingen). | Open Computer Setup (Computerinstellingen) en schakel<br>Legacy Diskette Write (Oudere diskettes schrijven) in bij<br>Storage (Opslag) > Storage Options (Opslagopties).                                                                      |

# Er heeft zich een probleem voorgedaan bij een diskettetransactie.

| Oorzaak                                                             | Oplossing                                                                                                    |
|---------------------------------------------------------------------|----------------------------------------------------------------------------------------------------|
| De mapstructuur is niet goed of er is een probleem met een bestand. | Klik in Windows XP met de rechtermuisknop op <b>Start</b> ,<br><b>Verkennen</b> en selecteer vervolgens een schijfeenheid.<br>Selecteer <b>Bestand &gt; Eigenschappen &gt; Extra</b> . Klik bij<br><b>Foutcontrole</b> op <b>Nu controleren</b> .<br>Klik in Microsoft Windows Vista met de rechtermuisknop op<br><b>Start</b> , <b>Verkennen</b> en klik vervolgens met de rechtermuisknop<br>op een schijfeenheid. Selecteer <b>Eigenschappen</b> en selecteer<br>vervolgens het tabblad <b>Extra</b> . Klik bij <b>Foutcontrole</b> op <b>Nu<br/>controleren</b> . |

# Diskettedrive kan een diskette niet lezen.

| Oorzaak                                                       | Oplossing                                                               |
|---------------------------------------------------------------|-------------------------------------------------------------------------|
| U gebruikt het verkeerde type diskette voor de diskettedrive. | Controleer welk type drive u gebruikt en kies het juiste type diskette. |
| U leest van de verkeerde schijfeenheid.                       | Controleer de schijfaanduiding in het pad.                              |
| Diskette is beschadigd.                                       | Vervang de diskette door een nieuwe.                                    |

# Tabel 2-3 Problemen met diskettes oplossen (vervolg)

# Er wordt een bericht over een ongeldige systeemschijf weergegeven.

| Oorzaak                                                                                                    | Oplossing                                                                                                    |
|----------------------------------------------------------------------------------------------------|----------------------------------------------------------------------------------------------------|
| De diskettedrive bevat een diskette die niet is voorzien van de<br>systeembestanden die nodig zijn om de computer op te<br>starten. | Wacht tot de diskettedrive niet meer actief is, verwijder de diskette en druk vervolgens op de spatiebalk. De computer start nu normaal op. |
| Er is een diskettefout opgetreden.                                                                                                  | Start de computer opnieuw op door op de aan/uit-knop te drukken.                                                                            |

# Kan niet opstarten vanaf diskette.

| Oorzaak                                                                                        | Oplossing                                                                                                    |
|------------------------------------------------------------------------------------------------|----------------------------------------------------------------------------------------------------|
| Diskette is geen opstartdiskette.                                                              | Vervang de diskette door een opstartdiskette.                                                                                                    |
| Opstarten vanaf diskette is uitgeschakeld in Computerinstellingen.                             | <ol> <li>Start Computer Setup (Computerinstellingen) en schakel<br/>opstarten vanaf diskette in bij Storage (Opslag) &gt; Boot<br/>Order (Opstartvolgorde).</li> </ol>                                                                                                    |
|                                                                                                | <ol> <li>Start Computer Setup (Computerinstellingen) en schakel<br/>opstarten vanaf diskette in bij Storage (Opslag) &gt;<br/>Storage Options (Opslagopties) &gt; Removable Media<br/>Boot (Opstarten van verwisselbare media).</li> </ol>                                           |
|                                                                                                | <b>OPMERKING:</b> Beide stappen moeten worden uitgevoerd,<br>aangezien de functie <b>Removable Media Boot</b> (Opstarten van<br>verwisselbare media) in Computer Setup<br>(Computerinstellingen) voorrang heeft op de<br>inschakelopdracht voor <b>Boot Order</b> (Opstartvolgorde). |
| Netwerkserverstand is ingeschakeld in Computer Setup (Computerinstellingen).                   | Start Computer Setup (Computerinstellingen) en schakel<br><b>Network Server Mode</b> (Netwerkserverstand) uit bij <b>Security</b><br>(Beveiliging) > <b>Password Options</b> (Wachtwoordopties).                                                                                     |
| Opstarten vanaf verwisselbare media is uitgeschakeld in Computer Setup (Computerinstellingen). | Start Computer Setup (Computerinstellingen) en schakel<br>opstarten van verwisselbare media in bij <b>Storage</b> (Opslag) ><br><b>Storage Options</b> (Opslagopties) > <b>Removable Media Boot</b><br>(Opstarten van verwisselbare media).                                          |

# Problemen met de vaste schijf oplossen

# Tabel 2-4 Problemen met de vaste schijf oplossen

Er is een fout opgetreden bij gebruik van de vaste schijf.

| Oorzaak                                                  | Oplossing                                                                                                    |                         |
|----------------------------------------------------------|----------------------------------------------------------------------------------------------------|-------------------------|
| De vaste schijf heeft onbruikbare sectoren of is defect. | <ol> <li>Klik in Windows XP met de rechtermuisknop op Start<br/>Verkennen en selecteer vervolgens een schijfeenheid<br/>Selecteer Bestand &gt; Eigenschappen &gt; Extra. Klik b<br/>Foutcontrole op Nu controleren.</li> <li>Klik in Microsoft Windows Vista met de rechtermuiskn<br/>op Start, Verkennen en klik vervolgens met de<br/>rechtermuisknop op een schijfeenheid. Selecteer<br/>Eigenschappen en selecteer vervolgens het tabblad<br/>Extra. Klik bij Foutcontrole op Nu controleren.</li> </ol> | t,<br>íd.<br>Þij<br>nop |
|                                                          | <ol> <li>Gebruik een hulpprogramma om onbruikbare sectore<br/>op te sporen en te blokkeren. Formatteer indien nodig<br/>vaste schijf.</li> </ol>                                                                                                    | n<br>J de               |

# Problemen met schijftransacties.

| Oorzaak         Oplossing           De mapstructuur is niet goed of er is een probleem met een         Klik in Windows XP met de rechtermuisknop op Start                                                                                                    |                                                 |                                                                                                    |
|----------------------------------------------------------------------------------------------------|-------------------------------------------------|----------------------------------------------------------------------------------------------------|
| De manstructuur is niet goed of er is een probleem met een Klik in Windows XP met de rechtermuisknop op <b>Start</b>                                                                                                    |                                                 | Oplossing                                                                                                    |
| bestand.       Verkennen en selecteer vervolgens een schijfeenheid.         Selecteer Bestand > Eigenschappen > Extra. Klik bij         Foutcontrole op Nu controleren.         Klik in Microsoft Windows Vista met de rechtermuisknop op         Start, Verkennen en klik vervolgens met de rechtermuisknop op         Start, Verkennen en klik vervolgens met de rechtermuisknop op         Start, Verkennen en klik vervolgens met de rechtermuisknop op         Start, Verkennen en klik vervolgens met de rechtermuisknop op een schijfeenheid.         Selecteer Eigenschappen en selecter         vervolgens het tabblad Extra. Klik bij Foutcontrole op Nu         controleren. | tuur is niet goed of er is een probleem met een | Klik in Windows XP met de rechtermuisknop op <b>Start</b> ,<br><b>Verkennen</b> en selecteer vervolgens een schijfeenheid.<br>Selecteer <b>Bestand &gt; Eigenschappen &gt; Extra</b> . Klik bij<br><b>Foutcontrole</b> op <b>Nu controleren</b> .<br>Klik in Microsoft Windows Vista met de rechtermuisknop op<br><b>Start</b> , <b>Verkennen</b> en klik vervolgens met de rechtermuisknop<br>op een schijfeenheid. Selecteer <b>Eigenschappen</b> en selecteer<br>vervolgens het tabblad <b>Extra</b> . Klik bij <b>Foutcontrole</b> op <b>Nu<br/>controleren</b> . |

# Schijfeenheid niet gevonden.

| Oorzaak                                                                                        | Oplossing                                                                                                    |
|------------------------------------------------------------------------------------------------|----------------------------------------------------------------------------------------------------|
| De kabel zit los.                                                                              | Controleer de aansluitingen.                                                                                                    |
| Het systeem heeft een zojuist geïnstalleerde vaste-<br>schijfeenheid niet automatisch herkend. | Raadpleeg het gedeelte <u>Problemen met de installatie van</u><br><u>hardware op pagina 33</u> voor aanwijzingen voor het<br>configureren. Als de nieuwe schijfeenheid ook daarna niet<br>wordt herkend, controleert u of de schijfeenheid wordt<br>genoemd bij Computer Setup (Computerinstellingen). Als de<br>schijfeenheid hier wordt genoemd, wordt het probleem<br>waarschijnlijk door een stuurprogramma veroorzaakt. Als de<br>schijfeenheid niet wordt genoemd, wordt het probleem<br>waarschijnlijk door de hardware veroorzaakt. |
|                                                                                                | Als het een zojuist geïnstalleerde schijfeenheid betreft, voert u<br>het hulpprogramma Computer Setup (Computerinstellingen)<br>uit en voegt u een POST-vertraging toe bij<br><b>Advanced</b> (Geavanceerd) > <b>Power-On</b> (Opstarten).                                                                                                    |

# Tabel 2-4 Problemen met de vaste schijf oplossen (vervolg)

Schijfeenheid niet gevonden.

| Oorzaak                                                                                                    | Oplossing                                                                                                    |
|----------------------------------------------------------------------------------------------------|----------------------------------------------------------------------------------------------------|
| Het apparaat is aangesloten op een SATA-poort die is<br>verborgen in Computer Setup (Computerinstellingen). | Start Computer Setup (Computerinstellingen) en zorg dat bij<br>Security (Beveiliging) > Device Security<br>(Apparaatbeveiliging) voor de SATA-poort van het apparaat<br>Device available (Apparaat beschikbaar) is geselecteerd. |
| Schijfeenheid reageert traag onmiddellijk na opstarten.                                                     | Start Computer Setup (Computerinstellingen) en verhoog de<br>POST-vertragingswaarde bij <b>Advanced</b> (Geavanceerd) ><br><b>Power-On Options</b> (Opstartopties).                                                              |

# Bericht "Nonsystem disk/NTLDR missing" (Geen systeemdiskette) verschijnt.

| Oorzaak                                                                                                  | Oplossing                                                                                                    |
|----------------------------------------------------------------------------------------------------|----------------------------------------------------------------------------------------------------|
| Het systeem probeert op te starten van een diskette waarmee niet kan worden opgestart.                   | Verwijder de diskette uit de diskettedrive.                                                                                                    |
| Het systeem probeert op te starten van de vaste schijf, maar is mogelijk beschadigd.                     | 1. Plaats een opstartdiskette in de diskettedrive en start de computer opnieuw op.                                                                                                    |
|                                                                                                    | 2. Controleer de formattering van de vaste schijf met Fdisk.<br>Gebruik een lezer van een andere leverancier als de<br>schijf in NTFS-indeling is geformatteerd. Als de vaste<br>schijf in de FAT32-indeling is geformatteerd, is de vaste<br>schijf niet toegankelijk.  |
| Systeembestanden ontbreken of zijn niet juist geïnstalleerd.                                             | <ol> <li>Plaats een opstartdiskette in de diskettedrive en start de<br/>computer opnieuw op.</li> </ol>                                                                                                    |
|                                                                                                    | 2. Controleer de formattering van de vaste schijf met Fdisk.<br>Gebruik een lezer van een andere leverancier als de<br>schijf in NFTFS-indeling is geformatteerd. Als de vaste<br>schijf in de FAT32-indeling is geformatteerd, is de vaste<br>schijf niet toegankelijk. |
|                                                                                                    | <ol> <li>Installeer de systeembestanden voor het betreffende<br/>besturingssysteem.</li> </ol>                                                                                                    |
| Opstarten vanaf de vaste schijf is uitgeschakeld in Computerinstellingen.                                | Start Computer Setup (Computerinstellingen) en schakel de vermelding van de vaste schijf in de lijst <b>Storage</b> (Opslag) > <b>Boot Order</b> (Opstartvolgorde) in.                                                                                                   |
| De opstartschijf is niet als eerste aangesloten bij een configuratie met meerdere vaste schijven.        | Als u probeert op te starten vanaf een vaste schijf, controleert<br>u of deze is aangesloten op de systeemkaartconnector met de<br>aanduiding P60 SATA 0.                                                                                                    |
| De controller van de opstartschijf staat niet als eerste<br>aangegeven bij Boot Order (Opstartvolgorde). | Start Computer Setup (Computerinstellingen), selecteer<br><b>Storage</b> (Opslag) > <b>Boot Order</b> (Opstartvolgorde) en zorg dat<br>de controller van de opstartschijf direct onder de vermelding<br>van de <b>Hard Drive</b> (Vaste schijf) staat.                   |

# De computer start niet op vanaf de vaste schijf

| Oorzaak                                                                                                  | Oplossing                                                                                                    |
|----------------------------------------------------------------------------------------------------|----------------------------------------------------------------------------------------------------|
| Het apparaat is aangesloten op een SATA-poort die is verborgen in Computer Setup (Computerinstellingen). | Start Computer Setup (Computerinstellingen) en zorg dat bij<br>Security (Beveiliging) > Device Security<br>(Apparaatbeveiliging) voor de SATA-poort van het apparaat<br>Device available (Apparaat beschikbaar) is geselecteerd. |
| De opstartvolgorde is onjuist.                                                                           | Start Computer Setup (Computerinstellingen) en wijzig de opstartvolgorde bij <b>Storage</b> (Opslag) > <b>Boot Order</b> (Opstartvolgorde).                                                                                      |

# Tabel 2-4 Problemen met de vaste schijf oplossen (vervolg)

De computer start niet op vanaf de vaste schijf

| Oorzaak                                                                                 | Oplossing                                                                                                    |
|-----------------------------------------------------------------------------------------|----------------------------------------------------------------------------------------------------|
| Het "Emulation Type" (Type emulatie) van de vaste schijf is ingesteld op "None" (Geen). | Start Computer Setup (Computerinstellingen) en wijzig<br>"Emulation Type" (Type emulatie) in "Hard Disk" (Vaste schijf)<br>bij <b>Storage</b> (Opslag) > <b>Device Configuration</b><br>(Apparaatconfiguratie).                                                                                                    |
| Vaste schijf is beschadigd.                                                             | Let op of het aan/uitlampje op het voorpaneel ROOD knippert<br>en of u geluidssignalen hoort. Raadpleeg bijlage A, <u>POST-</u> <u>foutberichten op pagina 50</u> , om de mogelijke oorzaken van<br>de codes van de rood kniperende lampjes en geluidssignalen<br>te achterhalen.<br>Raadpleeg de wereldwijde Garantieverklaring voor de<br>voorwaarden. |

# Computer lijkt te zijn vastgelopen.

| Oorzaak                                   | Oplossing                                                                                                    |
|-------------------------------------------|----------------------------------------------------------------------------------------------------|
| Het actieve programma reageert niet meer. | Probeer de computer uit te zetten via de standaard Windows-<br>methode. Als dit niet lukt, houdt u de aan/uit-knop gedurende<br>minstens vier seconden ingedrukt om de stroomtoevoer uit te<br>schakelen. Start de computer opnieuw op door nogmaals op<br>de aan/uit-knop te drukken. |

### Er is geen netvoeding naar de behuizing van de vaste-schijfeenheid voor de verwijderbare vaste schijf.

| Oorzaak                                                                                                    | Oplossing                                                                                                    |
|----------------------------------------------------------------------------------------------------|----------------------------------------------------------------------------------------------------|
| De vergrendeling van de behuizing staat niet in de stand "AAN".                                                       | Steek de sleutel in het slot en draai deze 90 graden met de klok mee. Het groene lampje aan de voorkant van de behuizing moet aan zijn. |
| De netvoedingskabel van de voedingseenheid van de<br>computer naar het behuizingschassis is niet goed<br>aangesloten. | Controleer of de voedingseenheid goed is aangesloten op de achterkant van het behuizingschassis.                                        |

### De verwijderbare vaste schijf wordt niet herkend door de computer.

| Oorzaak                                                                                                    | Oplossing                                                                                                    |
|----------------------------------------------------------------------------------------------------|----------------------------------------------------------------------------------------------------|
| De houder voor de verwijderbare vaste schijf is niet goed<br>geplaatst in het behuizingschassis of de vaste schijf is niet<br>goed in de houder geplaatst. | Duw de houder in het behuizingschassis zodat de connector<br>aan de achterkant van het chassis goed vast zit. Als het<br>probleem hiermee niet is verholpen, schakelt u de computer<br>uit, verwijdert u de houder en controleert u of de connector op<br>de vaste schijf goed in de houder vastzit. |

### De behuizing van de verwijderbare vaste schijf laat een geluidssignaal horen en het groene lampje knippert.

| Oorzaak                                                                                                | Oplossing                                                                         |
|----------------------------------------------------------------------------------------------------|-----------------------------------------------------------------------------------|
| Het alarm voor een ventilatordefect bij de behuizing van de verwijderbare vaste schijf is geactiveerd. | Schakel de computer uit en neem contact op met HP voor een vervangende behuizing. |

# Problemen met mediakaartlezers oplossen

# Tabel 2-5 Problemen met mediakaartlezers oplossen

Mediakaart werkt niet in een digitale camera nadat de kaart in Microsoft Windows XP of Microsoft Windows Vista is geformatteerd.

| Oorzaak                                                                                                    | Oplossing                                                                                                    |
|----------------------------------------------------------------------------------------------------|----------------------------------------------------------------------------------------------------|
| Standaard worden in Windows XP en Windows Vista alle<br>mediakaarten met een capaciteit van meer dan 32 MB<br>geformatteerd in de FAT32-indeling. De meeste digitale<br>camera's gebruiken de indeling FAT (FAT16 & FAT12) en<br>kunnen niet overweg met een kaart die is geformatteerd in<br>FAT32. | Formatteer de mediakaart in de digitale camera of selecteer<br>het FAT-bestandssysteem als u de kaart wilt formatteren in<br>een computer met Windows XP of Windows Vista. |

### Er treedt een schrijfbeveiligings- of vergrendelingsfout op bij pogingen om gegevens naar de mediakaart te schrijven.

| Oorzaak                                                                                                    | Oplossing                                                                                                    |
|----------------------------------------------------------------------------------------------------|----------------------------------------------------------------------------------------------------|
| Mediakaart is vergrendeld. Het vergrendelen van de<br>mediakaart is een beveiligingsvoorziening, waarmee wordt<br>voorkomen dat gegevens naar een SD-/Memory Stick-/PR-<br>kaart kunnen worden geschreven of ervan kunnen worden<br>verwijderd. | Als u een SD-kaart gebruikt, zorgt u ervoor dat het<br>vergrendelingslipje rechts op de kaart zich niet in de<br>vergrendelde positie bevindt. Als u een Memory Stick/PRO-<br>kaart gebruikt, zorgt u ervoor dat het vergrendelingslipje<br>onderop de Memory Stick/PRO-kaart zich niet in de<br>vergrendelde positie bevindt. |

# Kan niet naar de mediakaart schrijven.

| Oorzaak                                            | Oplossing                                                                                                    |
|----------------------------------------------------|----------------------------------------------------------------------------------------------------|
| De mediakaart is een ROM-kaart (read-only memory). | Raadpleeg de documentatie die bij de kaart werd geleverd om<br>te bepalen of de kaart beschrijfbaar is. Raadpleeg het gedeelte<br>hierboven voor een lijst met compatibele kaarten. |

### Geen toegang tot de gegevens op de mediakaart nadat deze in een slot is geplaatst.

| Oorzaak                                                                                             | Oplossing                                                                                                    |
|----------------------------------------------------------------------------------------------------|----------------------------------------------------------------------------------------------------|
| De mediakaart is niet goed geplaatst, is in het verkeerde slot geplaatst of wordt niet ondersteund. | Zorg dat de kaart goed is geplaatst met de goudkleurige<br>contactpunten aan de juiste kant. Het groene lampje gaat<br>branden als de kaart goed is geplaatst. |

### Weet niet wat de juiste manier is om een mediakaart te verwijderen.

| Oorzaak                                                       | Oplossing                                                                                                    |
|---------------------------------------------------------------|----------------------------------------------------------------------------------------------------|
| De software van de computer wordt gebruikt om de kaart veilig | Open <b>Deze computer</b> (Windows XP) of <b>Computer</b> (Windows Vista), klik met de rechtermuisknop op het pictogram van de betreffende schijfeenheid en selecteer <b>Uitwerpen</b> . Trek de kaart vervolgens uit het slot. |
| uit te werpen.                                                | <b>OPMERKING:</b> Verwijder de kaart nooit terwijl het groene lampje knippert.                                                                                                    |

# Tabel 2-5 Problemen met mediakaartlezers oplossen (vervolg)

Nadat de mediakaartlezer is geïnstalleerd en de computer opnieuw is opgestart, worden de lezer en de geplaatste kaarten niet herkend door de computer.

| Oorzaak                                                                                                    | Oplossing                                                                                                    |
|----------------------------------------------------------------------------------------------------|----------------------------------------------------------------------------------------------------|
| Als de kaartlezer net is geïnstalleerd en u de computer voor de<br>eerste keer inschakelt, heeft het besturingssysteem even tijd<br>nodig om het apparaat te herkennen. | Wacht een paar seconden zodat het besturingssysteem de<br>kaartlezer en de beschikbare poorten kan herkennen en<br>vervolgens kan herkennen welk type media in de kaartlezer is<br>geplaatst. |

# Nadat de mediakaart in de lezer is geplaatst, probeert de computer op te starten vanaf de mediakaart.

| Oorzaak                                                                    | Oplossing                                                                                                    |
|----------------------------------------------------------------------------|----------------------------------------------------------------------------------------------------|
| De geplaatste mediakaart kan worden gebruikt om de computer op te starten. | Als u niet wilt opstarten vanaf de mediakaart, verwijdert u deze<br>tijdens het opstarten of selecteert u tijdens het opstartproces<br>NIET de optie om op te starten vanaf de geplaatste<br>mediakaart. |

# Problemen met het beeldscherm oplossen

Raadpleeg de documentatie bij de monitor en de onderstaande lijst met problemen en oplossingen wanneer u problemen met het beeldscherm ondervindt.

### Tabel 2-6 Problemen met het beeldscherm oplossen

Leeg scherm (geen beeld).

| Oorzaak                                                                                                    | Oplossing                                                                                                    |
|----------------------------------------------------------------------------------------------------|----------------------------------------------------------------------------------------------------|
| De monitor staat niet aan en het aan/uitlampje van de monitor<br>brandt niet.                                                                         | Zet de monitor aan en controleer of het lampje van de monitor brandt.                                                                                                    |
| De monitor is defect.                                                                                                    | Probeer een andere monitor.                                                                                                    |
| De kabels zijn niet goed aangesloten.                                                                                                    | Controleer de aansluiting van de monitor op de computer en op het stopcontact.                                                                                                    |
| Er is mogelijk een hulpprogramma geïnstalleerd dat het beeld<br>van het scherm wist, of de functie voor energiebesparing is<br>ingeschakeld.          | Druk op een willekeurige toets of klik met de muis. Typ vervolgens uw wachtwoord, indien hierom wordt gevraagd.                                                                                                    |
| Systeem-ROM is beschadigd. Het systeem wordt gestart in de<br>Boot Block Emergency Recovery-modus. Dit wordt<br>aangegeven door acht geluidssignalen. | Flash het systeem-ROM met het nieuwste BIOS-image.<br>Raadpleeg voor meer informatie het gedeelte "Boot Block<br>Emergency Recovery Mode" (Herstelmodus voor<br>noodsituaties met opstartblok) in de handleiding <i>Overzicht</i><br><i>desktopbeheer</i> . |
| U gebruikt een monitor met vaste synchronisatie en synchronisatie werkt niet bij de gekozen resolutie.                                                | Controleer of de monitor de horizontale verversingsfrequentie van de ingestelde resolutie ondersteunt.                                                                                                    |
| De computer is in de <b>standbystand</b> .                                                                                                    | Druk kort op de aan/uit-knop om de standbystand te beëindigen.                                                                                                    |
|                                                                                                    | <b>VOORZICHTIG:</b> Als u probeert de computer te activeren vanuit de <b>standbystand</b> , houdt u de aan/uit-knop niet langer dan vier seconden ingedrukt. Anders wordt de computer uitgeschakeld, waarbij alle niet-opgeslagen gegevens verloren gaan.   |
| Monitorkabel is op de verkeerde uitgang aangesloten.                                                                                                  | Als de computer zowel een geïntegreerde monitorconnector<br>heeft als een connector van een grafische uitbreidingskaart,<br>sluit u de monitorkabel aan op de connector van de grafische<br>uitbreidingskaart aan de achterkant van de computer.            |
| De beeldscherminstellingen op de computer zijn niet compatibel met de monitor.                                                                        | <ol> <li>Dubbelklik in Configuratiescherm in Windows XP op het<br/>pictogram Beeldscherm en selecteer het tabblad<br/>Instellingen.</li> </ol>                                                                                                    |
|                                                                                                    | Selecteer in Configuratiescherm in Windows Vista onder<br>Vormgeving aan persoonlijke voorkeur aanpassen de<br>optie Beeldschermresolutie aanpassen.                                                                                                    |
|                                                                                                    | 2. Gebruik de schuifregelaar om de beeldschermresolutie in te stellen.                                                                                                    |

# De geïntegreerde grafische voorzieningen kunnen niet worden ingeschakeld nadat een PCI Express-grafische kaart is geïnstalleerd.

| Oorzaak                                                                                                    | Oplossing                                                                                                    |
|----------------------------------------------------------------------------------------------------|----------------------------------------------------------------------------------------------------|
| Op systemen met Intel Integrated Graphics kunnen de geïntegreerde grafische voorzieningen niet worden ingeschakeld nadat een PCI Express x16 is geïnstalleerd. | De geïntegreerde grafische voorzieningen kunnen worden<br>ingeschakeld in Computer Setup (Computerinstellingen) als<br>een PCI of PCI Express x1 grafische kaart is geïnstalleerd. Als<br>een grafische kaart in het PCI Express x16-slot is geplaatst,<br>kunnen ze niet worden ingeschakeld |

### Tabel 2-6 Problemen met het beeldscherm oplossen (vervolg)

Het scherm is leeg en het aan/uitlampje knippert vijf keer in de kleur rood met tussenpozen van een seconde, gevolgd door een pauze van twee seconden, en de computer geeft vijf keer een geluidssignaal. (De geluidssignalen worden in totaal vijf keer herhaald. De lampjes blijven knipperen.)

| Oorzaak                                                           | Opl | ossing                                                               |
|-------------------------------------------------------------------|-----|----------------------------------------------------------------------|
| Het geheugen is defect (gedetecteerd voordat video actief wordt). | 1.  | Verwijder de DIMM's en plaats deze opnieuw. Zet de computer aan.     |
|                                                                   | 2.  | Vervang de DIMM's een voor een om te bepalen welke module defect is. |
|                                                                   | 3.  | Vervang geheugen van andere leveranciers door HP geheugen.           |
|                                                                   | 4.  | Vervang de systeemkaart.                                             |
|                                                                   |     |                                                                      |

Het scherm is leeg en het aan/uitlampje knippert zes keer in de kleur rood met tussenpozen van een seconde, gevolgd door een pauze van twee seconden, en de computer geeft zes keer een geluidssignaal. (De geluidssignalen worden in totaal vijf keer herhaald. De lampjes blijven knipperen.)

| Oorzaak                                                                 | Oplossing                                                                               |
|-------------------------------------------------------------------------|-----------------------------------------------------------------------------------------|
| De grafische kaart is defect (gedetecteerd voordat video actief wordt). | Bij een computer met een afzonderlijke grafische kaart:                                 |
|                                                                         | 1. Verwijder de grafische kaart en plaats deze opnieuw. Zet de computer aan.            |
|                                                                         | 2. Vervang de grafische kaart.                                                          |
|                                                                         | 3. Vervang de systeemkaart.                                                             |
|                                                                         | Bij een computer met een geïntegreerde grafische controller vervangt u de systeemkaart. |

Het scherm is leeg en het aan/uitlampje knippert zeven keer in de kleur rood met tussenpozen van een seconde, gevolgd door een pauze van twee seconden, en de computer geeft zeven keer een geluidssignaal. (De geluidssignalen worden in totaal vijf keer herhaald. De lampjes blijven knipperen.)

| Oorzaak                                                              | Oplossing                |
|----------------------------------------------------------------------|--------------------------|
| De systeemkaart is defect (gedetecteerd voordat video actief wordt). | Vervang de systeemkaart. |

#### Monitor functioneert niet goed als deze wordt gebruikt met de functies voor energiebesparing.

| Oorzaak                                                     | Oplossing                                                    |
|-------------------------------------------------------------|--------------------------------------------------------------|
| U gebruikt een monitor zonder energiebesparings-mogelijkeid | Schakel de energiebesparende voorziening van de monitor uit. |

U gebruikt een monitor zonder energiebesparings-mogelijkeid Schakel de energiebesparende voorziening van de monitor uit. terwijl de voorziening voor energiebesparing wel is ingeschakeld.

#### Tekens zijn onduidelijk.

| Oorzaak                                                      | Oplossing                                                                        |
|--------------------------------------------------------------|----------------------------------------------------------------------------------|
| De instellingen voor helderheid en contrast zijn niet juist. | Stel de helderheid en het contrast goed in.                                      |
| De kabels zijn niet juist aangesloten.                       | Controleer of de kabel juist is aangesloten op de grafische kaart en de monitor. |

# Tabel 2-6 Problemen met het beeldscherm oplossen (vervolg)

### Het beeld is onscherp of de gevraagde resolutie kan niet worden ingesteld.

| Oorzaak                                                                                                    | Oplossing                                                        |
|----------------------------------------------------------------------------------------------------|------------------------------------------------------------------|
| Als u een andere grafische controller heeft geplaatst, zijn de juiste beeldschermstuurprogramma's mogelijk niet geladen. | Installeer de beeldschermstuurprogramma's uit het upgradepakket. |
| De monitor kan de gevraagde resolutie niet weergeven.                                                                    | Selecteer een andere resolutie.                                  |
| Grafische kaart is defect.                                                                                               | Vervang de grafische kaart.                                      |

### Het beeld is onderbroken of het rolt, trilt of knippert.

| Oorzaak                                                                                    | Opl        | ossing                                                                                                    |
|--------------------------------------------------------------------------------------------|------------|----------------------------------------------------------------------------------------------------|
| Niet alle kabels van de monitor zijn goed aangesloten of de monitor is verkeerd ingesteld. | 1.         | Controleer of de signaalkabel van de monitor goed is aangesloten op de computer.                                                                                                    |
|                                                                                            | 2.         | Als het een systeem met twee monitoren betreft of als er<br>zich een andere monitor in de buurt bevindt, controleert<br>u of er geen interferentie is van de magnetische velden.<br>Dit doet u door de monitoren verder uit elkaar te plaatsen. |
|                                                                                            | 3.         | Het is mogelijk dat tl-lampen of ventilatoren zich te dicht bij de monitor bevinden.                                                                                                    |
| De monitor moet worden gedemagnetiseerd.                                                   | Den<br>mor | nagnetiseer de monitor. Raadpleeg de documentatie bij de<br>nitor voor meer informatie.                                                                                                    |

# Het beeld is niet gecentreerd.

| Oorzaak                                    | Oplossing                                                                                                    |
|--------------------------------------------|----------------------------------------------------------------------------------------------------|
| Mogelijk moet de positie worden aangepast. | Druk op de menuknop van de monitor om het menu met<br>scherminstellingen te openen. Selecteer <b>ImageControl/</b><br><b>Horizontal Position</b> (Beeldbesturing/Horizontale positie) of<br><b>Vertical Position</b> (Verticale positie) om de horizontale of<br>verticale positie van het beeld aan te passen. |

# Het bericht "No Connection, Check Signal Cable" (Geen verbinding, controleer signaalkabel) wordt weergegeven op het scherm.

| Oorzaak                                           | Oplossing                                                                                   |
|---------------------------------------------------|---------------------------------------------------------------------------------------------|
| De videokabel van de monitor is niet aangesloten. | Sluit de videokabel aan op de monitor en de computer.                                       |
|                                                   | <b>VOORZICHTIG:</b> Zorg dat de computer is uitgeschakeld terwijl u de videokabel aansluit. |

### Het bericht "Out of Range" (Buiten bereik) wordt weergegeven op het scherm.

| Oorzaak                                                                                      | Oplossing                                                                                                    |
|----------------------------------------------------------------------------------------------|----------------------------------------------------------------------------------------------------|
| De beeldresolutie en vernieuwingsfrequentie zijn hoger ingesteld dan de monitor ondersteunt. | Start de computer opnieuw op en kies de Veilige modus. Wijzig<br>de instellingen in een instelling die wordt ondersteund en start<br>de computer opnieuw op zodat de nieuwe instelling van kracht<br>wordt. |

# Tabel 2-6 Problemen met het beeldscherm oplossen (vervolg)

Er komt een trillend of ratelend geluid uit een CRT-monitor wanneer deze wordt ingeschakeld.

| Oorzaak                                                 | Oplossing                                                                                                  |
|---------------------------------------------------------|----------------------------------------------------------------------------------------------------|
| De demagnetiseringsspoel van de monitor is geactiveerd. | Geen. Het is normaal dat de demagnetiseringsspoel wordt geactiveerd wanneer de monitor wordt ingeschakeld. |

### Er komt een klikgeluid uit een CRT-monitor.

| Oorzaak                                                   | Oplossing                                                                                                    |
|-----------------------------------------------------------|----------------------------------------------------------------------------------------------------|
| Er worden elektronische relais in de monitor geactiveerd. | Geen. Het is normaal dat bepaalde monitoren een klikgeluid<br>maken wanneer ze worden in- of uitgeschakeld, wanneer de<br>standbystand wordt geactiveerd of beëindigd en wanneer de<br>resolutie wordt gewijzigd. |

### Er komt een geluid met een hoge toonhoogte uit een flat panel monitor.

| Oorzaak                                           | Oplossing                                |
|---------------------------------------------------|------------------------------------------|
| Helderheid en/of contrast zijn te hoog ingesteld. | Stel helderheid en/of contrast lager in. |

# Onscherp beeld, streep- of schaduweffecten, horizontaal verschuivende lijnen, onduidelijke verticale balken of nietgecentreerd beeld (alleen voor flat panel-monitoren met een analoge VGA-ingang).

| Oorzaak                                                                                                    | Ор | lossing                                                                                                    |
|----------------------------------------------------------------------------------------------------|----|----------------------------------------------------------------------------------------------------|
| De ingebouwde digitale conversieschakelingen in de flat panel<br>monitor kunnen de uitgangssynchronisatie van de grafische<br>kaart mogelijk niet goed interpreteren. | 1. | Selecteer de optie Auto-Adjustment (Automatisch aanpassen) in het menu met scherminstellingen van de monitor.                                                                                                    |
|                                                                                                    | 2. | Synchroniseer handmatig de opties Clock (Kloksnelheid)<br>en Clock Phase (Faseverschuiving) van het menu met<br>scherminstellingen. U kunt een SoftPaq downloaden voor<br>ondersteuning bij de synchronisatieprocedure. Bezoek<br>hiervoor de onderstaande website, selecteer de juiste<br>monitor en download vervolgens SP32347 of SP32202:<br>http://www.hp.com/support. |
| De grafische kaart is niet goed geïnstalleerd of defect.                                                                                                    | 1. | Verwijder de grafische kaart en plaats deze opnieuw.                                                                                                    |
|                                                                                                    | 2. | Vervang de grafische kaart.                                                                                                    |

#### Bepaalde ingetypte tekens worden niet correct weergegeven.

| Oorzaak                                                             | Oplossing                                                                                                    |
|---------------------------------------------------------------------|----------------------------------------------------------------------------------------------------|
| Het gebruikte lettertype ondersteunt de betreffende tekens<br>niet. | Gebruik het hulpprogramma Speciale tekens om het<br>betreffende teken te vinden en te selecteren. Klik op <b>Start</b> ><br><b>Alle programma's &gt; Bureau-accessoires &gt;</b><br><b>Systeemwerkset &gt; Speciale tekens</b> . U kunt het teken vanuit<br>de Speciale tekens naar een document kopiëren. |

# Problemen met audio oplossen

Als de computer audiofuncties ondersteunt en er problemen zijn met deze functies, raadpleegt u de mogelijke oorzaken en oplossingen in de onderstaande tabel.

# Tabel 2-7 Problemen met audio oplossen

Het geluid valt soms weg.

| Oorzaak                                                                      | Oplossing                                                                                                    |
|------------------------------------------------------------------------------|----------------------------------------------------------------------------------------------------|
| Processor is druk bezig met andere actieve applicaties.                      | Sluit alle processorintensieve applicaties.                                                                                                    |
| Vertragingen bij gebruik van Direct Sound, algemeen in veel<br>mediaspelers. | <ul> <li>In Windows XP doet u het volgende:</li> <li>Selecteer Geluiden en audioapparaten in het Configuratiescherm.</li> </ul>                                                                 |
|                                                                              | <ol> <li>Selecteer op het tabblad Audio een apparaat in de lijst<br/>Afspelen van geluid.</li> <li>Klik op de knop Geavanceerd en selecteer het tabblad<br/>Prestaties.</li> </ol>              |
|                                                                              | <ol> <li>Zet de schuifregelaar bij Hardwareversnelling op<br/>Geen en de schuifregelaar bij Conversiekwaliteit van<br/>samplefrequentie op Goed. Test het geluid nu opnieuw.</li> </ol>         |
|                                                                              | <ol> <li>Zet de schuifregelaar bij Hardwareversnelling op<br/>Maximaal en de schuifregelaar bij Conversiekwaliteit<br/>van samplefrequentie op Best. Test het geluid nu<br/>opnieuw.</li> </ol> |

Er komt geen geluid uit de luidsprekers of de hoofdtelefoon.

| Oorzaak                                                                                                    | Oplossing                                                                                                    |
|----------------------------------------------------------------------------------------------------|----------------------------------------------------------------------------------------------------|
| De softwarematige volumeregeling is te laag gezet of gedempt.                                                                       | Dubbelklik op de taakbalk op het pictogram <b>Volumeregeling</b> ,<br>zorg ervoor dat de optie <b>Dempen</b> niet is geselecteerd en<br>gebruik de schuifregelaar Volume om het volume in te stellen.                                                  |
| Audio is verborgen in Computer Setup (Computerinstellingen).                                                                        | U schakelt als volgt de audio in Computer Setup<br>(Computerinstellingen) in: <b>Security</b> (Beveiliging) ><br><b>Device Security</b> (Apparaatbeveiliging) > <b>Audio</b> .                                                                         |
| De externe luidsprekers zijn niet ingeschakeld.                                                                                     | Schakel de externe luidsprekers in.                                                                                                    |
| De audioapparatuur is op de verkeerde connector aangesloten.                                                                        | Zorg ervoor dat het apparaat is aangesloten op de juiste<br>connector van de computer. De luidsprekers moeten worden<br>aangesloten op de connector aan de achterkant en de<br>hoofdtelefoon op de hoofdtelefoonconnector aan de voorkant.             |
| De externe luidsprekers zijn op de verkeerde connector aangesloten op een recentelijk geïnstalleerde geluidskaart.                  | Raadpleeg de documentatie bij de geluidskaart voor informatie over het aansluiten van de luidsprekers.                                                                                                    |
| Digitale cd-audio is niet ingeschakeld.                                                                                             | Schakel digitale cd-audio in. Klik in Apparaatbeheer met de<br>rechtermuisknop op het cd/dvd-apparaat en selecteer<br><b>Eigenschappen</b> . Zorg ervoor dat de optie <b>Digitale cd-audio</b><br>voor deze cd-rom-speler inschakelen is ingeschakeld. |
| De interne luidspreker wordt uitgeschakeld als een<br>hoofdtelefoon of externe apparatuur wordt aangesloten op de<br>audio-uitgang. | Als u een hoofdtelefoon of externe luidsprekers heeft<br>aangesloten, schakelt u deze in en gebruikt u ze. Als u ze niet<br>wilt gebruiken, koppelt u de externe luidsprekers of de<br>hoofdtelefoon los.                                              |
| De computer is in de <b>standbystand</b> .                                                                                          | Druk kort op de aan/uit-knop om de standbystand te beëindigen.                                                                                                    |

# Tabel 2-7 Problemen met audio oplossen (vervolg)

Er komt geen geluid uit de luidsprekers of de hoofdtelefoon.

| Oorzaak                                                                           | Oplossing                                                                                                    |
|-----------------------------------------------------------------------------------|----------------------------------------------------------------------------------------------------|
|                                                                                   | <b>VOORZICHTIG:</b> Als u probeert de computer te activeren vanuit de <b>standbystand</b> , houdt u de aan/uit-knop niet langer dan vier seconden ingedrukt. Anders wordt de computer uitgeschakeld, waarbij alle niet-opgeslagen gegevens verloren gaan. |
| De interne luidspreker is uitgeschakeld in Computer Setup (Computerinstellingen). | Schakel de interne luidspreker in in Computer Setup<br>(Computerinstellingen). Selecteer <b>Advanced</b> (Geavanceerd)<br>> <b>Device Options</b> (Apparaatopties) > <b>Internal Speaker</b><br>(Interne luidspreker).                                    |

### Het geluid uit de hoofdtelefoon is onduidelijk of gedempt.

| Oorzaak                                                                                                    | Oplossing                                                                                   |
|----------------------------------------------------------------------------------------------------|---------------------------------------------------------------------------------------------|
| De hoofdtelefoon is aangesloten op de audio-uitgang aan de<br>achterzijde. De audio-uitgang aan de achterzijde is bedoeld<br>voor audioapparaten met voeding en is niet geschikt voor<br>hoofdtelefoons. | Sluit de hoofdtelefoon aan op de hoofdtelefoonaansluiting aan de voorzijde van de computer. |

# De computer lijkt vast te lopen tijdens het opnemen van geluid.

| Oorzaak                       | Oplossing                                                                                                    |
|-------------------------------|----------------------------------------------------------------------------------------------------|
| Vaste schijf is mogelijk vol. | Controleer of er voldoende ruimte op de vaste schijf is voordat<br>u met opnemen begint. U kunt ook proberen het<br>geluidsbestand in een gecomprimeerde bestandsindeling op<br>te nemen. |

# De connector functioneert niet goed.

| Oorzaak                                                                                            | Oplossing                                                                                                    |
|----------------------------------------------------------------------------------------------------|----------------------------------------------------------------------------------------------------|
| De connector is opnieuw geconfigureerd in het stuurprogramma of de toepassingssoftware voor audio. | Configureer de connector opnieuw of stel deze in op de<br>standaardwaarden in het stuurprogramma of de<br>toepassingssoftware voor audio. |

# **Problemen met printers oplossen**

Raadpleeg de documentatie bij de printer en de onderstaande tabel wanneer er problemen zijn met de printer.

# Tabel 2-8 Problemen met printers oplossen

De printer print niet.

| Oorzaak                                                                                   | Oplossing                                                                                                    |
|-------------------------------------------------------------------------------------------|----------------------------------------------------------------------------------------------------|
| Printer staat niet aan en is offline.                                                     | Zet de printer aan en controleer of deze online staat.                                                                                                    |
| De juiste stuurprogramma's voor de applicatie zijn niet geïnstalleerd.                    | <ol> <li>Installeer de juiste stuurprogramma's voor de applicatie.</li> <li>Probeer af te drukken met de MS-DOS-opdracht         DIR C:\ &gt; [printerpoort]         waarbij [printerpoort] het adres is van de printer die             wordt gebruikt. Als de printer nu wel werkt, laadt u het             printerstuurprogramma opnieuw.     </li> </ol> |
| Als de pc is aangesloten op een netwerk, heeft u mogelijk geen verbinding met de printer. | Breng de juiste netwerkverbinding voor de printer tot stand.                                                                                                    |
| De printer is defect.                                                                     | Voer de zelftest van de printer uit.                                                                                                    |

# De printer gaat niet aan.

| Oorzaak                                        | Oplossing                                                                    |
|------------------------------------------------|------------------------------------------------------------------------------|
| Mogelijk zijn de kabels niet goed aangesloten. | Sluit alle kabels opnieuw aan en controleer het netsnoer en het stopcontact. |

### Printer drukt vreemde informatie af.

| Oorzaak                                                                    | Oplossing                                                                                            |
|----------------------------------------------------------------------------|----------------------------------------------------------------------------------------------------|
| Het juiste printerstuurprogramma voor de applicatie is niet geïnstalleerd. | Installeer de juiste stuurprogramma's voor de applicatie.                                            |
| Mogelijk zijn de kabels niet goed aangesloten.                             | Sluit alle kabels opnieuw aan.                                                                       |
| Mogelijk is er geen printergeheugen meer beschikbaar.                      | Stel de printer opnieuw in door deze een minuut uit te schakelen en vervolgens weer in te schakelen. |

# Printer is offline.

| Oorzaak                                   | Oplossing                                                                             |
|-------------------------------------------|---------------------------------------------------------------------------------------|
| Er zit geen papier meer in de papierlade. | Controleer de papierlade en vul zo nodig papier bij. Zet de printer handmatig online. |
# Problemen met toetsenbord en muis oplossen

Raadpleeg de documentatie bij de betreffende apparatuur of de onderstaande tabel wanneer er problemen zijn met het toetsenbord of de muis.

#### Tabel 2-9 Problemen met het toetsenbord oplossen

Het indrukken van toetsen op het toetsenbord wordt niet herkend door de computer.

| Oorzaak                                    | Oplossing                                                                                                    |
|--------------------------------------------|----------------------------------------------------------------------------------------------------|
| Het toetsenbord is niet goed aangesloten.  | <ol> <li>Op het Bureaublad van Windows XP klikt u op Start &gt;<br/>Uitschakelen.</li> </ol>                                                                                                    |
|                                            | Op het Bureaublad van Windows Vista klikt u op <b>Start</b> ,<br>vervolgens op de pijl rechtsonder in het menu Start en<br>selecteert u <b>Afsluiten</b> .                                                                                                |
|                                            | 2. Nadat het systeem is uitgeschakeld, sluit u het toetsenbord opnieuw aan op de achterkant van de computer en vervolgens start u de computer opnieuw op.                                                                                                 |
| Het actieve programma reageert niet meer.  | Sluit de computer af met behulp van de muis en start de computer vervolgens opnieuw op.                                                                                                    |
| Toetsenbord moet gerepareerd worden.       | Raadpleeg de wereldwijde Garantieverklaring voor de voorwaarden.                                                                                                    |
| Fout met draadloos apparaat.               | <ol> <li>Controleer de apparaatstatus in de software, indien<br/>beschikbaar.</li> </ol>                                                                                                    |
|                                            | 2. Controleer/vervang de batterijen.                                                                                                    |
|                                            | 3. Stel de ontvanger en het toetsenbord opnieuw in.                                                                                                    |
| De computer is in de <b>standbystand</b> . | Druk kort op de aan/uit-knop om de standbystand te beëindigen.                                                                                                    |
|                                            | <b>VOORZICHTIG:</b> Als u probeert de computer te activeren vanuit de <b>standbystand</b> , houdt u de aan/uit-knop niet langer dan vier seconden ingedrukt. Anders wordt de computer uitgeschakeld, waarbij alle niet-opgeslagen gegevens verloren gaan. |

De cursor kan niet worden verplaatst met de pijltoetsen op het toetsenbord.

| Oorzaak                                     | Oplossing                                                                                                    |
|---------------------------------------------|----------------------------------------------------------------------------------------------------|
| Mogelijk is de Num Lock-toets ingeschakeld. | Druk op de Num Lock-toets. Het Num Lock-lampje moet uit zijn<br>als u de pijltoetsen wilt gebruiken. De Num Lock-toets kan met<br>Computer Setup worden uitgeschakeld (of ingeschakeld). |

#### Tabel 2-10 Muisproblemen oplossen

Muis reageert niet of beweegt te traag.

| Oorzaak                                            | Oplossing                                                                                                    |
|----------------------------------------------------|----------------------------------------------------------------------------------------------------|
| Muiskabel is niet goed aangesloten op de computer. | Sluit de computer af met behulp van het toetsenbord.                                                                                                    |
|                                                    | <ol> <li>Houd Ctrl ingedrukt en druk op Esc (of druk op de<br/>Windows logo-toets) om het menu Start weer te geven.</li> </ol>                                                                                                    |
|                                                    | <ol> <li>Gebruik de pijltoetsen om de optie Afsluiten te<br/>selecteren en druk vervolgens op de Enter-toets.</li> </ol>                                                                                                    |
|                                                    | <ol> <li>Nadat het systeem is uitgeschakeld, sluit u de<br/>muisconnector aan op de achterkant van de computer (of<br/>het toetsenbord) en start u vervolgens de computer<br/>opnieuw op.</li> </ol>                                                      |
| Het actieve programma reageert niet meer.          | Sluit de computer af met behulp van het toetsenbord en start de computer vervolgens opnieuw op.                                                                                                    |
| Mogelijk moet de muis worden gereinigd.            | Verwijder het klepje van de muisbal en maak de interne onderdelen schoon.                                                                                                    |
| Mogelijk moet de muis worden gerepareerd.          | Raadpleeg de wereldwijde Garantieverklaring voor de voorwaarden.                                                                                                    |
| Fout met draadloos apparaat.                       | <ol> <li>Controleer de apparaatstatus in de software, indien<br/>beschikbaar.</li> </ol>                                                                                                    |
|                                                    | 2. Controleer/vervang de batterijen.                                                                                                    |
|                                                    | 3. Stel de ontvanger en de muis opnieuw in.                                                                                                    |
| De computer is in de <b>standbystand</b> .         | Druk kort op de aan/uit-knop om de standbystand te beëindigen.                                                                                                    |
|                                                    | <b>VOORZICHTIG:</b> Als u probeert de computer te activeren vanuit de <b>standbystand</b> , houdt u de aan/uit-knop niet langer dan vier seconden ingedrukt. Anders wordt de computer uitgeschakeld, waarbij alle niet-opgeslagen gegevens verloren gaan. |

#### Muis beweegt alleen horizontaal of verticaal of muis maakt onregelmatige bewegingen.

| Oorzaak                                                                  | Oplossing                                                                                                    |
|--------------------------------------------------------------------------|----------------------------------------------------------------------------------------------------|
| De muisbal of de draaiende asjes die contact maken met de bal zijn vuil. | Verwijder het klepje van de muisbal aan de onderkant van de<br>muis en reinig de interne onderdelen met een reinigingsset<br>(verkrijgbaar bij de meeste computerwinkels). |

## Problemen met de installatie van hardware

Wanneer u een extra schijfeenheid, een uitbreidingskaart of andere hardware toevoegt of verwijdert, kan het nodig zijn de computer opnieuw te configureren. Wanneer u een Plug and Play-apparaat installeert, wordt het apparaat automatisch door Windows herkend en wordt de configuratie van de computer automatisch aangepast. Als u een apparaat installeert dat niet compatibel is met Plug and Play, moet u de computer opnieuw configureren nadat de installatie van de nieuwe hardware is voltooid. In Windows gebruikt u hiervoor de **Wizard Hardware toevoegen**. Volg de instructies van de wizard die op het scherm worden weergegeven.

▲ WAARSCHUWING! Wanneer de computer is aangesloten op een stopcontact, wordt de systeemkaart altijd van stroom voorzien. Beperk het risico van persoonlijk letsel ten gevolge van elektrische schokken of hete oppervlakken, door de stekker van het netsnoer uit het stopcontact te halen en de interne onderdelen van het systeem te laten afkoelen voordat u deze aanraakt.

#### Tabel 2-11 Problemen bij de installatie van hardware oplossen

Nieuwe apparatuur wordt niet herkend als onderdeel van het systeem.

| Oorzaak                                                                                                    | Oplossing                                                                                                    |
|----------------------------------------------------------------------------------------------------|----------------------------------------------------------------------------------------------------|
| Een apparaat is niet goed geïnstalleerd of aangesloten.                                                                                                  | Controleer of het apparaat goed is aangesloten en of de pinnen van de connector niet verbogen zijn.                                                                                                    |
| Kabels van nieuwe externe apparatuur zitten los of netsnoeren zijn niet aangesloten.                                                                     | Controleer of alle kabels goed zijn aangesloten en of de pinnen van de kabel of de connector niet verbogen zijn.                                                                                                    |
| Het nieuwe apparaat is niet ingeschakeld.                                                                                                    | Schakel de computer uit, schakel het externe apparaat in en schakel vervolgens de computer weer in om het apparaat in het systeem te integreren.                                                                                                    |
| U heeft de wijzigingen in de configuratie niet geaccepteerd toen het systeem u hierover informeerde.                                                     | Start de computer opnieuw op en volg de instructies voor het accepteren van de wijzigingen.                                                                                                    |
| Een Plug and Play-kaart wordt mogelijk niet automatisch<br>geconfigureerd als de standaardconfiguratie een conflict met<br>andere apparaten veroorzaakt. | Gebruik Apparaatbeheer van Windows om de automatische<br>instellingen voor de kaart uit te schakelen en een<br>basisconfiguratie te kiezen die geen conflict met<br>systeembronnen veroorzaakt. U kunt ook Computer Setup<br>(Computerinstellingen) gebruiken om apparaten opnieuw te<br>configureren of uit te schakelen en zodoende het conflict op te<br>lossen. |
| De USB-poorten van de computer zijn uitgeschakeld in Computer Setup (Computerinstellingen).                                                              | Open Computer Setup (Computerinstellingen) en schakel de USB-poorten in.                                                                                                    |

#### De computer start niet op.

| Oorzaak                                                                                                    | Opl | ossing                                                                                                    |
|----------------------------------------------------------------------------------------------------|-----|----------------------------------------------------------------------------------------------------|
| Er zijn verkeerde geheugenmodules geïnstalleerd of er zijn geheugenmodules op de verkeerde locatie geplaatst. | 1.  | Raadpleeg de documentatie bij de computer om te<br>controleren of u de juiste geheugenmodules gebruikt en<br>of deze modules op de juiste manier zijn geïnstalleerd.<br>OPMERKING: DIMM 1 moet altijd zijn geïnstalleerd. |
|                                                                                                    | 2.  | Let op de geluidssignalen en op de lampjes aan de<br>voorkant van de computer. Met knipperende lampjes en<br>geluidssignalen worden specifieke problemen<br>aangegeven.                                                   |
|                                                                                                    | 3.  | Als u het probleem ondanks de voorgaande tips niet kunt<br>oplossen, neemt u contact op met een HP Business of<br>Service Partner.                                                                                        |

#### Tabel 2-11 Problemen bij de installatie van hardware oplossen (vervolg)

Het aan/uitlampje knippert vijf keer in de kleur rood met tussenpozen van een seconde, gevolgd door een pauze van twee seconden, en u hoort vijf geluidssignalen. (De geluidssignalen worden in totaal vijf keer herhaald. De lampjes blijven knipperen.)

| Oorzaak                                           | Oplossing                                                                                                    |
|---------------------------------------------------|----------------------------------------------------------------------------------------------------|
| Het geheugen is verkeerd geïnstalleerd of defect. | <b>VOORZICHTIG:</b> Verwijder het netsnoer van de computer voordat u een DIMM-module opnieuw plaatst, verwijdert of installeert, om schade aan de DIMM's of de systeemkaart te voorkomen. |
|                                                   | <ol> <li>Verwijder de DIMM's en plaats deze opnieuw. Zet de<br/>computer aan.</li> </ol>                                                                                                  |
|                                                   | <ol> <li>Vervang de DIMM's een voor een om te bepalen welke<br/>module defect is.</li> </ol>                                                                                              |
|                                                   | <b>OPMERKING:</b> DIMM 1 moet altijd zijn geïnstalleerd.                                                                                                    |
|                                                   | <ol> <li>Vervang geheugen van andere leveranciers door HP<br/>geheugen.</li> </ol>                                                                                                    |
|                                                   | 4. Vervang de systeemkaart.                                                                                                    |

Het aan/uitlampje knippert zes keer in de kleur rood met tussenpozen van een seconde, gevolgd door een pauze van twee seconden, en u hoort zes geluidssignalen. (De geluidssignalen worden in totaal vijf keer herhaald. De lampjes blijven knipperen.)

| Oorzaak                                                                                | Oplossing                                                                               |
|----------------------------------------------------------------------------------------|-----------------------------------------------------------------------------------------|
| De grafische kaart is niet goed geïnstalleerd of defect, of de systeemkaart is defect. | Bij een computer met een afzonderlijke grafische kaart:                                 |
|                                                                                        | 1. Verwijder de grafische kaart en plaats deze opnieuw. Zet de computer aan.            |
|                                                                                        | 2. Vervang de grafische kaart.                                                          |
|                                                                                        | 3. Vervang de systeemkaart.                                                             |
|                                                                                        | Bij een computer met een geïntegreerde grafische controller vervangt u de systeemkaart. |

Het aan/uitlampje knippert tien keer in de kleur rood met tussenpozen van een seconde, gevolgd door een pauze van twee seconden, en u hoort tien geluidssignalen. (De geluidssignalen worden in totaal vijf keer herhaald. De lampjes blijven knipperen.)

| Oorzaak             | Ор       | lossing                                                                                                    |
|---------------------|----------|----------------------------------------------------------------------------------------------------|
| Defecte optiekaart. | 1.<br>2. | Controleer de optiekaarten door deze een voor een te<br>verwijderen (wanneer er meerdere kaarten aanwezig<br>zijn). Zet vervolgens de computer aan om te controleren<br>of het probleem hiermee verholpen is.<br>Wanneer duidelijk wordt dat het probleem door een<br>bepaalde optiekaart wordt veroorzaakt, vervangt u de |
|                     |          | defecte kaart.                                                                                                    |
|                     | 3.       | Vervang de systeemkaart.                                                                                                    |

# Problemen met netwerken oplossen

In de volgende tabel staan enkele oorzaken van netwerkproblemen en mogelijke oplossingen. Het debuggen van de netwerkbekabeling wordt hier niet besproken.

#### Tabel 2-12 Problemen met netwerken oplossen

| Oorzaak                           | Oplossing                                                                                                    |
|-----------------------------------|----------------------------------------------------------------------------------------------------|
| Wake-on-LAN is niet ingeschakeld. | U schakelt als volgt Wake on LAN (Activeren bij LAN) in<br>Windows XP in.                                                                                       |
|                                   | 1. Selecteer Start > Configuratiescherm.                                                                                                    |
|                                   | 2. Dubbelklik op Netwerkverbindingen.                                                                                                    |
|                                   | 3. Dubbelklik op LAN-verbinding.                                                                                                    |
|                                   | 4. Klik op Eigenschappen.                                                                                                    |
|                                   | 5. Klik op <b>Configureren</b> .                                                                                                    |
|                                   | <ol> <li>Klik op het tabblad Energiebeheer en schakel<br/>vervolgens het selectievakje in bij Dit apparaat mag de<br/>computer uit stand-by halen.</li> </ol>   |
|                                   | U schakelt als volgt Wake on LAN (Activeren bij LAN) in Windows Vista in.                                                                                       |
|                                   | 1. Selecteer Start > Configuratiescherm.                                                                                                    |
|                                   | <ol> <li>Selecteer bij Netwerk en internet de optie<br/>Netwerkstatus en -taken weergeven.</li> </ol>                                                           |
|                                   | <ol> <li>Selecteer in de lijst Taken de optie<br/>Netwerkverbindingen beheren.</li> </ol>                                                                       |
|                                   | 4. Dubbelklik op LAN-verbinding.                                                                                                    |
|                                   | 5. Klik op de knop Eigenschappen.                                                                                                    |
|                                   | 6. Klik op de knop <b>Configureren</b> .                                                                                                    |
|                                   | <ol> <li>Klik op het tabblad Energiebeheer en schakel<br/>vervolgens het selectievakje in bij Dit apparaat mag de<br/>computer uit slaapstand halen.</li> </ol> |

Het netwerkstuurprogramma heeft de netwerkadapter niet herkend.

| Oorzaak                             | Oplossing                                                                                                    |
|-------------------------------------|----------------------------------------------------------------------------------------------------|
| De netwerkadapter is uitgeschakeld. | <ol> <li>Start Computerinstellingen en schakel de<br/>netwerkcontroller in.</li> <li>Schakel de netwerkcontroller in het besturingssysteem in<br/>via Apparaatbeheer.</li> </ol> |
| Verkeerd netwerkstuurprogramma.     | Raadpleeg de documentatie bij de netwerkadapter voor<br>informatie over het juiste stuurprogramma of download het<br>nieuwste stuurprogramma van de website van de fabrikant.    |

#### Tabel 2-12 Problemen met netwerken oplossen (vervolg)

Het netwerkverbindingslampje knippert nooit.

#### **OPMERKING:** Dit lampje behoort te knipperen wanneer er netwerkactiviteit plaatsvindt.

| Oorzaak                                                                 | Oplossing                                                                                                    |  |
|-------------------------------------------------------------------------|----------------------------------------------------------------------------------------------------|--|
| Er wordt geen actief netwerk herkend.                                   | Controleer of de kabels en de netwerkapparatuur goed zijn aangesloten.                                                                                                    |  |
| De netwerkadapter is niet goed geïnstalleerd.                           | Controleer voor de verbinding de aparaatstatus in Windows,<br>bijvoorbeeld via de geladen stuurprogramma's in<br>Apparaatbeheer en via Netwerkverbindingen.                      |  |
| De netwerkadapter is uitgeschakeld.                                     | <ol> <li>Start Computerinstellingen en schakel de<br/>netwerkcontroller in.</li> <li>Schakel de netwerkcontroller in het besturingssysteem in<br/>via Apparaatbeheer.</li> </ol> |  |
| Netwerkstuurprogramma is niet goed geladen.                             | Installeer de netwerkstuurprogramma's opnieuw.                                                                                                    |  |
| Het systeem detecteert het netwerk niet automatisch (geen autosensing). | Schakel de mogelijkheden voor autosensing uit en kies zelf de juiste werkstand.                                                                                                  |  |

#### Diagnoseprogramma meldt een storing.

| Oorzaak                                                                               | Oplossing                                                                                                    |
|---------------------------------------------------------------------------------------|----------------------------------------------------------------------------------------------------|
| De kabel is niet goed aangesloten.                                                    | Sluit de kabel goed aan op de netwerkconnector en sluit het andere eind van de kabel goed aan op de juiste eenheid.                          |
| De kabel is aangesloten op de verkeerde connector.                                    | Controleer of de kabel op de juiste connector is aangesloten.                                                                                |
| Er is een probleem met de kabel of een apparaat aan het andere uiteinde van de kabel. | Controleer of de kabel en de eenheid aan het andere uiteinde van de kabel goed werken.                                                       |
| De netwerkcontroller gebruikt dezelfde interrupt als een uitbreidingskaart.           | Start Computer Setup (Computerinstellingen) en open het menu <b>Advanced</b> (Geavanceerd). Wijzig de systeembroninstellingen voor de kaart. |
| De netwerkadapter is defect.                                                          | Neem contact op met een Business of Service Partner.                                                                                         |

#### Het diagnoseprogramma is met succes voltooid, maar de computer communiceert niet met het netwerk.

| Oorzaak                                                                                                    | Oplossing                                                                                                    |  |
|----------------------------------------------------------------------------------------------------|----------------------------------------------------------------------------------------------------|--|
| De netwerkstuurprogramma's zijn niet geladen of de<br>parameters van het stuurprogramma komen niet overeen met<br>de huidige configuratie. | Zorg ervoor dat de stuurprogramma's zijn geladen en dat de<br>parameters van het stuurprogramma overeenkomen met de<br>configuratie van de netwerkcontroller.<br>Zorg ervoor dat de juiste netwerkclient en het juiste protocol |  |
|                                                                                                    | zijn geinstalleerd.                                                                                                    |  |
| De netwerkcontroller is niet geconfigureerd voor deze computer.                                                                            | Dubbelklik in het <b>Configuratiescherm</b> op het pictogram <b>Netwerk</b> en configureer de netwerkadapter.                                                                                                    |  |

#### De netwerkcontroller werkt niet meer nadat een uitbreidingskaart aan de computer is toegevoegd.

| Oorzaak                                                                     | Oplossing                                                                                                    |
|-----------------------------------------------------------------------------|----------------------------------------------------------------------------------------------------|
| De netwerkcontroller gebruikt dezelfde interrupt als een uitbreidingskaart. | Start Computer Setup (Computerinstellingen) en open het menu <b>Advanced</b> (Geavanceerd). Wijzig de systeembroninstellingen voor de kaart. |

#### Tabel 2-12 Problemen met netwerken oplossen (vervolg)

De netwerkcontroller werkt niet meer nadat een uitbreidingskaart aan de computer is toegevoegd.

| Oorzaak                                                                                                    | Oplossing                                                                                                    |
|----------------------------------------------------------------------------------------------------|----------------------------------------------------------------------------------------------------|
| Er zijn stuurprogramma's nodig voor de netwerkcontroller.                                                   | Controleer of de stuurprogramma's niet per ongeluk zijn<br>verwijderd tijdens de installatie van de stuurprogramma's voor<br>een nieuwe uitbreidingskaart. |
| De netwerkkaart die u heeft geïnstalleerd, veroorzaakt een<br>conflict met de geïntegreerde netwerkadapter. | Start Computer Setup (Computerinstellingen) en open het menu <b>Advanced</b> (Geavanceerd). Wijzig de systeembroninstellingen voor de kaart.               |

#### De netwerkcontroller werkt niet meer, zonder aanwijsbare oorzaak.

| Oorzaak                                                      | Oplossing                                                                                                    |
|--------------------------------------------------------------|----------------------------------------------------------------------------------------------------|
| De bestanden met de netwerkstuurprogramma's zijn beschadigd. | Installeer de netwerkstuurprogramma's opnieuw met de<br>herstelschijven die van de herstelpartitie op de vaste schijf zijn<br>gemaakt. |
| De kabel is niet goed aangesloten.                           | Sluit de kabel goed aan op de netwerkconnector en sluit het andere eind van de kabel goed aan op de juiste eenheid.                    |
| De netwerkadapter is defect.                                 | Neem contact op met een Business of Service Partner.                                                                                   |

#### De computer kan niet worden opgestart vanaf een nieuwe netwerkadapter.

| Oorzaak                                                                                              | Oplossing                                                                                                    |
|----------------------------------------------------------------------------------------------------|----------------------------------------------------------------------------------------------------|
| De nieuwe netwerkadapter is mogelijk defect of voldoet niet aan de industriestandaard specificaties. | Installeer een werkende, industriestandaard netwerkadapter<br>of wijzig de opstartvolgorde, zodat de computer vanaf een<br>andere bron wordt opgestart. |

#### Kan geen verbinding maken met een netwerkserver voor Remote System Installation.

| Oorzaak                                        | Oplossing                                                                                                    |
|------------------------------------------------|----------------------------------------------------------------------------------------------------|
| De netwerkadapter is niet goed geconfigureerd. | Controleer of de netwerkverbindingen in orde zijn, of er een<br>DHCP-server aanwezig is en of de benodigde<br>stuurprogramma's voor uw netwerkadapter aanwezig zijn op<br>de server van Remote System Installation. |

# Er wordt een niet-geprogrammeerd EEPROM gemeld. Oorzaak Oplossing Het EEPROM is niet geprogrammeerd. Neem contact op met een Business of Service Partner.

## Problemen met het geheugen oplossen

Wanneer er problemen zijn met het geheugen van de computer, raadpleegt u de onderstaande tabel met veel voorkomende oorzaken en mogelijke oplossingen.

△ VOORZICHTIG: Mogelijk worden de DIMM's nog steeds van voeding voorzien wanneer de computer is uitgeschakeld (afhankelijk van de instellingen van de beheerengine). Verwijder het netsnoer van de computer voordat u een DIMM-module opnieuw plaatst, verwijdert of installeert om schade aan de DIMM's of de systeemkaart te voorkomen.

Op systemen die ECC-geheugen ondersteunen, kan geen combinatie van ECC- en niet-ECC-geheugen worden gebruikt. Als u deze geheugensoorten wel combineert, kan het besturingssysteem niet worden geladen.

OPMERKING: Configuraties waarbij de beheerengine is ingeschakeld hebben invloed op de hoeveelheid geheugen. De beheerengine gebruikt 8 MB van het systeemgeheugen in enkelkanaalmodus of 16 MB in tweekanaalsmodus voor het downloaden, decomprimeren en uitvoeren van de beheerengine-firmware voor Out-of-Band (OOB), gegevensopslag van derden en andere beheerfuncties.

#### Tabel 2-13 Problemen met het geheugen oplossen

Systeem start niet op of werkt niet goed nadat u extra geheugenmodules heeft geïnstalleerd.

| Oorzaak                                                                                                    | Oplossing                                                                                                    |
|----------------------------------------------------------------------------------------------------|----------------------------------------------------------------------------------------------------|
| Er is geen geheugenmodule geïnstalleerd in het voetje XMM1 (of DIMM1).                                                       | Zorg dat er een geheugenmodule is geïnstalleerd in het zwarte<br>XMM1- (of DIMM1-) voetje op de systeemkaart. Dit voetje<br>moet een geheugenmodule bevatten.                      |
| Geheugenmodule is niet van het juiste type of heeft niet de juiste snelheid of nieuwe geheugenmodule is niet goed geplaatst. | Vervang de module door een correcte industriestandaard<br>module voor de computer. Op sommige modellen mag u geen<br>combinatie van ECC- en niet-ECC-geheugenmodules<br>gebruiken. |

#### Bericht Onvoldoende geheugen.

| Oorzaak                                                    | Oplossing                                                                       |
|------------------------------------------------------------|---------------------------------------------------------------------------------|
| Het geheugen is mogelijk niet goed geconfigureerd.         | Gebruik Apparaatbeheer om de geheugenconfiguratie te controleren.               |
| Er is onvoldoende geheugen om de applicatie uit te voeren. | Raadpleeg de documentatie bij de applicatie om de geheugenvereisten te bepalen. |

#### De geheugentelling tijdens POST is onjuist.

| Oorzaak                                                                                  | Oplossing                                                                                            |
|------------------------------------------------------------------------------------------|----------------------------------------------------------------------------------------------------|
| De geheugenmodules zijn mogelijk niet juist geïnstalleerd.                               | Controleer of alle geheugenmodules goed zijn geïnstalleerd en of u de juiste modules heeft gebruikt. |
| Mogelijk maken de geïntegreerde grafische voorzieningen gebruik van het systeemgeheugen. | U hoeft niets te doen.                                                                               |

#### Tabel 2-13 Problemen met het geheugen oplossen (vervolg)

Onvoldoende geheugen tijdens het werken.

| Oorzaak                                                             | Oplossing                                                                          |
|---------------------------------------------------------------------|------------------------------------------------------------------------------------|
| Er zijn teveel geheugenresidente programma's (TSR's) geïnstalleerd. | Verwijder alle TSR's die u niet nodig heeft.                                       |
| Onvoldoende geheugen voor de applicatie.                            | Controleer de geheugenvereisten voor de applicatie of voeg geheugen aan de pc toe. |

Het aan/uitlampje knippert vijf keer in de kleur rood met tussenpozen van een seconde, gevolgd door een pauze van twee seconden, en u hoort vijf geluidssignalen. (De geluidssignalen worden in totaal vijf keer herhaald. De lampjes blijven knipperen.)

| Oorzaak                                           | Oplossing |                                                                      |
|---------------------------------------------------|-----------|----------------------------------------------------------------------|
| Het geheugen is verkeerd geïnstalleerd of defect. | 1.        | Verwijder de DIMM's en plaats deze opnieuw. Zet de computer aan.     |
|                                                   | 2.        | Vervang de DIMM's een voor een om te bepalen welke module defect is. |
|                                                   | 3.        | Vervang geheugen van andere leveranciers door HP geheugen.           |
|                                                   | 4.        | Vervang de systeemkaart.                                             |

## Problemen met de processor oplossen

Wanneer er problemen zijn met de processor, raadpleegt u de onderstaande tabel met veel voorkomende oorzaken en mogelijke oplossingen.

#### Tabel 2-14 Problemen met de processor oplossen

| Het prestatieniveau is erg laag. |     |                                                                                                    |
|----------------------------------|-----|----------------------------------------------------------------------------------------------------|
| Oorzaak                          | Opl | ossing                                                                                                    |
| De processor is te heet.         | 1.  | Zorg ervoor dat de luchtaanvoer naar de computer niet is geblokkeerd.                                                    |
|                                  | 2.  | Zorg ervoor dat de ventilatoren zijn aangesloten en goed<br>werken (sommige ventilatoren werken alleen bij<br>behoefte). |
|                                  | 3.  | Controleer of het koelelement van de processor goed is bevestigd.                                                        |

Het aan/uitlampje knippert drie keer in de kleur rood met tussenpozen van een seconde, gevolgd door een pauze van twee seconden.

| Oorzaak                                                    | Opl | ossing                                         |
|------------------------------------------------------------|-----|------------------------------------------------|
| De processor is niet goed geplaatst of niet geïnstalleerd. | 1.  | Controleer of de processor geplaatst is.       |
|                                                            | 2.  | Verwijder de processor en plaats deze opnieuw. |

Het aan/uit-lampje knippert elf keer in de kleur rood met tussenpozen van een seconde, gevolgd door een pauze van twee seconden.

| Oorzaak                                                                                                    | Opl | ossing                                                                      |
|----------------------------------------------------------------------------------------------------|-----|-----------------------------------------------------------------------------|
| De huidige processor biedt geen ondersteuning voor een voorziening die eerder is ingeschakeld voor dit systeem. | 1.  | Installeer een processor met TXT-mogelijkheden.                             |
|                                                                                                    | 2.  | Schakel TXT uit in het hulpprogramma Computer Setup (Computerinstellingen). |
|                                                                                                    | 3.  | Plaats de oorspronkelijke processor terug.                                  |

# Problemen met de cd-rom- of dvd-rom-drive oplossen

Wanneer u problemen met de cd-rom- of dvd-rom-drive ondervindt, raadpleegt u de lijst met veel voorkomende oorzaken en mogelijke oplossingen in de volgende tabel of de documentatie bij het optionele apparaat.

#### Tabel 2-15 Problemen met de cd-rom- of dvd-rom-drive oplossen

Het systeem start niet op vanaf de cd-rom- of dvd-rom-drive.

| Oorzaak                                                                                                    | Oplossing                                                                                                    |
|----------------------------------------------------------------------------------------------------|----------------------------------------------------------------------------------------------------|
| Het apparaat is aangesloten op een SATA-poort die is<br>verborgen in het hulpprogramma Computer Setup<br>(Computerinstellingen). | Start Computer Setup (Computerinstellingen) en zorg dat bij<br>Security (Beveiliging) > Device Security<br>(Apparaatbeveiliging) voor de SATA-poort van het apparaat<br>Device available (Apparaat beschikbaar) is geselecteerd.                                                  |
| Opstarten vanaf verwisselbare media is uitgeschakeld in het hulpprogramma Computer Setup (Computerinstellingen).                 | Start Computer Setup (Computerinstellingen) en schakel<br>opstarten vanaf verwisselbare media in bij <b>Storage</b> (Opslag) ><br><b>Storage Options</b> (Opslagopties). Zorg dat cd-rom is<br>ingeschakeld bij <b>Storage</b> (Opslag) > <b>Boot Order</b><br>(Opstartvolgorde). |
| Netwerkserverstand is ingeschakeld in Computer Setup (Computerinstellingen).                                                     | Voer het hulpprogramma Computer Setup<br>(Computerinstellingen) uit en schakel Network Server Mode<br>(Netwerkserverstand) uit bij <b>Security</b> (Beveiliging) ><br><b>Password Options</b> (Wachtwoordopties).                                                                 |
| Er is geen opstart-cd in de drive aanwezig.                                                                                      | Plaats een opstart-cd in de drive.                                                                                                    |
| De opstartvolgorde is onjuist.                                                                                                   | Start Computer Setup (Computerinstellingen) en wijzig de<br>opstartvolgorde bij <b>Storage</b> (Opslag) > <b>Boot Order</b><br>(Opstartvolgorde).                                                                                                    |

#### Schijfeenheid niet gevonden.

| Oorzaak                                                                                                  | Oplossing                                                                                                    |
|----------------------------------------------------------------------------------------------------|----------------------------------------------------------------------------------------------------|
| De kabel zit los.                                                                                        | Controleer de aansluitingen.                                                                                                    |
| Het systeem heeft een zojuist geïnstalleerde schijfeenheid niet automatisch herkend.                     | Raadpleeg het gedeelte <u>Problemen met de installatie van</u><br><u>hardware op pagina 33</u> voor aanwijzingen voor het<br>configureren. Als de nieuwe schijfeenheid nog steeds niet<br>wordt herkend, controleert u of de schijfeenheid wordt<br>genoemd bij Computer Setup (Computerinstellingen). Als de<br>schijfeeheid station hier wordt genoemd, wordt het probleem<br>waarschijnlijk door een stuurprogramma veroorzaakt. Als de<br>schijfeenheid niet wordt genoemd, wordt het probleem<br>waarschijnlijk door de hardware veroorzaakt.<br>Als het een zojuist geïnstalleerde schijfeenheid betreft, voert u<br>het hulpprogramma Computer Setup (Computerinstellingen)<br>uit en voegt u een POST-vertraging toe bij<br><b>Advanced</b> (Geavanceerd) > <b>Power-On</b> (Opstarten). |
| Het apparaat is aangesloten op een SATA-poort die is verborgen in Computer Setup (Computerinstellingen). | Start Computer Setup (Computerinstellingen) en zorg dat bij<br>Security (Beveiliging) > Device Security<br>(Apparaatbeveiliging) voor de SATA-poort van het apparaat<br>Device available (Apparaat beschikbaar) is geselecteerd.                                                                                                    |
| Schijfeenheid reageert traag onmiddellijk na opstarten.                                                  | Start Computer Setup (Computerinstellingen) en verhoog de<br>POST-vertragingswaarde bij <b>Advanced</b> (Geavanceerd) ><br><b>Power-On Options</b> (Opstartopties).                                                                                                    |

#### Tabel 2-15 Problemen met de cd-rom- of dvd-rom-drive oplossen (vervolg)

Het systeem herkent cd-rom- of dvd-apparatuur niet, of het stuurprogramma is niet geladen.

| Oorzaak | Oplossing |
|---------|-----------|
|         |           |

De drive is niet goed aangesloten of niet goed geconfigureerd. Raadpleeg de documentatie bij het apparaat.

#### Een film in het dvd-rom-station wordt niet afgespeeld.

| Oorzaak                                                                  | Oplossing                                                 |
|--------------------------------------------------------------------------|-----------------------------------------------------------|
| De film kan bedoeld zijn voor gebruik in een ander land.                 | Raadpleeg de documentatie bij de dvd-drive.               |
| Er is geen decodersoftware geïnstalleerd.                                | Installeer decodersoftware.                               |
| Medium is beschadigd.                                                    | Vervang het medium.                                       |
| Films met deze classificatie worden geblokkeerd door ouderlijk toezicht. | Verwijder ouderlijk toezicht met behulp van dvd-software. |
| Het medium is ondersteboven geplaatst.                                   | Plaats het medium opnieuw.                                |

#### De schijf kan niet worden uitgeworpen (eenheid met cd-lade).

| Oorzaak                              | Oplossing                                                                                                    |
|--------------------------------------|----------------------------------------------------------------------------------------------------|
| De schijf ligt niet goed in de lade. | Schakel de computer uit en druk met een spits metalen<br>voorwerp stevig in het uitwerpgaatje. Trek de lade langzaam<br>uit de drive totdat de lade geheel naar buiten is geschoven en<br>verwijder de cd. |

#### Cd-rom-, cd-rw-, dvd-rom- of dvd-r/rw-drive kan een cd of dvd niet lezen of heeft veel tijd nodig.

| Oorzaak                                                                                                    | Oplossing                                                                                                    |  |
|----------------------------------------------------------------------------------------------------|----------------------------------------------------------------------------------------------------|--|
| Het medium is ondersteboven geplaatst.                                                                                                    | Plaats het medium opnieuw, met de bedrukte kant boven.                                                                                                    |  |
| De dvd-rom-drive heeft meer tijd nodig om te starten, omdat<br>eerst moet worden vastgesteld welk type media (bijvoorbeeld<br>audio of video) wordt afgespeeld. | Wacht minimaal 30 seconden om de dvd-rom-drive de kans te<br>geven het type media te herkennen. Als de weergave dan nog<br>niet begint, probeert u de andere oplossingen die hier<br>genoemd worden. |  |
| Cd of dvd is vuil.                                                                                                    | Reinig de cd of dvd met een cd-reinigingskit (in de meeste computerwinkels verkrijgbaar).                                                                                                    |  |
| Cd-rom-drive of dvd-rom-drive wordt niet door Windows herkend.                                                                                                  | <ol> <li>Gebruik Apparaatbeheer om het apparaat te verwijderen<br/>of de installatie ongedaan de maken.</li> </ol>                                                                                   |  |
|                                                                                                    | 2. Start de computer opnieuw op en laat Windows de drive herkennen.                                                                                                    |  |

#### Opnemen of kopiëren van cd's is moeilijk of onmogelijk.

| Oorzaak                                   | Opl | ossing                                                                              |
|-------------------------------------------|-----|-------------------------------------------------------------------------------------|
| Verkeerd type of slechte kwaliteit media. | 1.  | Probeer op een lagere snelheid op te nemen.                                         |
|                                           | 2.  | Controleer of u de juiste media voor de drive gebruikt.                             |
|                                           | 3.  | Probeer een ander merk media. Er zijn grote kwaliteitsverschillen tussen de merken. |

USDT-computer start te langzaam op nadat een cd- of dvd-drive is verwijderd.

| Oorzaak                                                     | Oplossing                                     |
|-------------------------------------------------------------|-----------------------------------------------|
| Het systeem zoekt tijdens het opstarten naar de drive omdat | Koppel de drivekabel los van de systeemkaart. |

de drivekabel nog steeds is aangesloten op de systeemkaart.

# Problemen met de Drive Key oplossen

Wanneer u problemen met Drive Key heeft, raadpleegt u de onderstaande tabel met veel voorkomende oorzaken en mogelijke oplossingen.

#### Tabel 2-16 Problemen met de Drive Key oplossen

#### USB Drive Key wordt in Windows niet als schijfaanduiding herkend.

| Oorzaak                                                                      | Oplossing                                                          |
|------------------------------------------------------------------------------|--------------------------------------------------------------------|
| De schijfaanduiding na de laatste fysieke schijfeenheid is niet beschikbaar. | Wijzig de standaard schijfaanduiding voor de Drive Key in Windows. |

#### USB Drive Key niet gevonden (herkend).

| Oorzaak                                                                                                    | Oplossing                                                                                                    |
|----------------------------------------------------------------------------------------------------|----------------------------------------------------------------------------------------------------|
| Het apparaat is aangesloten op een USB-poort die is<br>verborgen in Computer Setup (Computerinstellingen). | Start Computer Setup (Computerinstellingen) en zorg dat bij<br>Security (Beveiliging) > Device Security<br>(Apparaatbeveiliging) "Device available" (Apparaat<br>beschikbaar) is geselecteerd voor "All USB Ports" (Alle USB-<br>poorten) en "Front USB Ports" (USB-poorten aan de<br>voorzijde). |
| Het apparaat was niet goed geïnstalleerd voordat de computer werd ingeschakeld.                            | Zorg dat het apparaat geheel in de USB-poort is geplaatst voordat u het systeem inschakelt.                                                                                                    |

#### Het systeem start niet op vanaf USB Drive Key.

| Oorzaak                                                                                                    | Oplossing                                                                                                    |
|----------------------------------------------------------------------------------------------------|----------------------------------------------------------------------------------------------------|
| De opstartvolgorde is onjuist.                                                                                   | Start Computer Setup (Computerinstellingen) en wijzig de<br>opstartvolgorde bij <b>Storage</b> (Opslag) > <b>Boot Order</b><br>(Opstartvolgorde).                                                                                                    |
| Opstarten vanaf verwisselbare media is uitgeschakeld in het hulpprogramma Computer Setup (Computerinstellingen). | Start Computer Setup (Computerinstellingen) en schakel<br>opstarten vanaf verwisselbare media in bij <b>Storage</b> (Opslag) ><br><b>Storage Options</b> (Opslagopties). Zorg dat USB is<br>ingeschakeld bij <b>Storage</b> (Opslag) > <b>Boot Order</b><br>(Opstartvolgorde).                                             |
| Het image op het apparaat is niet opstartbaar.                                                                   | Volg de procedure die wordt beschreven in het gedeelte "ROM<br>Flash: Replicating the Setup: Creating a Bootable Device:<br>Supported USB Flash Media Device" (ROM-flash: Configuratie<br>kopiëren: Opstartapparaat maken: Ondersteund USB-<br>flashmedium) van de <i>Service Reference Guide</i> (Naslaggids<br>service). |

#### De computer wordt in DOS opgestart nadat u de Drive Key opstartbaar heeft gemaakt.

| Oorzaak                      | Oplossing                                                           |
|------------------------------|---------------------------------------------------------------------|
| De Drive Key is opstartbaar. | Installeer de Drive Key pas nadat het besturingssysteem is geladen. |

# Problemen met onderdelen aan de voorkant oplossen

Wanneer u problemen ondervindt met apparaten die zijn aangesloten op de voorkant, raadpleegt u de lijst met oorzaken en oplossingen in de volgende tabel.

#### Tabel 2-17 Problemen met onderdelen aan de voorkant oplossen

Een USB-apparaat, hoofdtelefoon of microfoon wordt niet door de computer herkend.

| Oorzaak                                                                                     | Oplossing                                                                                                    |  |  |
|---------------------------------------------------------------------------------------------|----------------------------------------------------------------------------------------------------|--|--|
| Het apparaat is niet goed aangesloten.                                                      | 1. Zet de computer uit.                                                                                                    |  |  |
|                                                                                             | <ol> <li>Sluit het apparaat opnieuw aan op de voorkant van de<br/>computer en start de computer opnieuw op.</li> </ol>                                                             |  |  |
| Het apparaat krijgt geen voeding.                                                           | Als het USB-apparaat netvoeding nodig heeft, zorgt u dat het<br>ene uiteinde van het netsnoer is aangesloten op het apparaat<br>en het andere uiteinde op een werkend stopcontact. |  |  |
| Het juiste stuurprogramma is niet geïnstalleerd.                                            | 1. Installeer het juiste stuurprogramma voor het apparaat.                                                                                                    |  |  |
|                                                                                             | 2. Mogelijk moet de computer opnieuw worden opgestart.                                                                                                    |  |  |
| De kabel tussen het apparaat en de computer werkt niet.                                     | 1. Vervang indien mogelijk de kabel.                                                                                                    |  |  |
|                                                                                             | 2. Start de computer opnieuw op.                                                                                                    |  |  |
| Het apparaat werkt niet                                                                     | 1. Vervang het apparaat.                                                                                                    |  |  |
|                                                                                             | 2. Start de computer opnieuw op.                                                                                                    |  |  |
| De USB-poorten van de computer zijn uitgeschakeld in Computer Setup (Computerinstellingen). | Start Computer Setup (Computerinstellingen) en schakel de USB-poorten in.                                                                                                    |  |  |

# Problemen met de internettoegang oplossen

Raadpleeg uw internetserviceprovider (ISP) of kijk in de volgende tabel met mogelijke oorzaken en oplossingen voor problemen met de internettoegang.

#### Tabel 2-18 Problemen met de internettoegang oplossen

Kan geen verbinding maken met internet.

| Oorzaak                                                                                                    | Oplossing                                                                                                    |  |
|----------------------------------------------------------------------------------------------------|----------------------------------------------------------------------------------------------------|--|
| Gebruikersaccount bij de internetserviceprovider (ISP) is niet goed ingesteld.                               | Controleer de internetinstellingen of neem contact op met de internetserviceprovider (ISP).                                                                                                    |  |
| Modem is niet goed geconfigureerd.                                                                           | Sluit het modem opnieuw aan. Controleer aan de hand van de documentatie of de aansluiting correct is.                                                                                                    |  |
| Webbrowser is niet goed geïnstalleerd.                                                                       | Controleer of de webbrowser is geconfigureerd met de juiste instellingen voor de internetserviceprovider (ISP).                                                                                                    |  |
| Kabel- of DSL-modem is niet aangesloten.                                                                     | Sluit het betreffende modem aan. Er moet een aan/uitlampje branden aan de voorkant van het modem.                                                                                                    |  |
| De kabel- of DSL-service is niet beschikbaar of tijdelijk onderbroken.                                       | Probeer op een later tijdstip verbinding met internet te maken<br>of neem contact op met de internetserviceprovider (ISP). (Als<br>er verbinding is met de kabel- of DSL-service, brandt het<br>verbindingslampje aan de voorkant van het modem.) |  |
| De CAT5 UTP-kabel is niet aangesloten.                                                                       | Sluit de CAT5 UTP-kabel aan tussen het kabelmodem en de RJ-45-connector op de computer. (Als de verbinding goed is, brandt het "PC"-lampje aan de voorkant van het kabel/DSL-modem.)                                                              |  |
| Het IP-adres is niet goed ingesteld.                                                                         | Informeer bij de internetserviceprovider (ISP) naar het juiste IP-adres.                                                                                                    |  |
| Cookies zijn beschadigd. (Een "cookie" is een klein stukje                                                   | In Windows Vista doet u het volgende:                                                                                                    |  |
| informatie dat door sommige webservers tijdelijk in de<br>webbrowser wordt opgeslagen. Op deze manier blijft | 1. Selecteer Start > Configuratiescherm.                                                                                                    |  |
| specifieke informatie in de browser bewaard, die de webserver<br>later weer kan opvragen.)                   | 2. Klik op Netwerk en internet.                                                                                                    |  |
|                                                                                                    | 3. Klik op Internetopties.                                                                                                    |  |
|                                                                                                    | <ol> <li>Klik in het gedeelte Browsegeschiedenis op het tabblad<br/>Algemeen op de knop Verwijderen.</li> </ol>                                                                                                    |  |
|                                                                                                    | 5. Klik op de knop <b>Cookies verwijderen</b> .                                                                                                    |  |
|                                                                                                    | Windows XP                                                                                                    |  |
|                                                                                                    | 1. Selecteer Start > Configuratiescherm.                                                                                                    |  |
|                                                                                                    | 2. Dubbelklik op Internet-opties.                                                                                                    |  |
|                                                                                                    | <ol> <li>Klik in het tabblad Algemeen op de knop Cookies verwijderen.</li> </ol>                                                                                                    |  |

#### Internetprogramma's worden niet automatisch gestart.

| Oorzaak                                                                                                   | Oplossing                                                                                   |
|----------------------------------------------------------------------------------------------------|---------------------------------------------------------------------------------------------|
| Sommige programma's worden pas gestart nadat u zich heeft aangemeld bij de internetserviceprovider (ISP). | Meld u aan bij de internetserviceprovider (ISP) en start vervolgens het gewenste programma. |

#### Tabel 2-18 Problemen met de internettoegang oplossen (vervolg)

Downloaden van internet duurt te lang.

| Oorzaak                            | Oplossing                                                                          |                                                                                                    |
|------------------------------------|------------------------------------------------------------------------------------|----------------------------------------------------------------------------------------------------|
| Modem is niet goed geconfigureerd. | Controleer of het modem is aangesloten en naar behoren functioneert.<br>Windows XP |                                                                                                    |
|                                    |                                                                                    |                                                                                                    |
|                                    | 1.                                                                                 | Selecteer Start > Configuratiescherm.                                                                                               |
|                                    | 2.                                                                                 | Dubbelklik op <b>Systeem</b> .                                                                                                    |
|                                    | 3.                                                                                 | Klik op het tabblad Hardware.                                                                                                    |
|                                    | 4.                                                                                 | Klik in het vak <b>Apparaatbeheer</b> op de knop <b>Apparaatbeheer</b> .                                                            |
|                                    | 5.                                                                                 | Dubbelklik op <b>Modems</b> .                                                                                                    |
|                                    | 6.                                                                                 | Dubbelklik op <b>Agere Systems PCI-SV92PP Soft</b><br>Modem.                                                                        |
|                                    | 7.                                                                                 | Klik op het tabblad <b>Algemeen</b> op <b>Diagnostische</b><br>gegevens.                                                            |
|                                    | 8.                                                                                 | Klik op <b>Instellingen opvragen</b> . Het bericht "Geslaagd" geeft aan dat het modem is aangesloten en correct functioneert.       |
|                                    | In V                                                                               | Vindows Vista doet u het volgende:                                                                                                  |
|                                    | 1.                                                                                 | Selecteer Start > Configuratiescherm.                                                                                               |
|                                    | 2.                                                                                 | Klik op Systeem en onderhoud.                                                                                                    |
|                                    | 3.                                                                                 | Klik op <b>Systeem</b> .                                                                                                    |
|                                    | 4.                                                                                 | Selecteer in de lijst Taken de optie Apparaatbeheer.                                                                                |
|                                    | 5.                                                                                 | Dubbelklik op <b>Modems</b> .                                                                                                    |
|                                    | 6.                                                                                 | Dubbelklik op <b>Agere Systems PCI-SV92PP Soft</b><br>Modem.                                                                        |
|                                    | 7.                                                                                 | Klik op het tabblad <b>Algemeen</b> op <b>Diagnostische</b><br>gegevens.                                                            |
|                                    | 8.                                                                                 | Klik op <b>Instellingen opvragen</b> . Het bericht "Geslaagd"<br>geeft aan dat het modem is aangesloten en correct<br>functioneert. |
|                                    |                                                                                    |                                                                                                    |

### Problemen met de software oplossen

De meeste problemen met de software ontstaan als volgt:

- De applicatie is niet goed geïnstalleerd of geconfigureerd.
- Er is onvoldoende geheugen beschikbaar om de applicatie uit te voeren.
- Er is een conflict tussen applicaties.
- Controleer of alle noodzakelijke stuurprogramma's zijn geïnstalleerd.
- Als u een ander besturingssysteem gebruikt dan het besturingssysteem dat in de fabriek is geïnstalleerd, controleert u of dit wordt ondersteund door uw systeem.

Raadpleeg bij problemen met de software de mogelijke oplossingen in de onderstaande tabel.

#### Tabel 2-19 Problemen met de software oplossen

De computer blijft hangen en het scherm met het HP logo wordt niet weergegeven.

| Oorzaak                         | Oplossing                                                                                                    |
|---------------------------------|----------------------------------------------------------------------------------------------------|
| Er is een POST-fout opgetreden. | Let op de geluidssignalen en op de lampjes aan de voorkant<br>van de computer. Raadpleeg bijlage A, <u>POST-foutberichten</u><br><u>op pagina 50</u> , voor informatie over mogelijke oorzaken. |
|                                 | Raadpleeg de Restore Kit of de wereldwijde<br>Garantieverklaring voor de voorwaarden.                                                                                                    |

De computer blijft hangen nadat het scherm met het HP logo wordt weergegeven.

| Oorzaak                                  | Oplossing                                                          |
|------------------------------------------|--------------------------------------------------------------------|
| Systeembestanden kunnen beschadigd zijn. | Scan de vaste schijf op fouten met behulp van een hersteldiskette. |

#### Er wordt een foutbericht over een "ongeldige bewerking" weergegeven.

| Oorzaak                                                                          | Oplossing                                                                                                    |
|----------------------------------------------------------------------------------|----------------------------------------------------------------------------------------------------|
| De software is niet door Microsoft goedgekeurd voor de gebruikte Windows-versie. | Controleer of de gebruikte software door Microsoft is goedgekeurd voor uw versie van Windows. U vindt deze informatie op de verpakking van het programma. |
| Configuratiebestanden zijn beschadigd.                                           | Probeer alle gegevens op te slaan, alle programma's af te sluiten en de computer opnieuw op te starten.                                                   |

### **Contact opnemen met een HP Business of Service Partner**

Neem voor ondersteuning en service contact op met een geautoriseerde HP Business of Service Partner. Op de website <u>http://www.hp.com</u> vindt u informatie over HP Business of Service Partners bij u in de buurt.

OPMERKING: Vergeet niet de instel- en opstartwachtwoorden door te geven als u de computer ter reparatie aanbiedt bij een HP Business of Service Partner.

Raadpleeg voor het telefoonnummer de garantieverklaring of de lijst met telefoonnummers in de handleiding *Support Telephone Numbers* (Telefoonnummers voor ondersteuning) voor technische ondersteuning.

# A POST-foutberichten

Deze bijlage geeft een overzicht van de foutcodes en foutberichten en de meldingen met lampjes en geluidssignalen die tijdens de Power-On Self-Test (POST) of het opnieuw opstarten van de computer kunnen worden weergegeven, samen met mogelijke oorzaken en maatregelen om de fouten te verhelpen.

Wanneer de POST-meldingen zijn uitgeschakeld, worden de meeste meldingen tijdens een Power-On Self-Test onderdrukt, zoals geheugentellingen en andere meldingen dan foutmeldingen. Foutberichten tijdens POST worden wel op het scherm weergegeven. U kunt tijdens de POST handmatig POST-berichten inschakelen door op een willekeurige toets te drukken (behalve F10 en F12). POST-meldingen zijn standaard uitgeschakeld.

De selectie van de POST-stand bepaalt hoe snel de computer het besturingssysteem laadt en de mate waarin het systeem wordt getest.

Quick Boot is een snel opstartproces waarbij het systeem niet op alle niveaus wordt getest. De geheugentest wordt bijvoorbeeld niet uitgevoerd. Bij Full Boot worden alle ROM-systeemtesten uitgevoerd en dit proces neemt meer tijd in beslag.

U kunt Full Boot ook zodanig configureren dat er regelmatig om de 1 tot 30 dagen testen worden uitgevoerd. Via Computer Setup (Computerinstellingen) kunt u de stand Full Boot Every x Days (Full Boot om de x dagen) instellen.

**OPMERKING:** Raadpleeg de Computer Setup (F10) Handleiding voor meer informatie.

# Numerieke codes en tekstberichten tijdens de POST

In dit gedeelte worden de POST-fouten behandeld waaraan een numerieke code is gekoppeld. Daarnaast worden enkele tekstberichten besproken die tijdens de POST kunnen worden weergegeven.

# OPMERKING: De computer geeft een geluidssignaal nadat een POST-bericht op het scherm is weergegeven.

| Bedieningspaneelbericht                                                            | Omschrijving                                                                                                    | Aanbevolen actie                                                                                                    |
|------------------------------------------------------------------------------------|----------------------------------------------------------------------------------------------------|----------------------------------------------------------------------------------------------------|
| 101-Option ROM Checksum Error                                                      | Checksum-fout in systeem-ROM of                                                                                                    | 1. Verifieer of het ROM juist is.                                                                                                    |
| (Checksumoul oplie-ROM)                                                            |                                                                                                    | 2. Flash zo nodig het ROM.                                                                                                    |
|                                                                                    |                                                                                                    | <ol> <li>Als er onlangs een uitbreidingskaart is<br/>toegevoegd, verwijdert u de kaart om<br/>controleren of het probleem dan is<br/>opgelost.</li> </ol>                                                                                                    |
|                                                                                    |                                                                                                    | 4. Wis de CMOS. (Raadpleeg bijlage B,<br>Wachtwoordbeveiliging en CMOS<br>opnieuw instellen op pagina 63.)                                                                                                    |
|                                                                                    |                                                                                                    | 5. Als de melding verdwijnt, is er misschie<br>een probleem met de uitbreidingskaa                                                                                                    |
|                                                                                    |                                                                                                    | 6. Vervang de systeemkaart.                                                                                                    |
| 103 - System Board Failure<br>(Systeemkaartfout)                                   | DMA of timers.                                                                                                    | 1. Wis de CMOS. (Raadpleeg bijlage B,<br>Wachtwoordbeveiliging en CMOS<br>opnieuw instellen op pagina 63.)                                                                                                    |
|                                                                                    |                                                                                                    | 2. Verwijder uitbreidingskaarten.                                                                                                    |
|                                                                                    |                                                                                                    | 3. Vervang de systeemkaart.                                                                                                    |
| 110-Out of Memory Space for Option ROMs<br>(Onvoldoende geheugen voor optie-ROM's) | Een onlangs toegevoegde PCI-<br>uitbreidingskaart bevat een optie-ROM dat te<br>groot is om tijdens de POST te kunnen<br>downloaden. | <ol> <li>Als er onlangs een PCI-<br/>uitbreidingskaart is toegevoegd,<br/>verwijdert u de kaart om te controlere<br/>of het probleem dan is opgelost.</li> </ol>                                                                                                    |
|                                                                                    |                                                                                                    | <ol> <li>Stel in Computer Setup<br/>(Computerinstellingen) de optie<br/>Advanced (Geavanceerd) &gt; Device<br/>Options (Apparaatopties) &gt; NIC PXE<br/>Option ROM Download (PXE optie-<br/>ROM voor netwerkadapter<br/>downloaden) in op DISABLE<br/>(Uitschakelen). Hiermee voorkomt u d<br/>het PXE optie-ROM voor de<br/>ingebouwde netwerkadapter tijdens d<br/>POST wordt geladen, zodat er meer<br/>ruimte overblijft voor het laden van de<br/>optie-ROM's van uitbreidingskaarten.<br/>Het ingebouwde PXE optie-ROM wor<br/>gebruikt om vanaf de netwerkadapter o<br/>te starten naar een PXE-server.</li> </ol> |
|                                                                                    |                                                                                                    | <ol> <li>Zorg dat in Computer Setup<br/>(Computerinstellingen) de optie ACPI<br/>USB Buffers @ Top of Memory (ACP<br/>en USB-buffer boven in geheugen) is<br/>ingeschakeld.</li> </ol>                                                                                                    |
| 162-System Options Not Set (Systeemopties                                          | Configuratie niet juist.                                                                                                    | Start Computer Setup                                                                                                    |
| niet ingesteld)                                                                    | De RTC (real time clock)-batterij moet<br>wellicht worden vervangen.                                                                 | (Computerinstellingen) en controleer de configuratie bij <b>Advanced</b> (Geavanceerd)                                                                                                    |

| Bedieningspaneelbericht                                                                                                    | Omschrijving                                                                                                    | Aanbevolen actie                                                                                                    |
|----------------------------------------------------------------------------------------------------|----------------------------------------------------------------------------------------------------|----------------------------------------------------------------------------------------------------|
|                                                                                                    |                                                                                                    | Onboard Devices (Apparaten op systeemkaart).                                                                                                    |
|                                                                                                    |                                                                                                    | Stel de datum en tijd opnieuw in via het<br><b>Configuratiescherm</b> . Als het probleem blijft<br>optreden, vervangt u de batterij van de real-<br>timeklok. Raadpleeg de <i>Handleiding voor de</i><br><i>hardware</i> voor informatie over het vervangen<br>van de batterij of neem contact op met een<br>geautoriseerde Business of Service Partner<br>om de batterij te vervangen.                                                 |
| 163-Time & Date Not Set (Tijd en datum niet ingesteld)                                                                         | Tijd of datum in configuratiegeheugen<br>ongeldig.<br>De RTC (real time clock)-batterij moet<br>wellicht worden vervangen.    | Stel de datum en de tijd in met behulp van<br><b>Configuratiescherm</b> of via Computer Setup<br>(Computerinstellingen). Als het probleem<br>blijft optreden, vervangt u de batterij van de<br>real-timeklok. Raadpleeg de <i>Handleiding</i><br><i>voor de hardware</i> voor informatie over het<br>vervangen van de batterij of neem contact op<br>met een geautoriseerde Business of Service<br>Partner om de batterij te vervangen. |
| 163-Time & Date Not Set (Tijd en datum niet ingesteld)                                                                         | CMOS-jumper is mogelijk niet goed ingesteld.                                                                                  | Controleer indien van toepassing of de<br>CMOS-jumper over de juiste pinnen is<br>geplaatst.                                                                                                    |
| 164-Memory Size Error (164-Fout geheugengrootte)                                                                               | De hoeveelheid geheugen is gewijzigd sinds<br>de laatste systeemstart (geheugen<br>toegevoegd of verwijderd).                 | Druk op F1 om de geheugenwijzigingen op te<br>slaan.                                                                                                    |
| 164-Memory Size Error (164-Fout geheugengrootte)                                                                               | Geheugenconfiguratie niet juist.                                                                                              | <ol> <li>Start Computer Setup<br/>(Computerinstellingen) of een van de<br/>hulpprogramma's van Windows.</li> </ol>                                                                                                    |
|                                                                                                    |                                                                                                    | <ol> <li>Zorg ervoor dat de geheugenmodules<br/>juist zijn geïnstalleerd.</li> </ol>                                                                                                    |
|                                                                                                    |                                                                                                    | 3. Als u geheugen van andere leveranciers<br>heeft toegevoegd, test u het systeem<br>met uitsluitend HP-geheugen.                                                                                                    |
|                                                                                                    |                                                                                                    | <ol> <li>Controleer of u het juiste type<br/>geheugenmodule heeft geplaatst.</li> </ol>                                                                                                    |
| 201 - Memory Error (Geheugenfout)                                                                                              | RAM-fout.                                                                                                    | <ol> <li>Start Computer Setup<br/>(Computerinstellingen) of een van de<br/>hulpprogramma's van Windows.</li> </ol>                                                                                                    |
|                                                                                                    |                                                                                                    | 2. Controleer of de geheugenmodules op<br>de juiste manier zijn geïnstalleerd.                                                                                                    |
|                                                                                                    |                                                                                                    | <ol> <li>Controleer of u het juiste type<br/>geheugenmodule heeft geplaatst.</li> </ol>                                                                                                    |
|                                                                                                    |                                                                                                    | <ol> <li>Verwijder en vervang de defecte<br/>geheugenmodule(s).</li> </ol>                                                                                                    |
|                                                                                                    |                                                                                                    | <ol> <li>Als de fout zich blijft voordoen na het<br/>vervangen van de geheugenmodules,<br/>vervangt u de systeemkaart.</li> </ol>                                                                                                    |
| 213-Incompatible Memory Module in<br>Memory Socket(s) X, X, (Niet-compatibele<br>geheugenmodule in geheugenvoetje(s) X,<br>X,) | Een geheugenmodule in het voetje uit de<br>foutmelding mist kritische SPD-informatie of<br>is niet compatibel met de chipset. | 1. Controleer of u het juiste type geheugenmodule heeft geplaatst.                                                                                                    |
|                                                                                                    |                                                                                                    | 2. Probeer een ander geheugenvoetje.                                                                                                    |
|                                                                                                    |                                                                                                    | 3. Vervang de DIMM door een module die voldoet aan de SPD-standaard.                                                                                                    |

| Bedieningspaneelbericht                                                                                                    | Omschrijving                                                                    | Aanbevolen actie                                                                                                    |
|----------------------------------------------------------------------------------------------------|---------------------------------------------------------------------------------|----------------------------------------------------------------------------------------------------|
| 214-DIMM Configuration Warning<br>(Waarschuwing DIMM-configuratie)                                                                                         | De geïnstalleerde DIMM-configuratie is niet optimaal.                           | Installeer de DIMM's zodanig dat elk kanaal<br>over dezelfde hoeveelheid geheugen<br>beschikt.                                                                          |
| 219-ECC Memory Module Detected ECC<br>Modules not supported on this Platform<br>(ECC-geheugenmodule gedetecteerd; ECC-<br>modules worden niet ondersteund) | Een of meer onlangs toegevoegde geheugenmodules ondersteunen ECC-foutcorrectie. | <ol> <li>Als er onlangs geheugen is toegevoegd,<br/>verwijdert u dit geheugen om te<br/>controleren of het probleem dan is<br/>opgelost.</li> </ol>                     |
|                                                                                                    |                                                                                 | 2. Raadpleeg de productdocumentatie voor informatie over de ondersteunde soorten geheugen.                                                                              |
| 301-Keyboard Error (301-Toetsenbordfout)                                                                                                    | Toetsenbordfout.                                                                | 1. Zet de computer uit en sluit het toetsenbord opnieuw aan.                                                                                                    |
|                                                                                                    |                                                                                 | 2. Controleer de connector op verbogen of ontbrekende pinnen.                                                                                                    |
|                                                                                                    |                                                                                 | <ol> <li>Controleer of geen van de toetsen is<br/>ingedrukt.</li> </ol>                                                                                                 |
|                                                                                                    |                                                                                 | 4. Vervang het toetsenbord.                                                                                                    |
| 303-Keyboard Controller Error (Fout toetsenbordcontroller)                                                                                                 | Toetsenbordcontroller I/O-kaart.                                                | 1. Zet de computer uit en sluit het toetsenbord opnieuw aan.                                                                                                    |
|                                                                                                    |                                                                                 | 2. Vervang de systeemkaart.                                                                                                    |
| 304 - Keyboard or System Unit Error (Fout toetsenbord of systeemeenheid)                                                                                   | Toetsenbordfout.                                                                | <ol> <li>Zet de computer uit en sluit het<br/>toetsenbord opnieuw aan.</li> </ol>                                                                                       |
|                                                                                                    |                                                                                 | <ol> <li>Controleer of geen van de toetsen is<br/>ingedrukt.</li> </ol>                                                                                                 |
|                                                                                                    |                                                                                 | 3. Vervang het toetsenbord.                                                                                                    |
|                                                                                                    |                                                                                 | 4. Vervang de systeemkaart.                                                                                                    |
| 404-Parallel Port Address Conflict Detected<br>(404-Conflict adres parallelle poort                                                                        | Er zijn zowel externe als interne poorten aan parallelle poort X toegewezen.    | 1. Verwijder eventuele uitbreidingskaarten<br>op de parallelle poort.                                                                                                   |
| gedelecteerd)                                                                                                    |                                                                                 | 2. Wis de CMOS. (Raadpleeg bijlage B,<br>Wachtwoordbeveiliging en CMOS<br>opnieuw instellen op paging 63.)                                                              |
|                                                                                                    |                                                                                 | <ol> <li>Configureer de systeembronnen van de<br/>kaarten opnieuw en/of voer Computer<br/>Setup (Computerinstellingen) uit.</li> </ol>                                  |
| 410-Audio Interrupt Conflict (410-Conflict audio-interrupt)                                                                                                | IRQ-adres in conflict met een ander apparaat.                                   | Start Computer Setup<br>(Computerinstellingen) en corrigeer de IRQ<br>via <b>Advanced</b> (Geavanceerd) > <b>Onboard</b><br><b>Devices</b> (Apparaten op systeemkaart). |
| 411-Network Interface Card Interrupt Conflict<br>(411-Conflict interrupt netwerkadapter)                                                                   | IRQ-adres in conflict met een ander apparaat.                                   | Start Computer Setup<br>(Computerinstellingen) en corrigeer de IRQ<br>via <b>Advanced</b> (Geavanceerd) > <b>Onboard</b><br><b>Devices</b> (Apparaten op systeemkaart). |
| 501-Display Adapter Failure (501-Fout beeldschermadapter)                                                                                                  | Grafische beeldschermcontroller.                                                | 1. Plaats de grafische kaart eventueel<br>opnieuw.                                                                                                    |
|                                                                                                    |                                                                                 | 2. Wis de CMOS. (Raadpleeg bijlage B,<br>Wachtwoordbeveiliging en CMOS<br>opnieuw instellen op pagina 63.)                                                              |

| Bedieningspaneelbericht                                                                                     | Omschrijving                                                                                                | Aanbevolen actie                                                                                                    |
|----------------------------------------------------------------------------------------------------|----------------------------------------------------------------------------------------------------|----------------------------------------------------------------------------------------------------|
|                                                                                                    |                                                                                                    | <ol> <li>Zorg ervoor dat de monitor is<br/>aangesloten en ingeschakeld.</li> </ol>                                                                                            |
|                                                                                                    |                                                                                                    | <ol> <li>Vervang de videokaart (indien<br/>mogelijk).</li> </ol>                                                                                                    |
| 510-Flash Screen Image Corrupted (Beginscherm beschadigd)                                                   | Er zijn fouten aangetroffen in het<br>beginscherm.                                                          | Flash het systeem-ROM met het nieuwste BIOS-image.                                                                                                    |
| 511-CPU, CPUA, or CPUB Fan not detected (Processorventilator niet gedetecteerd)                             | Een processorventilator is niet aangesloten<br>of is mogelijk defect.                                       | <ol> <li>Controleer of de processorventilator<br/>stevig op zijn plaats zit.</li> </ol>                                                                                       |
|                                                                                                    |                                                                                                    | 2. Controleer of de ventilatorkabels goed zijn aangesloten.                                                                                                    |
|                                                                                                    |                                                                                                    | 3. Vervang de processorventilator.                                                                                                    |
| 512-Chassis, Rear Chassis, or Front Chassis<br>Fan not Detected (Chassisventilator of                       | Een van de ventilatoren is niet aangesloten of is mogelijk defect.                                          | <ol> <li>Controleer of de ventilatoren stevig op<br/>hun plaats zitten.</li> </ol>                                                                                            |
| gedetecteerd)                                                                                               |                                                                                                    | 2. Controleer of de ventilatorkabels goed zijn aangesloten.                                                                                                    |
|                                                                                                    |                                                                                                    | 3. Vervang de betreffende ventilator.                                                                                                    |
| 514-CPU or Chassis Fan not Detected<br>(Processor- of chassisventilator niet                                | Een processor- of chassisventilator is niet aangesloten of is mogelijk defect.                              | 1. Controleer of de ventilatoren stevig op<br>hun plaats zitten.                                                                                                    |
| gedelecteerd)                                                                                               |                                                                                                    | 2. Controleer of de ventilatorkabels goed zijn aangesloten.                                                                                                    |
|                                                                                                    |                                                                                                    | 3. Vervang de betreffende ventilator.                                                                                                    |
| 601-Diskette Controller Error (Fout                                                                         | De circuits van de diskettecontroller of de diskettedrive zijn niet juist                                   | 1. Start Computerinstellingen.                                                                                                    |
| uiskellecontroller)                                                                                         | uisketteurive zijn niet juist.                                                                              | 2. Controleer en/of vervang de kabels.                                                                                                    |
|                                                                                                    |                                                                                                    | 3. Wis de CMOS. (Raadpleeg bijlage B,<br>Wachtwoordbeveiliging en CMOS<br>opnieuw instellen op pagina 63.)                                                                    |
|                                                                                                    |                                                                                                    | 4. Vervang de diskettedrive.                                                                                                    |
|                                                                                                    |                                                                                                    | 5. Vervang de systeemkaart.                                                                                                    |
| 605-Diskette Drive Type Error (605-Fout type                                                                | Verkeerd type station.                                                                                      | 1. Start Computerinstellingen.                                                                                                    |
| uiskelleurive)                                                                                              |                                                                                                    | <ol> <li>Ontkoppel eventuele andere<br/>diskettecontrollers (tapedrives).</li> </ol>                                                                                          |
|                                                                                                    |                                                                                                    | 3. Wis de CMOS. (Raadpleeg bijlage B,<br>Wachtwoordbeveiliging en CMOS<br>opnieuw instellen op pagina 63.)                                                                    |
| 610-External Storage Device Failure (610-<br>Fout externe schijfeenheid)                                    | Extern tapestation is niet aangesloten.                                                                     | Installeer de tapedrive opnieuw of druk op<br>F1 en configureer het systeem opnieuw<br>zonder de drive.                                                                       |
| 611-Primary Floppy Port Address<br>Assignment Conflict (Conflict adrestoewijzing<br>primaire diskettepoort) | Configuratiefout.                                                                                           | Start Computer Setup<br>(Computerinstellingen) en controleer de<br>configuratie bij <b>Advanced</b> (Geavanceerd) ><br><b>Onboard Devices</b> (Apparaten op<br>systeemkaart). |
| 660-Display cache is detected unreliable<br>(660-Beeldschermcache gedetecteerd als<br>niet betrouwbaar)     | De beeldschermcache van de geïntegreerde<br>grafische controller werkt niet goed en wordt<br>uitgeschakeld. | Vervang de systeemkaart indien lichte verslechtering van de weergave van belang is.                                                                                           |

| Bedieningspaneelbericht                                                                                                 | Omschrijving                                                                                                    | Aanbevolen actie                                                                                                    |
|----------------------------------------------------------------------------------------------------|----------------------------------------------------------------------------------------------------|----------------------------------------------------------------------------------------------------|
| 912-Computer Cover Has Been Removed<br>Since Last System Startup (Kap is sinds<br>laatste systeemstart open geweest)    | De kap van het systeem is geopend geweest<br>sinds de laatste systeemstart.                                                                                          | U hoeft niets te doen.                                                                                                    |
| 917-Front Audio Not Connected (Audio-<br>eenheid voorzijde niet aangesloten)                                            | De audio-eenheid aan de voorzijde is niet goed op de systeemkaart aangesloten.                                                                                       | Sluit de eenheid goed aan.                                                                                                    |
| 918-Front USB Not Connected (USB-<br>eenheid voorzijde niet aangesloten)                                                | De USB-eenheid aan de voorzijde is niet goed op de systeemkaart aangesloten.                                                                                         | Sluit de eenheid goed aan.                                                                                                    |
| 921-Device in PCI Express slot failed to initialize (Apparaat in PCI Express-<br>uitbreidingsslot niet geïnitialiseerd) | Dit apparaat is niet compatibel of er is een<br>probleem met het apparaat en het systeem of<br>PCI Express Link kan niet worden<br>geconfigureerd voor een x1-kaart. | Start de computer opnieuw op. Als het<br>probleem zich blijft voordoen, is het apparaat<br>mogelijk niet geschikt voor dit systeem.                                     |
| 1151-Serial Port A Address Conflict Detected<br>(Adresconflict seriële poort A)                                         | Er zijn zowel externe als interne seriële<br>poorten toegewezen aan COM1.                                                                                            | <ol> <li>Verwijder eventuele uitbreidingskaarten<br/>voor seriële poorten.</li> </ol>                                                                                   |
|                                                                                                    |                                                                                                    | 2. Wis de CMOS. (Raadpleeg bijlage B,<br>Wachtwoordbeveiliging en CMOS<br>opnieuw instellen op pagina 63.)                                                              |
|                                                                                                    |                                                                                                    | <ol> <li>Configureer de systeembronnen van de<br/>kaarten opnieuw en/of voer Computer<br/>Setup (Computerinstellingen) of een<br/>Windows-hulpprogramma uit.</li> </ol> |
| 1152- Serial Port B Address Conflict<br>Detected (1152-Conflict adres seriële poort B                                   | Er zijn zowel externe als interne seriële<br>poorten toegewezen aan COM2.                                                                                            | <ol> <li>Verwijder eventuele uitbreidingskaarten<br/>voor seriële poorten.</li> </ol>                                                                                   |
| gedetecteerd)                                                                                                    |                                                                                                    | 2. Wis de CMOS. (Raadpleeg bijlage B,<br>Wachtwoordbeveiliging en CMOS<br>opnieuw instellen op pagina 63.)                                                              |
|                                                                                                    |                                                                                                    | <ol> <li>Configureer de systeembronnen van de<br/>kaarten opnieuw en/of voer Computer<br/>Setup (Computerinstellingen) of een<br/>Windows-hulpprogramma uit.</li> </ol> |
| 1155-Serial Port Address Conflict Detected<br>(1155-conflict adres seriële poort                                        | Er zijn zowel externe als interne seriële<br>poorten toegewezen aan dezelfde IRQ.                                                                                    | <ol> <li>Verwijder eventuele uitbreidingskaarten<br/>voor seriële poorten.</li> </ol>                                                                                   |
| gedelecteerd)                                                                                                    |                                                                                                    | 2. Wis de CMOS. (Raadpleeg bijlage B,<br>Wachtwoordbeveiliging en CMOS<br>opnieuw instellen op pagina 63.)                                                              |
|                                                                                                    |                                                                                                    | <ol> <li>Configureer de systeembronnen van de<br/>kaarten opnieuw en/of voer Computer<br/>Setup (Computerinstellingen) of een<br/>Windows-hulpprogramma uit.</li> </ol> |
| 1201-System Audio Address Conflict<br>Detected (1201-Conflict adres systeemaudio<br>gedetecteerd)                       | IRQ-adres in conflict met een ander apparaat.                                                                                                    | Start Computer Setup<br>(Computerinstellingen) en corrigeer de IRQ<br>via <b>Advanced</b> (Geavanceerd) > <b>Onboard</b><br><b>Devices</b> (Apparaten op systeemkaart). |
| 1202-MIDI Port Address Conflict Detected<br>(Adresconflict MIDI-poort)                                                  | IRQ-adres in conflict met een ander apparaat.                                                                                                    | Start Computer Setup<br>(Computerinstellingen) en corrigeer de IRQ<br>via <b>Advanced</b> (Geavanceerd) > <b>Onboard</b><br><b>Devices</b> (Apparaten op systeemkaart). |
| 1203-Game Port Address Conflict Detected<br>(Adresconflict joystickinterface)                                           | IRQ-adres in conflict met een ander apparaat.                                                                                                    | Start Computer Setup<br>(Computerinstellingen) en corrigeer de IRQ<br>via <b>Advanced</b> (Geavanceerd) > <b>Onboard</b><br><b>Devices</b> (Apparaten op systeemkaart). |

| Bedieningspaneelbericht                                                                                        | Omschrijving                                                                                                    | Aanbevolen actie                                                                                                    |
|----------------------------------------------------------------------------------------------------|----------------------------------------------------------------------------------------------------|----------------------------------------------------------------------------------------------------|
| 1720-SMART Hard Drive Detects Imminent<br>Failure (SMART-vaste schijf detecteert<br>dreigende fout)            | Vaste schijf is bijna defect. (Sommige vaste<br>schijven zijn uitgerust met een firmware-<br>upgrade waardoor het probleem van<br>onterechte foutmeldingen wordt verholpen.)                                  | <ol> <li>Controleer of de vaste schijf een juist<br/>foutbericht geeft. Start Computer Setup<br/>(Computerinstellingen) en test het<br/>schijfbeveiligingssysteem (DPS) via<br/>Storage (Opslag) &gt; DPS Self-Test<br/>(DPS-zelfstest).</li> </ol>                                                                                                    |
|                                                                                                    |                                                                                                    | 2. Pas eventueel een firmwarepatch toe op de vaste schijf. (Beschikbaar via http://www.hp.com/support.)                                                                                                    |
|                                                                                                    |                                                                                                    | <ol> <li>Maak een backup van de gegevens en<br/>vervang de vaste schijf.</li> </ol>                                                                                                    |
| 1796-SATA Cabling Error (Fout SATA-<br>bekabeling)                                                             | Een of meer SATA-apparaten zijn verkeerd<br>aangesloten. Voor optimale prestaties<br>moeten de connectoren van SATA 0 en<br>SATA 1 worden gebruikt vóór SATA 2 en<br>SATA 3.                                  | Zorg ervoor dat de SATA-connectoren in<br>oplopende volgorde worden gebruikt. Bij één<br>apparaat gebruikt u SATA 0. Bij twee<br>apparaten gebruikt u SATA 0 en SATA 1. Bij<br>drie apparaten gebruikt u SATA 0, SATA 1 en<br>SATA 2.                                                                                                    |
| 1797-SATA Drivelock is not supported in<br>RAID mode (SATA-Drivelock wordt niet<br>ondersteund in RAID-modus). | Drivelock is ingeschakeld voor een of meer<br>vaste schijven van het type SATA, en er kan<br>geen toegang worden verkregen tot deze<br>vaste schijven omdat het systeem is<br>geconfigureerd voor RAID-modus. | Verwijder het SATA-apparaat waarvoor<br>Drivelock is ingeschakeld, of schakel de<br>functie Drivelock uit. U schakelt de Drivelock-<br>voorziening als volgt uit: start Computer<br>Setup (Computerinstellingen), ga naar<br><b>Storage</b> (Opslag) > <b>Storage Options</b><br>(Opslagopties) > <b>SATA Emulation</b> (SATA-<br>emulatie), wijzig dit in <b>IDE</b> en selecteer <b>File</b><br>(Bestand) > <b>Save Changes and Exit</b><br>(Wijzigingen opslaan en afsluiten). Start<br>Computer Setup (Computerinstellingen)<br>opnieuw en selecteer <b>Security</b><br>(Beveiliging) > <b>Drivelock</b> . Zorg dat Drivelock<br>is <b>Disabled</b> (Uitgeschakeld) bij elk SATA-<br>apparaat in de lijst dat compatibel is met<br>Drivelock. Ga tot slot naar <b>Storage</b><br>(Opslag) > <b>Storage Options</b><br>(Opslagopties) > <b>SATA Emulation</b> (SATA-<br>emulatie) en wijzig dit weer in <b>RAID</b> .<br>Selecteer vervolgens <b>File</b> (Bestand) > <b>Save</b><br><b>Changes and Exit</b> (Wijzigingen opslaan en<br>afsluiten). |
| 1801-Microcode Patch Error (Fout in microcode-patch)                                                           | Processor wordt niet door ROM BIOS ondersteund.                                                                                                    | <ol> <li>Voer een upgrade van het BIOS uit naar<br/>de juiste versie.</li> </ol>                                                                                                    |
|                                                                                                    |                                                                                                    | Vervang de processor.                                                                                                    |
| 2200-PMM Allocation Error during MEBx<br>Download (PMM-toewijzingsfout tijdens<br>downloaden MEBx)             | Geheugenfout tijdens POST-uitvoering van<br>de beheerengine BIOS-uitbreidingsoptie                                                                                                    | 1. Start de computer opnieuw op.                                                                                                    |
|                                                                                                    | ROM                                                                                                    | <ol> <li>Haal het netsnoer uit het stopcontact,<br/>verwijder de geheugenmodules en<br/>plaats deze opnieuw en start de<br/>computer opnieuw op.</li> </ol>                                                                                                    |
|                                                                                                    |                                                                                                    | 3. Als de geheugenconfiguratie onlangs is<br>gewijzigd, haalt u het netsnoer uit het<br>stopcontact, herstelt u de<br>oorspronkelijke geheugenconfiguratie<br>en start u de computer opnieuw op.                                                                                                    |
|                                                                                                    |                                                                                                    | <ol> <li>Als het probleem blijft optreden,<br/>vervangt u de systeemkaart.</li> </ol>                                                                                                    |

| Bedieningspaneelbericht                                                                                                    | Omschrijving                                                                   | Aanbevolen actie                                                                                                    |
|----------------------------------------------------------------------------------------------------|--------------------------------------------------------------------------------|----------------------------------------------------------------------------------------------------|
| 2201-MEBx Module did not checksum<br>correctly (Checksum MEBx-module onjuist) Geheugenfout tijdens POST-uitvoering va<br>de beheerengine BIOS-uitbreidingsoptie<br>ROM | Geheugenfout tijdens POST-uitvoering van                                       | 1. Start de computer opnieuw op.                                                                                                    |
|                                                                                                    | ae beneerengine BIOS-uitbreidingsoptie<br>ROM                                  | 2. Haal het netsnoer uit het stopcontact,<br>verwijder de geheugenmodules en<br>plaats deze opnieuw en start de<br>computer opnieuw op.                                                                               |
|                                                                                                    |                                                                                | 3. Als de geheugenconfiguratie onlangs is<br>gewijzigd, haalt u het netsnoer uit het<br>stopcontact, herstelt u de<br>oorspronkelijke geheugenconfiguratie<br>en start u de computer opnieuw op.                      |
|                                                                                                    |                                                                                | <ol> <li>Als het probleem blijft optreden,<br/>vervangt u de systeemkaart.</li> </ol>                                                                                                    |
| 2202-PMM Deallocation Error during MEBx                                                                                                    | Geheugenfout tijdens POST-uitvoering van                                       | 1. Start de computer opnieuw op.                                                                                                    |
| cleanup (FMM-nertoewijzingstout tijdens<br>cleanup MEBx)                                                                                                    | ROM                                                                            | 2. Haal het netsnoer uit het stopcontact,<br>verwijder de geheugenmodules en<br>plaats deze opnieuw en start de<br>computer opnieuw op.                                                                               |
|                                                                                                    |                                                                                | <ol> <li>Als de geheugenconfiguratie onlangs is<br/>gewijzigd, haalt u het netsnoer uit het<br/>stopcontact, herstelt u de<br/>oorspronkelijke geheugenconfiguratie<br/>en start u de computer opnieuw op.</li> </ol> |
|                                                                                                    |                                                                                | <ol> <li>Als het probleem blijft optreden,<br/>vervangt u de systeemkaart.</li> </ol>                                                                                                    |
| 2203-Setup error during MEBx execution<br>(Installatiefout tijdens uitvoering MEBx)                                                                                    | MEBx-selectie of afsluiting heeft tot een installatiefout geleid.              | 1. Start de computer opnieuw op.                                                                                                    |
|                                                                                                    |                                                                                | 2. Haal het netsnoer uit het stopcontact,<br>verwijder de geheugenmodules en<br>plaats deze opnieuw en start de<br>computer opnieuw op.                                                                               |
|                                                                                                    |                                                                                | 3. Als de geheugenconfiguratie onlangs is gewijzigd, haalt u het netsnoer uit het stopcontact, herstelt u de oorspronkelijke geheugenconfiguratie en start u de computer opnieuw op.                                  |
|                                                                                                    |                                                                                | <ol> <li>Als het probleem blijft optreden,<br/>vervangt u de systeemkaart.</li> </ol>                                                                                                    |
| 2204-Inventory error during MEBx execution (Inventorisfout tildens uitvoering MEBx)                                                                                    | BIOS-gegevens die werden doorgegeven<br>aan de MEBx bebben tot een fout geleid | 1. Start de computer opnieuw op.                                                                                                    |
|                                                                                                    |                                                                                | 2. Als het probleem blijft optreden, werkt u de BIOS-versie bij tot de meest recente versie.                                                                                                    |
|                                                                                                    |                                                                                | <ol> <li>Als het probleem blijft optreden,<br/>vervangt u de systeemkaart.</li> </ol>                                                                                                    |
| 2205- Interface error during MEBx execution                                                                                                    | Er is een hardwarefout opgetreden bij de                                       | 1. Start de computer opnieuw op.                                                                                                    |
| (menaceiout ujuens uitvoenny wiedx)                                                                                                    | met de beheerengine.                                                           | 2. Als het probleem blijft optreden, werkt u de BIOS-versie bij tot de meest recente versie.                                                                                                    |
|                                                                                                    |                                                                                | <ol> <li>Als het probleem blijft optreden,<br/>vervangt u de systeemkaart.</li> </ol>                                                                                                    |
| 2211 - Memory not configured correctly for<br>proper MEBx execution (Geheugen niet juist<br>geconfigureerd voor goede uitvoering MEBx.                                 | DIMM1 is niet geïnstalleerd.                                                   | Zorg dat er een geheugenmodule is<br>geïnstalleerd in het zwarte DIMM1-voetje op<br>de systeemkaart en dat deze juist is<br>geplaatst.                                                                                |

| Bedieningspaneelbericht                                                                                               | Omschrijving                                                                   | Aanbevolen actie                                                                                                    |
|----------------------------------------------------------------------------------------------------|--------------------------------------------------------------------------------|----------------------------------------------------------------------------------------------------|
| Ongeldig elektronisch serienummer                                                                                     | Het elektronisch serienummer ontbreekt.                                        | Typ het juiste serienummer in Computer Setup (Computerinstellingen).                                                                                                    |
| Network Server Mode Active and No<br>Keyboard Attached (Netwerkserverstand<br>actief en geen toetsenbord aangesloten) | Storing in toetsenbord terwijl de netwerkserverstand ingeschakeld is.          | <ol> <li>Zet de computer uit en sluit het<br/>toetsenbord opnieuw aan.</li> </ol>                                                                                                    |
| с с <i>,</i>                                                                                                    |                                                                                | <ol> <li>Controleer de connector op verbogen of<br/>ontbrekende pinnen.</li> </ol>                                                                                                    |
|                                                                                                    |                                                                                | <ol> <li>Controleer of geen van de toetsen is<br/>ingedrukt.</li> </ol>                                                                                                    |
|                                                                                                    |                                                                                | 4. Vervang het toetsenbord.                                                                                                    |
| Parity Check 2 (Pariteitscontrole 2)                                                                                  | Pariteitsfout in RAM.                                                          | Voer Computer Setup<br>(Computerinstellingen) en het<br>diagnoseprogramma uit.                                                                                                    |
| System will not boot without fan (Systeem kan niet worden opgestart zonder ventilator)                                | De processorfan is niet geïnstalleerd of niet aangesloten in het VSFF-chassis. | <ol> <li>Verwijder de computerkap, druk op de<br/>aan/uit-knop en controleer of de<br/>processorventilator draait. Als de<br/>ventilator van de processor niet draait,<br/>controleert u of de kabel van de<br/>ventilator is aangesloten op de<br/>systeemkaart. Controleer of het<br/>koelelement stevig op zijn plaats zit.</li> </ol> |
|                                                                                                    |                                                                                | 2. Als de ventilator is aangesloten en het koelelement stevig op zijn plaats zit, maar de ventilator draait nog steeds niet, vervangt u het geheel van koelelement en ventilator.                                                                                                    |

# Betekenis van POST-meldingen via lampjes op het voorpaneel en via geluidssignalen

In dit gedeelte worden de codes beschreven die via lampjes op het voorpaneel worden weergegeven, en de geluidssignalen die mogelijk vóór of tijdens de POST worden weergegeven en waar niet altijd een foutcode of tekstbericht bij hoort.

- ▲ WAARSCHUWING! Wanneer de computer is aangesloten op een stopcontact, wordt de systeemkaart altijd van stroom voorzien. Beperk het risico van persoonlijk letsel ten gevolge van elektrische schokken of hete oppervlakken, door de stekker van het netsnoer uit het stopcontact te halen en de interne onderdelen van het systeem te laten afkoelen voordat u deze aanraakt.
- OPMERKING: Als u ziet dat er lampjes knipperen op een PS/2-toetsenbord, kijkt u of er ook lampjes knipperen op het voorpaneel van de computer. Raadpleeg de onderstaande tabel voor de betekenis van de codes die door de lampjes op het voorpaneel worden aangegeven.

De aanbevolen handelingen in de onderstaande tabel worden genoemd in de volgorde waarin ze moeten worden uitgevoerd.

Niet alle diagnoselampjes en geluidssignalen zijn op alle modellen beschikbaar.

#### Tabel A-2 POST-meldingen via lampjes op het voorpaneel en via geluidssignalen

| Activiteit                                                                                                    | Geluids-<br>signalen | Mogelijke oorzaak                                                                                                    | Aanbevolen actie                                                                                                    |
|----------------------------------------------------------------------------------------------------|----------------------|----------------------------------------------------------------------------------------------------|----------------------------------------------------------------------------------------------------|
| Groen aan/uitlampje brandt.                                                                                                    | Geen.                | De computer is ingeschakeld.                                                                                                    | Geen.                                                                                                    |
| Groen aan/uitlampje knippert<br>elke twee seconden.                                                                                                    | Geen.                | De computer staat in de<br>slaapstand Suspend to<br>RAM (Alles behalve RAM<br>uitschakelen; alleen<br>beschikbaar op bepaalde<br>modellen) of in de normale<br>standbystand.                                    | Geen. Druk op een toets of beweeg de muis als u<br>de computer wilt activeren.                                                                                                    |
| Het aan/uitlampje knippert<br>twee keer in de kleur rood met<br>tussenpozen van een<br>seconde, gevolgd door een<br>pauze van twee seconden. De<br>geluidssignalen worden in<br>totaal vijf keer herhaald. De<br>lampjes blijven knipperen<br>totdat het probleem is<br>opgelost. | 2                    | De hittebeveiliging van de<br>processor is geactiveerd:<br>een ventilator is<br>geblokkeerd of werkt niet;<br>OF<br>het geheel van<br>koelelement met ventilator<br>is niet goed bevestigd aan<br>de processor. | <ol> <li>Controleer of de ventilatieopeningen van de<br/>computer niet worden geblokkeerd en of de<br/>processorventilator werkt.</li> <li>Open het chassis, druk op de aan/uit-knop en<br/>controleer of de ventilator draait. Als de<br/>ventilator van de processor niet draait,<br/>controleert u of de kabel van de ventilator is<br/>aangesloten op de systeemkaart.</li> <li>Als de ventilator is aangesloten en stevig op<br/>zijn plaats zit, maar toch niet draait, vervangt<br/>u het geheel van koelelement en ventilator.</li> <li>Neem contact op met een HP Business of<br/>Service Partner.</li> </ol> |
| Het aan/uitlampje knippert drie<br>keer in de kleur rood met<br>tussenpozen van een<br>seconde, gevolgd door een<br>pauze van twee seconden. De<br>geluidssignalen worden in<br>totaal vijf keer herhaald. De<br>lampjes blijven knipperen<br>totdat het probleem is<br>opgelost. | 3                    | Processor is niet<br>geïnstalleerd (wijst niet op<br>een defecte processor).                                                                                                    | <ol> <li>Controleer of de processor geplaatst is.</li> <li>Verwijder de processor en plaats deze opnieuw.</li> </ol>                                                                                                    |

| Activiteit                                                                                                    | Geluids-<br>signalen | Mogelijke oorzaak                                                                                                    | Aanbevolen actie                                                                                                    |
|----------------------------------------------------------------------------------------------------|----------------------|----------------------------------------------------------------------------------------------------|----------------------------------------------------------------------------------------------------|
| Het aan/uitlampje knippert vier<br>keer in de kleur rood met<br>tussenpozen van een<br>seconde, gevolgd door een<br>pauze van twee seconden. De<br>geluidssignalen worden in<br>totaal vijf keer herhaald. De<br>lampjes blijven knipperen<br>totdat het probleem is<br>opgelost. | 4                    | Voeding is uitgevallen<br>(netvoeding overbelast).<br>OF<br>De USDT maakt gebruik<br>van een onjuiste externe<br>voedingsadapter. | <ol> <li>Open de kap en controleer of de 4- of 6-<br/>aderige voedingskabel is aangesloten op de<br/>connector op de systeemkaart.</li> <li>Controleer of het probleem door een<br/>apparaat wordt veroorzaakt door ALLE<br/>aangesloten apparaten (zoals vaste<br/>schijven, diskettedrives, optische-<br/>schijfeenheden en uitbreidingskaarten) te<br/>verwijderen. Zet de computer aan. Als de<br/>POST-zelftest wordt gestart, zet u de<br/>computer uit. Plaats de apparaten<br/>vervolgens een voor een terug en herhaal<br/>deze procedure net zolang totdat het<br/>probleem zich weer voordoet. Vervang het<br/>apparaat dat het probleem veroorzaakt. Ga<br/>door met het een voor een toevoegen van<br/>apparaten om er zeker van te zijn dat alle<br/>apparaten correct functioneren.</li> <li>Vervang de systeemkaart.</li> <li>OF</li> <li>De voedingsadapter voor USDT moet 135 W zijn<br/>en gebruik maken van de Smart ID-technologie<br/>om het systeem te kunnen opstarten. Vervang de<br/>voedingsadapter door een USDT-voedingsadapter van HP.</li> </ol> |
| Het aan/uitlampje knippert vijf<br>keer in de kleur rood met<br>tussenpozen van een<br>seconde, gevolgd door een<br>pauze van twee seconden. De<br>geluidssignalen worden in<br>totaal vijf keer herhaald. De<br>lampjes blijven knipperen<br>totdat het probleem is<br>opgelost. | 5                    | Het geheugen is defect<br>(gedetecteerd voordat<br>video actief wordt).                                                           | <ul> <li>VOORZICHTIG: Verwijder het netsnoer van de computer voordat u een DIMM-module opnieuw plaatst, verwijdert of installeert om schade aan de DIMM's of de systeemkaart te voorkomen.</li> <li>1. Verwijder de DIMM's en plaats deze opnieuw.</li> <li>2. Vervang de DIMM's een voor een om te bepalen welke module defect is.</li> <li>3. Vervang geheugen van andere leveranciers door HP geheugen.</li> <li>4. Vervang de systeemkaart.</li> </ul>                                                                                                    |
| Het aan/uitlampje knippert zes<br>keer in de kleur rood met<br>tussenpozen van een<br>seconde, gevolgd door een<br>pauze van twee seconden. De<br>geluidssignalen worden in<br>totaal vijf keer herhaald. De<br>lampjes blijven knipperen<br>totdat het probleem is<br>opgelost.  | 6                    | De grafische kaart is<br>defect (gedetecteerd<br>voordat video actief<br>wordt).                                                  | <ul> <li>Bij een computer met een afzonderlijke grafische kaart:</li> <li>1. Verwijder de grafische kaart en plaats deze opnieuw.</li> <li>2. Vervang de grafische kaart.</li> <li>3. Vervang de systeemkaart.</li> <li>Bij een computer met een geïntegreerde grafische controller vervangt u de systeemkaart.</li> </ul>                                                                                                    |
| Het aan/uitlampje knippert<br>zeven keer in de kleur rood met<br>tussenpozen van een<br>seconde, gevolgd door een<br>pauze van twee seconden. De<br>geluidssignalen worden in<br>totaal vijf keer herhaald. De                                                                    | 7                    | De systeemkaart is defect<br>(gedetecteerd voordat<br>video actief wordt).                                                        | Vervang de systeemkaart.                                                                                                    |

| Activiteit                                                                                                    | Geluids- | Mogelijke oorzaak                                                                                                    | Aanbevolen actie                                                                                                    |
|----------------------------------------------------------------------------------------------------|----------|----------------------------------------------------------------------------------------------------|----------------------------------------------------------------------------------------------------|
| lampjes blijven knipperen<br>totdat het probleem is<br>opgelost.                                                                                                    | Signalen |                                                                                                    |                                                                                                    |
| Het aan/uitlampje knippert acht<br>keer in de kleur rood met<br>tussenpozen van een<br>seconde, gevolgd door een<br>pauze van twee seconden. De<br>geluidssignalen worden in<br>totaal vijf keer herhaald. De<br>lampjes blijven knipperen<br>totdat het probleem is<br>opgelost.  | 8        | Het ROM is defect<br>(checksum incorrect).                                                                                  | <ol> <li>Flash het systeem-ROM met het nieuwste<br/>BIOS-image. Raadpleeg voor meer<br/>informatie het gedeelte "Boot Block<br/>Emergency Recovery Mode" (Herstelmodus<br/>voor noodsituaties met opstartblok) in de<br/>handleiding <i>Overzicht desktopbeheer</i>.</li> <li>Vervang de systeemkaart.</li> </ol>                                                                                                    |
| Het aan/uitlampje knippert<br>negen keer in de kleur rood met<br>tussenpozen van een<br>seconde, gevolgd door een<br>pauze van twee seconden. De<br>geluidssignalen worden in<br>totaal vijf keer herhaald. De<br>lampjes blijven knipperen<br>totdat het probleem is<br>opgelost. | 9        | De computer wordt wel<br>ingeschakeld, maar kan<br>niet opstarten.                                                          | <ol> <li>Controleer aan de achterkant van de<br/>voedingseenheid of de spanningsschakelaar<br/>(aanwezig op bepaalde modellen) op het<br/>juiste voltage is ingesteld. Welk voltage juist<br/>is, hangt af van het land waar u zich bevindt.</li> <li>Koppel de voedingskabel los van de<br/>computer, wacht 30 seconden en sluit de<br/>voedingskabel opnieuw aan op de computer.</li> <li>Vervang de systeemkaart.</li> <li>Vervang de processor</li> </ol>                                              |
| Het aan/uitlampje knippert tien<br>keer in de kleur rood met<br>tussenpozen van een<br>seconde, gevolgd door een<br>pauze van twee seconden. De<br>geluidssignalen worden in<br>totaal vijf keer herhaald. De<br>lampjes blijven knipperen<br>totdat het probleem is<br>opgelost.  | 10       | Defecte optiekaart.                                                                                                    | <ol> <li>Controleer de optiekaarten door deze een<br/>voor een te verwijderen (wanneer er<br/>meerdere kaarten aanwezig zijn) en zet<br/>vervolgens de computer aan om te<br/>controleren of het probleem hiermee<br/>verholpen is.</li> <li>Wanneer duidelijk wordt dat het probleem<br/>door een bepaalde grafische kaart wordt<br/>veroorzaakt, vervangt u de defecte kaart.</li> <li>Vervang de systeemkaart.</li> </ol>                                                                               |
| Het aan/uit-lampje knippert elf<br>keer in de kleur rood met<br>tussenpozen van een<br>seconde, gevolgd door een<br>pauze van twee seconden. De<br>geluidssignalen worden in<br>totaal vijf keer herhaald. De<br>lampjes blijven knipperen<br>totdat het probleem is<br>opgelost.  | 11       | De huidige processor biedt<br>geen ondersteuning voor<br>een voorziening die eerder<br>is ingeschakeld voor dit<br>systeem. | <ol> <li>Installeer een processor met TXT-<br/>mogelijkheden.</li> <li>Schakel TXT uit in het hulpprogramma<br/>Computer Setup (Computerinstellingen).</li> <li>Plaats de oorspronkelijke processor terug.</li> </ol>                                                                                                    |
| Het systeem gaat niet aan en<br>er branden geen lampjes.                                                                                                    | Geen.    | Het systeem kan niet<br>worden gestart.                                                                                     | <ul> <li>Druk op de aan/uit-knop en houd deze kort<br/>(minder dan 4 seconden) ingedrukt. Als het lampje<br/>van de vaste schijf groen gaat branden, werkt de<br/>aan/uit-knop correct Probeer het volgende:</li> <li>1. Controleer aan de achterkant van de<br/>voedingseenheid of de spanningsschakelaar<br/>(alleen op bepaalde modellen) op het juiste<br/>voltage is ingesteld. Welk voltage juist is,<br/>hangt af van het land waar u zich bevindt.</li> <li>2. Vervang de systeemkaart.</li> </ul> |

| Activiteit | Geluids-<br>signalen | Mogelijke oorzaak | Aa                       | nbevolen actie                                                                                                    |
|------------|----------------------|-------------------|--------------------------|----------------------------------------------------------------------------------------------------|
|            |                      |                   | Dru<br>(mi<br>var<br>doe | uk op de aan/uit-knop en houd deze kort<br>inder dan 4 seconden) ingedrukt. Als het lampje<br>n de vaste schijf nu NIET groen gaat branden,<br>et u het volgende:                                                                            |
|            |                      |                   | 1.                       | Controleer of de computer is aangesloten op<br>een werkend stopcontact.                                                                                                    |
|            |                      |                   | 2.                       | Open het chassis en controleer of de eenheic<br>met de aan/uit-knop goed is aangesloten op<br>de systeemkaart.                                                                                                    |
|            |                      |                   | 3.                       | Controleer of beide voedingskabels goed op de systeemkaart zijn aangesloten.                                                                                                    |
|            |                      |                   | 4.                       | Controleer of het lampje 5V_aux op de<br>systeemkaart brandt. Als dit lampje brandt,<br>vervangt u de eenheid met de aan/uit-knop.<br>Als het probleem blijft optreden, vervangt u<br>de systeemkaart.                                       |
|            |                      |                   | 5.                       | As het lampje 5V_aux op de systeemkaart<br>niet brandt, verwijdert u de<br>uitbreidingskaarten een voor een tot het<br>lampje 5V_aux op de systeemkaart gaat<br>branden. Als het probleem blijft optreden,<br>vervangt u de voedingseenheid. |

#### Tabel A-2 POST-meldingen via lampjes op het voorpaneel en via geluidssignalen (vervolg)

# B Wachtwoordbeveiliging en CMOS opnieuw instellen

Deze computer ondersteunt voorzieningen waarmee u het systeem met behulp van wachtwoorden kunt beveiligen. U kunt deze wachtwoorden definiëren via het hulpprogramma Computerinstellingen.

Deze computer ondersteunt twee voorzieningen waarmee u het systeem met behulp van wachtwoorden kunt beveiligen. U kunt deze wachtwoorden definiëren via het hulpprogramma Computer Setup (Computerinstellingen): instelwachtwoord en opstartwachtwoord. Wanneer u alleen een instelwachtwoord instelt, is met uitzondering van Computer Setup (Computerinstellingen) alle overige informatie op de computer toegankelijk voor iedere willekeurige gebruiker. Wanneer u alleen een opstartwachtwoord instelt, is het opstartwachtwoord nodig voor toegang tot Computer Setup (Computerinstellingen) en alle overige informatie op de computer. Wanneer u beide wachtwoorden instelt, krijgt u alleen via het instelwachtwoord toegang tot Computer Setup (Computerinstellingen).

Wanneer beide wachtwoorden zijn ingesteld, kunt u zich ook aanmelden met het instelwachtwoord in plaats van met het opstartwachtwoord. Deze voorziening is nuttig voor netwerkbeheerders.

Wanneer u het wachtwoord voor de computer bent vergeten, kunt u het wachtwoord wissen door de wachtwoordjumper opnieuw in te stellen, zodat u weer toegang krijgt tot de informatie op de computer.

△ VOORZICHTIG: Als u op de CMOS-knop drukt, worden alle CMOS-waarden ingesteld op de oorspronkelijke waarden. Het is belangrijk dat u vooraf een backup van de CMOS-instellingen maakt, voor het geval u deze instellingen later nog nodig heeft. U maakt deze backup eenvoudig met Computer Setup (Computerinstellingen). Raadpleeg de Computer Setup (F10) Handleiding voor informatie over de manier waarop u een backup van de CMOS-instellingen maakt.

# Wachtwoordjumper opnieuw instellen

Ga als volgt te werk om de opstart- of instelwachtwoordvoorzieningen uit te schakelen of om de opstartof instelwachtwoorden te wissen:

- 1. Schakel het besturingssysteem op de normale manier uit, schakel vervolgens de computer en alle externe apparaten uit en haal de stekker van het netsnoer uit het stopcontact.
- 2. Terwijl het netsnoer niet aangesloten is, drukt u nogmaals op de aan/uit-knop om alle resterende elektrische lading uit het systeem te laten wegvloeien.
- ▲ WAARSCHUWING! Controleer of u het netsnoer uit het stopcontact heeft gehaald en laat interne onderdelen afkoelen voordat u ze aanraakt, om het risico van lichamelijk letsel door elektrische schokken of hete oppervlakken te beperken.
- △ VOORZICHTIG: Als de stekker van de computer in het stopcontact zit, staat er altijd spanning op de systeemkaart, ook als de computer uitgeschakeld is. Als u de stekker van het netsnoer niet uit het stopcontact haalt, kan er schade aan het systeem worden toegebracht.

Een ontlading van statische elektriciteit kan elektronische onderdelen of uitbreidingskaarten in de computer beschadigen. Zorg ervoor dat u niet statisch geladen bent. Raak een geaard metalen voorwerp aan voordat u deze handelingen uitvoert. Raadpleeg de handleiding *Informatie over veiligheid en voorschriften* voor meer informatie.

- 3. Verwijder de kap of het toegangspaneel van de computer.
- 4. Kijk waar de jumper zich bevindt.
- OPMERKING: De wachtwoordjumper is groen. Voor informatie over de locatie van de wachtwoordjumper en andere onderdelen van de systeemkaart raadpleegt u het onderdelenschema (IPM) voor uw systeem. Het IPM kunt u downloaden van <u>http://www.hp.com/</u> <u>support</u>.
- 5. Verwijder de jumper van de pinnen 1 en 2. Plaats de jumper vervolgens ofwel op pin 1, ofwel op pin 2 (maar niet op beide). Hierdoor voorkomt u dat de jumper zoek raakt.
- 6. Plaats het toegangspaneel van de computer weer terug.
- 7. Sluit de externe apparaten weer aan.
- 8. Steek de stekker in het stopcontact en zet de computer aan. Laat het besturingssysteem opstarten. De huidige wachtwoorden zijn nu gewist en de wachtwoordvoorzieningen zijn uitgeschakeld.
- Als u nieuwe wachtwoorden wilt instellen, voert u de stappen 1 tot en met 4 opnieuw uit. Plaats vervolgens de wachtwoordjumper weer op de beide pinnen 1 en 2 en herhaal ten slotte de stappen 6 tot en met 8. Definieer de nieuwe wachtwoorden met behulp van Computer Setup (Computerinstellingen). Raadpleeg de *Computer Setup (F10) Handleiding* voor meer informatie over Computer Setup (Computerinstellingen).

## **CMOS** wissen en opnieuw instellen

In het configuratiegeheugen van de computer (het CMOS) wordt informatie over de computerconfiguratie opgeslagen.

Met de CMOS-knop stelt u het CMOS opnieuw in. De opstart- en instelwachtwoorden worden niet gewist.

Als u het CMOS wist, worden ook de instellingen voor ANT (Active Management Technology) in de MEBx (Management Engine BIOS Extension) gewist, inclusief het wachtwoord. Het wachtwoord wordt standaard gewijzigd in 'admin' en moet opnieuw worden ingesteld. Ook de AMT-instellingen moeten opnieuw worden ingesteld. Druk tijdens de POST op Ctrl+P om de MEBx te openen.

- 1. Zet de computer en eventuele externe apparaten uit en haal de stekker van het netsnoer uit het stopcontact.
- 2. Ontkoppel het toetsenbord, de monitor en alle overige externe apparaten die op de computer zijn aangesloten.
  - ▲ WAARSCHUWING! Controleer of u het netsnoer uit het stopcontact heeft gehaald en laat interne onderdelen afkoelen voordat u ze aanraakt, om het risico van lichamelijk letsel door elektrische schokken of hete oppervlakken te beperken.
  - △ VOORZICHTIG: Als de stekker van de computer in het stopcontact zit, staat er altijd spanning op de systeemkaart, ook als de computer uitgeschakeld is. Als u de stekker van het netsnoer niet uit het stopcontact haalt, kan er schade aan het systeem worden toegebracht.

Een ontlading van statische elektriciteit kan elektronische onderdelen of uitbreidingskaarten in de computer beschadigen. Zorg ervoor dat u niet statisch geladen bent. Raak een geaard metalen voorwerp aan voordat u deze handelingen uitvoert. Raadpleeg de handleiding *Informatie over veiligheid en voorschriften* voor meer informatie.

- 3. Verwijder de kap of het toegangspaneel van de computer.
- △ VOORZICHTIG: Als u op de CMOS-knop drukt, worden alle CMOS-waarden ingesteld op de oorspronkelijke waarden. Het is belangrijk dat u vooraf een backup van de CMOS-instellingen maakt, voor het geval u deze instellingen later nog nodig heeft. U maakt deze backup eenvoudig met Computer Setup (Computerinstellingen). Raadpleeg de *Computer Setup (F10) Handleiding* voor informatie over de manier waarop u een backup van de CMOS-instellingen maakt.

- 4. Houd de CMOS-knop gedurende vijf seconden ingedrukt.
- OPMERKING: Zorg ervoor dat u de stekker van het netsnoer uit het stopcontact heeft genomen. De CMOS-instellingen worden niet gewist als het netsnoer is aangesloten op het stopcontact.

Afbeelding B-1 CMOS-knop

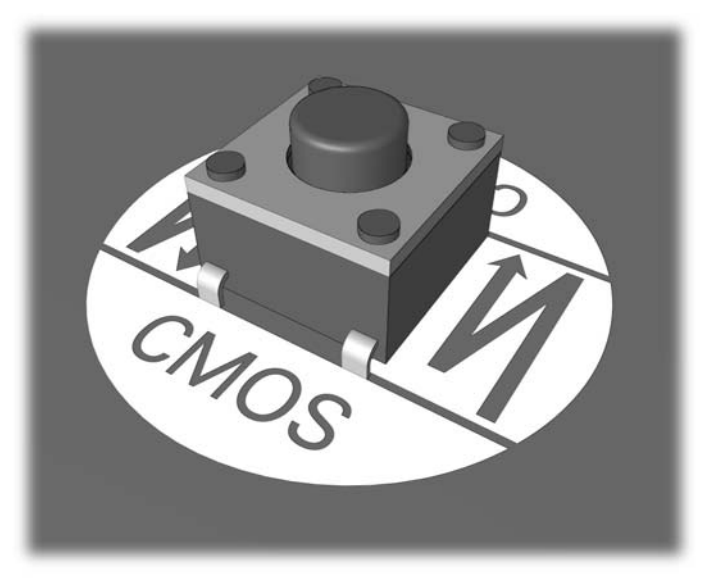

- OPMERKING: Voor informatie over de locatie van de CMOS-knop en andere onderdelen van de systeemkaart raadpleegt u het onderdelenschema (IPM) voor het desbetreffende systeem.
- 5. Plaats het toegangspaneel van de computer weer terug.
- 6. Sluit de externe apparaten weer aan.
- 7. Steek de stekker in het stopcontact en zet de computer aan.
- OPMERKING: Nadat de CMOS-instellingen zijn gewist en de computer opnieuw is opgestart, verschijnen er tijdens de POST-zelftest foutberichten die aangeven dat de configuratie is gewijzigd. Stel de datum en de tijd en eventuele andere speciale systeeminstellingen opnieuw in met behulp van Computer Setup (Computerinstellingen).

Raadpleeg de *Computer Setup (F10) Handleiding* voor meer informatie over Computer Setup (Computerinstellingen).
# **C** Schijfbeveiligingssysteem (DPS)

Het schijfbeveiligingssysteem DPS (Drive Protection System) is een diagnosehulpmiddel dat in de vaste schijf van bepaalde HP computers is ingebouwd. DPS is bedoeld om een diagnose te stellen van problemen met de vaste schijf, zodat de vaste schijf niet nodeloos wordt vervangen.

Tijdens de productie van deze systemen wordt elke geïnstalleerde vaste schijf met DPS getest en wordt de belangrijkste informatie permanent naar de schijf geschreven. Telkens wanneer DPS wordt uitgevoerd, worden de testresultaten naar de vaste schijf geschreven. Uw Compaq Business of Service Partner gebruikt deze informatie om de reden waarom u DPS heeft uitgevoerd te achterhalen.

Het uitvoeren van DPS heeft geen invloed op andere programma's of gegevens die op de vaste schijf zijn opgeslagen. De test is in de firmware van de vaste schijf opgeslagen en kan zelfs wanneer het besturingssysteem niet wordt opgestart, worden uitgevoerd. De tijd die de test in beslag neemt, is afhankelijk van de leverancier en de capaciteit van de vaste schijf. In de meeste gevallen kost de test ongeveer twee minuten per GB.

Gebruik DPS wanneer u vermoedt dat er problemen zijn met de vaste schijf. Wanneer de SMARTmelding Hard Drive Detect Imminent Failure (Opkomende fouten op vaste schijf detecteren) verschijnt, is het niet nodig om DPS uit te voeren. Maak in plaats daarvan een backup van de gegevens op de vaste schijf en neem contact op met een Business of Service Partner om de vaste schijf te vervangen.

### Toegang krijgen tot DPS via Computerinstellingen

Wanneer de computer niet op de juiste manier opstart, gaat u via Computer Setup (Computerinstellingen) naar DPS. Ga als volgt te werk om toegang te krijgen tot DPS:

- 1. Zet de computer aan of start deze opnieuw op.
- 2. Druk op F10 zodra het bericht F10=Setup rechtsonder in het scherm verschijnt.
- OPMERKING: Als u niet op F10 drukt voordat het bericht is verdwenen, schakelt u voor toegang tot het hulpprogramma de computer uit en vervolgens weer in.

U ziet een keuzelijst met vijf onderwerpen in het menu Computer Setup (Computerinstellingen:**File** (Bestand), **Storage** (Opslag), **Security** (Beveiliging), **Power** (Voeding) en **Advanced** (Geavanceerd).

3. Selecteer Storage (Opslag) > DPS Self-Test (Zelftest DPS).

Een lijst met op de computer geïnstalleerde vaste schijven met DPS-ondersteuning verschijnt op het scherm.

- OPMERKING: Wanneer er geen vaste schijven met DPS-ondersteuning zijn geïnstalleerd, verschijnt de optie DPS Self-Test (Zelftest DPS) niet op het scherm.
- 4. Selecteer de vaste schijf die moet worden getest en volg de aanwijzingen op het scherm om het testen te voltooien.

Wanneer de test is voltooid, verschijnt er één van deze drie meldingen op het scherm:

- Test geslaagd. Voltooiingscode 0.
- Test afgebroken. Voltooiingscode 1 of 2.
- Test niet geslaagd. Vervangen schijfeenheid aangeraden. Voltooiingscode 3 14.

Wanneer de test niet geslaagd is, moet u de Code voltooien opslaan en aan uw Compaq Business of Service Partner melden zodat deze kan helpen bij het opsporen van het probleem.

## Index

#### A

Algemene problemen 10 Audioproblemen 28

#### С

Cd-rom- of dvd-romproblemen 41 CMOS backup maken 63 wissen en opnieuw instellen 65

#### D

Diagnoseprogramma 1 Diskettes, problemen met 16 Drive Key, problemen 44

#### F

Fout codes 50, 59 meldingen 51

#### G

Geluidssignalen 59

#### l

Insight Diagnostics 1 Instelwachtwoord 63

#### Κ

Klantenondersteuning 7, 49

#### L

Lampjes aan/uitlampje knippert 59 knipperen op PS/2toetsenbord 59 Lampjes knipperen 59

#### Μ

Mediakaartlezer, problemen 22 Monitorproblemen 24 Muisproblemen 31

#### Ν

Netwerkproblemen 35 Numerieke foutcodes 51

#### 0

Opnieuw instellen CMOS 63 wachtwoordjumper 63 Opstartopties Full Boot 50 Opstartproblemen 43 Opstartwachtwoord 63 Optische-schijfeenheden, problemen 41

#### Ρ

Pieptonen 59 POST-foutberichten 50 Printerproblemen 30 Problemen algemeen 10 audio 28 cd-rom of dvd-rom 41 diskette 16 drive Key 44 geheugen 38 installatie van hardware 33 internettoegang 46 mediakaartlezer 22 monitor 24 muis 31 netvoeding 14 netwerk 35 printer 30 processor 40 software 48 toetsenbord 31 vaste schijf 19 voorkant 45 Problemen met de internettoegang oplossen 46 Problemen met de processor 40 Problemen met het geheugen 38

Problemen met installatie van hardware 33

#### S

Schijfbeveiligingssysteem (DPS) 67 Software backup maken 5 problemen 48

#### Т

Tips 8 Toegangspaneel, vergrendeld 11 Toetsenbordproblemen 31

#### V

Vaste schijf, problemen 19 Veiligheid en comfort 7 Voeding, problemen met 14 Voorkant, problemen 45

#### W

Wachtwoord aan/uit 63 configuratie 63 wissen 63 Wake-on-LAN 35